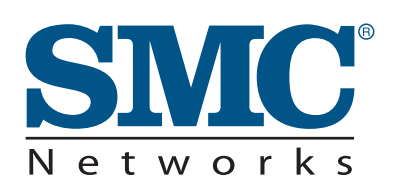

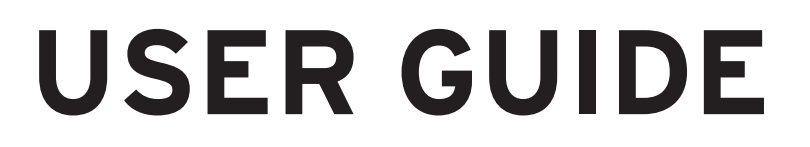

# SMCWHSG14-G EliteConnect™ 802 11g Wireless Hot

EliteConnect™ 802.11g Wireless Hotspot Gateway

# SMCWHSG14-G

User Guide

#### **Copyright Notice**

Copyright © 2005-2015 SMC NETWORKS Inc. All rights reserved. No part of this document may be copied, reproduced, or transmitted by any means, for any purpose without prior written permission.

#### Disclaimer

We shall not be liable for technical or editorial errors or omissions contained herein; nor for incidental or consequential damages resulting from furnishing this material, or the performance or use of this product. We reserve the right to change the product specification without notice. Information in this document may change without notice.

#### Trademarks

Microsoft Win98, Windows 2000 and WinXP are registered trademarks of Microsoft Corporation.

*General*: All other brand and product names mentioned herein may be registered trademarks of their respective owners. Customers should ensure that their use of this product does not infringe upon any patent rights. Trademarks mentioned in this publication are used for identification purposes only and are properties of their respective companies.

2

SMCWHSG14-G

Limited Warranty Statement: SMC Networks, Inc. ("SMC") warrants its products to be free from defects in workmanship and materials, under normal use and service, for the applicable warranty term. All SMC products carry a standard 90-day limited warranty from the date of purchase from SMC or its Authorized Reseller. SMC may, at its own discretion, repair or replace any product not operating as warranted with a similar or functionally equivalent product, during the applicable warranty term. SMC will endeavor to repair or replace any product returned under warranty within 30 days of receipt of the product.

The standard limited warranty can be upgraded to a Limited Lifetime\* warranty by registering new products within 30 days of purchase from SMC or its Authorized Reseller. Registration can be accomplished via the enclosed product registration card or online via the SMC web site. Failure to register will not affect the standard limited warranty. The Limited Lifetime warranty covers a product during the Life of that Product, which is defined as the period of time during which the product is an 'Active' SMC product. A product is considered to be 'Active' while it is listed on the current SMC price list. As new technologies emerge, older technologies become obsolete and SMC will, at its discretion, replace an older product in its product line with one that incorporates these newer technologies. At that point, the obsolete product is discontinued and is no longer an 'Active' SMC product.

All products that are replaced become the property of SMC. Replacement products may be either new or reconditioned. Any replaced or repaired product carries either a 30-day limited warranty or the remainder of the initial warranty, whichever is longer. SMC is not responsible for any custom software or firmware, configuration information, or memory data of Customer contained in, stored on, or integrated with any products returned to SMC pursuant to any warranty. Products returned to SMC should have any customer-installed accessory or add-on components, such as expansion modules, removed prior to returning the product for replacement. SMC is not responsible for these items if they are returned with the product.

3

SMCWHSG14-G

Customers must contact SMC for a Return Material Authorization number prior to returning any product to SMC. Proof of purchase may be required. Any product returned to SMC without a valid Return Material Authorization (RMA) number clearly marked on the outside of the package will be returned to customer at customer's expense. For warranty claims within North America, please call our toll-free customer support number at (800) 762-4968. Customers are responsible for all shipping charges from their facility to SMC. SMC is responsible for return shipping charges from SMC to customer.

WARRANTIES EXCLUSIVE: IF AN SMC PRODUCT DOES NOT OPERATE AS WARRANTED ABOVE, CUSTOMER'S SOLE REMEDY SHALL BE REPAIR OR REPLACEMENT OF THE PRODUCT IN QUESTION, AT SMC'S OPTION. THE FOREGOING WARRANTIES AND REMEDIES ARE EXCLUSIVE AND ARE IN LIEU OF ALL OTHER WARRANTIES OR CONDITIONS, EXPRESS OR IMPLIED, EITHER IN FACT OR BY OPERATION OF LAW, STATUTORY OR OTHERWISE, INCLUDING WARRANTIES OR CONDITIONS OF MERCHANTABILITY AND FITNESS FOR A PARTICULAR PURPOSE. SMC NEITHER ASSUMES NOR AUTHORIZES ANY OTHER PERSON TO ASSUME FOR IT ANY OTHER LIABILITY IN CONNECTION WITH THE SALE, INSTALLATION, MAINTENANCE OR USE OF ITS PRODUCTS. SMC SHALL NOT BE LIABLE UNDER THIS WARRANTY IF ITS TESTING AND EXAMINATION DISCLOSE THE ALLEGED DEFECT IN THE PRODUCT DOES NOT EXIST OR WAS CAUSED BY CUSTOMER'S OR ANY THIRD PERSON'S MISUSE, NEGLECT, IMPROPER INSTALLATION OR TESTING, UNAUTHORIZED ATTEMPTS TO REPAIR, OR ANY OTHER CAUSE BEYOND THE RANGE OF THE INTENDED USE, OR BY ACCIDENT, FIRE, LIGHTNING, OR OTHER HAZARD.

LIMITATION OF LIABILITY: IN NO EVENT, WHETHER BASED IN CONTRACT OR TORT (INCLUDING NEGLIGENCE), SHALL SMC BE LIABLE FOR INCIDENTAL, CONSEQUENTIAL, INDIRECT, SPECIAL, OR PUNITIVE DAMAGES OF ANY KIND, OR FOR LOSS OF REVENUE, LOSS OF BUSINESS, OR OTHER FINANCIAL LOSS ARISING OUT OF OR IN CONNECTION WITH THE SALE, INSTALLATION, MAINTENANCE, USE, PERFORMANCE, FAILURE, OR INTERRUPTION OF ITS PRODUCTS, EVEN IF SMC OR ITS AUTHORIZED RESELLER HAS BEEN ADVISED OF THE POSSIBILITY OF SUCH DAMAGES.

4

SMCWHSG14-G

SOME STATES DO NOT ALLOW THE EXCLUSION OF IMPLIED WARRANTIES OR THE LIMITATION OF INCIDENTAL OR CONSEQUENTIAL DAMAGES FOR CONSUMER PRODUCTS, SO THE ABOVE LIMITATIONS AND EXCLUSIONS MAY NOT APPLY TO YOU. THIS WARRANTY GIVES YOU SPECIFIC LEGAL RIGHTS, WHICH MAY VARY FROM STATE TO STATE. NOTHING IN THIS WARRANTY SHALL BE TAKEN TO AFFECT YOUR STATUTORY RIGHTS.

\* SMC will provide warranty service for one year following discontinuance from the active SMC price list. Under the limited lifetime warranty, internal and external power supplies, fans, and cables are covered by a standard one-year warranty from date of purchase.

SMCWHSG14-G

5

# Table of Contents

| 1. In | I. Introduction4   |                                     |     |  |  |
|-------|--------------------|-------------------------------------|-----|--|--|
| 1-1   | Package Contents 4 |                                     |     |  |  |
| 1-2   | Features           |                                     |     |  |  |
| 1-3   | Precau             | tions                               | 5   |  |  |
| 1-4   | Outlool            | (                                   | 5   |  |  |
|       | 1-4-1              | Top Panel                           | 6   |  |  |
|       | 1-4-2              | Rear Panel                          | . 7 |  |  |
| 1-5   | Technic            | al Specifications                   | 8   |  |  |
|       | 1-5-1              | Hardware Specifications             | 8   |  |  |
|       | 1-5-2              | Software Specifications             | 10  |  |  |
| 2. In | stallatio          | on                                  | 12  |  |  |
| 2-1   | Wall-m             | ounting                             | 12  |  |  |
| 2-2   | Connec             | ting the Antennas                   | 13  |  |  |
| 2-3   | Installa           | tion Requirements                   | 13  |  |  |
| 2-4   | Getting            | Start                               | 15  |  |  |
| 2-5   | POE A              | oplication                          | 16  |  |  |
| 3. C  | onfiguri           | ing the Wireless Subscriber Gateway | 17  |  |  |
| 3-1   | Setting            | Wizard                              | 17  |  |  |
| 3-2   | Advanc             | ed Setup                            | 41  |  |  |
|       | 3-2-1              | System                              | 42  |  |  |
|       | 3-2-2              | WAN/LAN                             | 45  |  |  |
|       | 3-2-3              | Server                              | 52  |  |  |
|       | 3-2-4              | Authentication                      | 54  |  |  |
|       | 3-2-5              | RADIUS Authentication               | 57  |  |  |
|       | 3-2-6              | Billing                             | 30  |  |  |
|       | 3-2-7              | Accounting                          | 36  |  |  |
|       | 3-2-8              | Credit Card                         | 79  |  |  |
|       | 3-2-9              | Keypad                              | 36  |  |  |
|       | 3-2-10             | Customization                       | 94  |  |  |
|       | 3-2-11             | Pass Through 12                     | 20  |  |  |
|       | 3-2-12             | Filtering 12                        | 22  |  |  |
|       | 3-2-13             | Share 12                            | 24  |  |  |
|       | 3-2-14             | Portal Page12                       | 25  |  |  |
|       | 3-2-15             | Advertisement 12                    | 26  |  |  |
|       | 3-2-16             | Walled Garden 12                    | 27  |  |  |

|      | 3-2-17   | DDNS                        | 129 |
|------|----------|-----------------------------|-----|
|      | 3-2-18   | LAN Devices                 | 131 |
|      | 3-2-19   | Syslog                      | 133 |
|      | 3-2-20   | Session Trace               | 140 |
|      | 3-2-21   | Bandwidth                   | 141 |
|      | 3-2-22   | Secure Remote               | 142 |
|      | 3-2-23   | SNMP                        | 143 |
|      | 3-2-24   | Wireless                    | 145 |
|      | 3-2-25   | MISCELLANEA                 | 149 |
| 3-3  | System   | Status                      | 150 |
|      | 3-3-1    | System                      | 151 |
|      | 3-3-2    | Account List                | 153 |
|      | 3-3-3    | Account Log                 | 154 |
|      | 3-3-4    | Current User                | 155 |
|      | 3-3-5    | DHCP Client                 | 156 |
|      | 3-3-6    | Session List                | 156 |
|      | 3-3-7    | LAN Devices                 | 157 |
| 3-4  | System   | 1 Tools                     | 157 |
|      | 3-4-1    | Configuration               | 158 |
|      | 3-4-2    | Firmware Upgrade            | 159 |
|      | 3-4-3    | Boot Code                   | 161 |
|      | 3-4-4    | System Account              | 161 |
|      | 3-4-5    | SSL Certificate             | 166 |
|      | 3-4-6    | Ping Command                | 167 |
|      | 3-4-7    | Restart                     | 167 |
|      | 3-4-8    | Logout                      | 167 |
| Appe | endix A. | RJ-45 Connector Description | 168 |
| Appe | endix B. | Regulations/EMI Compliance  | 169 |

# 1. Introduction

The Wireless Subscriber Gateway is a compact intelligent gateway integrated with a four-port port-based VLAN switch. It provides Plug' Play Internet access, advanced security and network management.

The Wireless Subscriber Gateway is designed for service providers, system integrator or hotspot venue operator without backend-RADIUS-Server to have integrated solution for rapid deployment, which can start hotspot service quickly and easily and enhance service performance.

The Wireless Subscriber Gateway is an ideal solution for hotel lobbies, coffee bars, airport lounges, conference facilities and other sites that commonly host business travelers, and offers instant high-speed Internet connections. With its IP Plug and Play technology, it accepts any client configuration login, when client open browser the Wireless Subscriber Gateway immediately recognizes new end-user and redirects their browser to customized Web pages. There's no need for end-user to change any of their default network (Static IP), e-mail (SMTP Server behind firewall), or browser settings (HTTP Proxy) or load any special software to access hotspot service. It's completely Plug' Play with any browser.

#### 1-1 Package Contents

Please inspect your package. The following items should be included:

#### ◎ SMCWHSG14-G

- One Wireless Subscriber Gateway
- Two antennas
- One AC Power Adapter for Wireless Subscriber Gateway
- One CD containing User's Manual and MIB file
- Two screws for wall-mount
- One UTP Ethernet/Fast Ethernet cable (Cat.5 Twisted-pair)

#### **Optional Product:**

#### O AG-200E Account Generator Printer

- One AC Power Adapter for mini account generator printer
- One UTP Ethernet/Fast Ethernet cable (Cat.5 Twisted-pair)
- One Account Generator Printer User's Guide

If any of the above items are damaged or missing, please contact your dealer immediately.

#### 1-2 Features

- Wireless data rates up to 54Mbps
- Supports 100 Simultaneous Users
- IP Plug and Play (iPnP)
- Comprehensive security 64/128-bit WEP encryption WPA encryption IP/URL filtering
- Intelligent Management
- Built-in AAA (Authentication/Accounting/Authorization) and Billing mechanism

Note: The "PnP" Function only can be used with TCP/IP-based Network.

#### 1-3 Precautions

- Never remove or open the cover. You may suffer serious injury if you touch these parts.
- Never install the system in the wet locations.
- Use only the original fitting AC power adapter otherwise there is a danger of severe electrical shock.
- Avoid exposing the Wireless Subscriber Gateway to direct sunlight or another heat source.
- Choose a well-ventilated area to position your Wireless Subscriber Gateway.

#### 1-4 Outlook

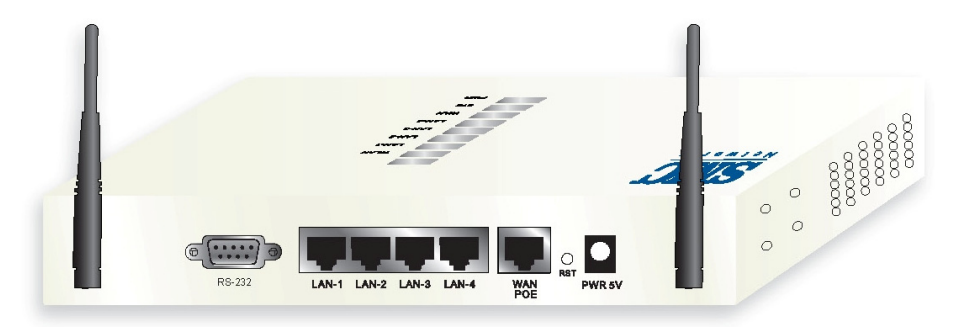

Figure 1-1 Wireless Subscriber Gateway Outlook

# 1-4-1 Top Panel

The top panel of the Wireless Subscriber Gateway is shown below.

| SINC.<br>Networks |       |
|-------------------|-------|
|                   | Ī     |
|                   | WLAN  |
|                   | LAN-1 |
|                   | LAN-2 |
|                   | LAN-3 |
|                   | LAN-4 |
|                   | WAN   |
|                   | SYS   |
|                   | POWER |
|                   |       |

Figure 1-2 Wireless Subscriber Gateway Top Panel

#### **LEDs Indication**

| LED                | State            | Description                                                        |  |
|--------------------|------------------|--------------------------------------------------------------------|--|
| POWER              | Off              | The Wireless Subscriber Gateway is not receiving electrical power. |  |
|                    | Green            | The Wireless Subscriber Gateway is receiving electrical power.     |  |
| SYS                | Off              | The Wireless Subscriber Gateway status is defective.               |  |
|                    | Green            | The Wireless Subscriber Gateway status is complete.                |  |
|                    | Green (Blinking) | During firmware upgrades, this system LED will blink.              |  |
| WAN Off Po         |                  | Port has not established any network connection.                   |  |
|                    | Green            | A port has established a valid 10/100Mbps network connection.      |  |
|                    | Green (Blinking) | 10/100Mbps traffic is traversing the port.                         |  |
| LAN-1~             | Off              | Port has not established any network connection.                   |  |
| LAN-4 Green A port |                  | A port has established a valid 10/100Mbps network connection.      |  |
|                    | Green (Blinking) | 10/100Mbps traffic is traversing the port.                         |  |
| WLAN               | Off              | The Wireless is not ready.                                         |  |
|                    | Green            | The Wireless Subscriber Gateway has established a valid wireless   |  |
|                    |                  | connection.                                                        |  |
|                    | Green (Blinking) | The Wireless connection is active.                                 |  |

#### 1-4-2 Rear Panel

The rear panel of the Wireless Subscriber Gateway is shown below.

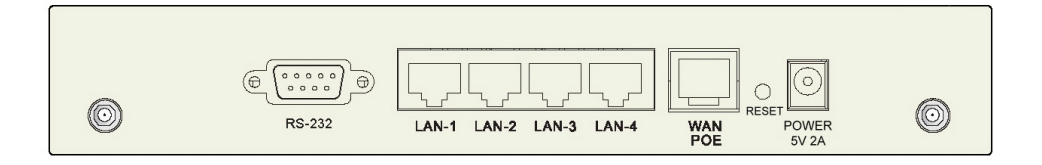

Figure 1-4 Wireless Subscriber Gateway Rear Panel

#### 1. RS-232: Reserve for manufacture use.

# 2. LAN (1-4):

The rear panel supports four auto-sensing RJ-45 ports and all ports can be auto-switched to MDI-II connections. The LAN ports used for linking hosts or other network devices. The individual port can be either connected to 100BaseTX networks or 10BaseT networks. When connecting to a 100BaseTX network, the ports operate at 100Mbps in half-duplex mode or 200Mbps in full-duplex mode. When connecting to a 10BaseT network, the ports operate at 10Mbps in half-duplex mode or 20Mbps in full-duplex mode or 20Mbps in full-duplex mode.

3. WAN: One Ethernet port used for linking xDSL or Cable Modem.

#### 4. Reset Button:

The Wireless Subscriber Gateway has a reset button at the rear panel of the device. Use this function to reset the system back to factory defaults.

5. Power Jack: Used to connect the external power supply with the Wireless Subscriber Gateway.

# 1-5 Technical Specifications

# 1-5-1 Hardware Specifications

# Network Specification

IEE802.3 10BaseT Ethernet IEE802.3u 100BaseTX Fast Ethernet IEE802.11g Wireless LAN IEEE802.3af Power over Ethernet ANSI/IEEE 802.3 NWay auto-negotiation Wi-Fi Compatible **Connectors** One Printer Port (1 DB9 DTE male connector for Account Generator Printer) Four LAN Ports (10BaseT/100BaseTX Auto cross-over) One WAN Port (10BaseT/100BaseTX Auto cross-over)

#### **Encryption**

WEP (Wired Equivalent Privacy) 64/128-bit RC4

WPA (Wi-Fi Protected Access)

# External Antenna Type

2dBi (Max) Dual detachable diversity antenna with reverse SMA

# LED Indicators

One POWER LED One WAN 10/100M Link/Activity LED Four LAN 10M/100M Link/Activity LEDs One Wireless Link/Activity LED One System LED

# Power Requirement

External Power Adapter Input: 100-240 VAC, 50/60 Hz

Output: 5V, 2A

# Environment Conditions

Operating Temperature: 0 to 50°C Storage Temperature: -10 to 60°C Operating Humidity: 10~80% non-condensing Storage Humidity: 10% to 90% non-condensing

# **Certifications**

FCC part 15 Class B, CE, CSA, VCCI Class B, CE / R&TTE, C-Tick

# **Dimension**

Size: 242 (L) x 130.5 (W) x 77 (H) mm

Weight: About 420g (Net)

#### Mounting

Desktop, Wall mounted

# 1-5-2 Software Specifications

#### <u>Networking</u>

- IEEE802.3 10BaseT Ethernet
- IEEE802.3u 100BaseTX Fast Ethernet
- IEEE802.3af Power over Ethernet
- IEEE802.11b Wireless LAN
- IEEE802.11g Wireless LAN
- Supports 100 Simultaneous Users
- IP Plug and Play (iPnP)
- HTTP Proxy Support
- SMTP Server Redirection
- DHCP Server
- DHCP Relay
- Static IP WAN Client
- DHCP WAN Client
- PPPoE WAN Client
- PPTP WAN Client
- NAT
- NTP (Network Time Protocol) Support
- DDNS

#### Marketing Cooperation

- Advertisement URL link
- Walled garden
- Customizable log-on and log-off pages
- Portal Page
- WISPr Smart Client

#### User Accounting and Authentication

- Built-in Authentication
- Web-based Authentication
- RADIUS AAA Support (RFC 2865, 2866)
- Secondary RADIUS
- User Authentication and Accounting
- Logout Window Timer Control

#### Security and Firewall

- Layer 2 Isolation Security
- SSL User Login page/ Configuration Page
- SSL Administration
- VPN Pass through (IPSec/PPTP)
- Customize SSL Certificate
- Pass Through IP/MAC/URL Address
- Restricted Destination Filtering IP/URL
- VPN (IPSec/PPTP) Pass through
- PPTP VPN Client
- WEP
- WPA

#### Management

- Web-based Management Tool
- Firmware Upgrade via HTTP/TFTP
- Wizard setup for step-by-step Configuration
- Backup/Restore/Factory Default Setting
- Remote Authorized Management
- Real-time Session List
- LAN Device Management
- Syslog (System/Subscriber/LAN device)
- E-mail logs
- SNMP v1/v2 (MIB II, Private MIB)
- System Information Table
- Status Report (Daily/Monthly/System/Network)
- SSL certificate upload

#### Extra Function with optional AG-200E

- Local Authentication
- Local Accounting
- Local Billing

#### AG-200E Account Generator (Thermal Printer)

Interface: Ethernet Print Width: 48mm (Paper width: 58mm) Paper Length: 50 M

# 2. Installation

The followings are instructions for setting up the Wireless Subscriber Gateway. Refer to the illustration and follow the simple steps below to quickly install your Wireless Subscriber Gateway.

# 2-1 Wall-Mounting

The Wireless Subscriber Gateway can be wall-mounted on a wall by applying the two mounting brackets on screws.

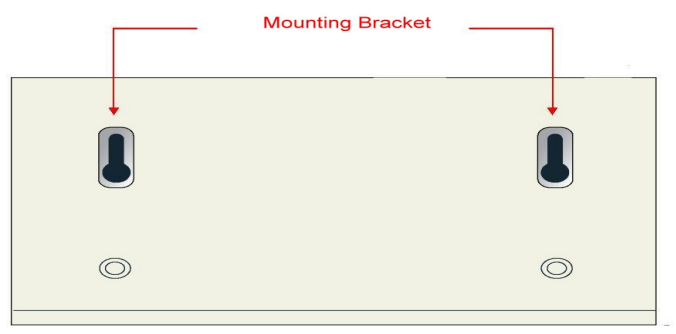

Figure 2-1 Wall-Mounting Bracket - Bottom of Wireless Subscriber Gateway

Please refer to the following instructions for mounting a Wireless Subscriber Gateway on a wall or other surface.

1. Install two screws on a wall according to the relative positions shown below.

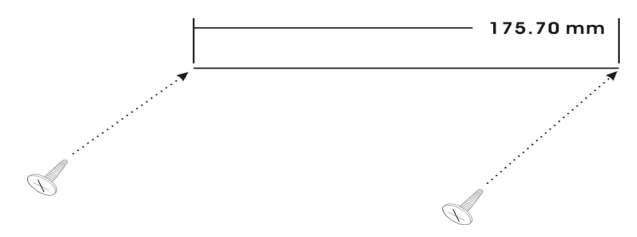

Figure 2-2

2. Hang Wireless Subscriber Gateway on the wall by sliding the two screws in the mounting brackets.

#### 2-1.1 Bracket-Mounting

1. Attach the brackets to the device using the screws provided in the mounting kits.

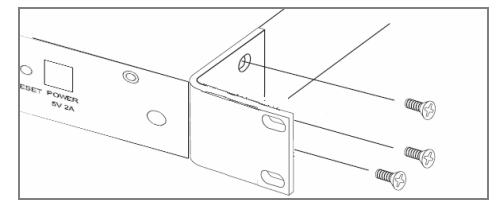

2.Mount the device in the rack, using three rack-mountings screws.

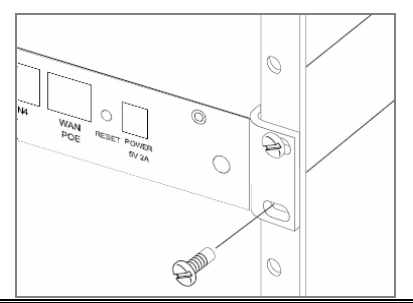

**Note:** If the screws are not properly anchored, the strain of the cables connected to the Wireless Subscriber Gateway rear panel connectors could pull out the Wireless Subscriber Gateway from the wall.

#### 2-2 Connecting the Antennas

The Wireless Subscriber Gateway provides two antenna connectors on the rear of the unit.

#### 2-3 Installation Requirements

Before installing the Wireless Subscriber Gateway, make sure your network meets the following requirements.

#### System Requirements

The Wireless Subscriber Gateway requires one of the following types of software:

- Windows 98 Second Edition/NT/2000/XP
- Red Hat Linux 7.3 or later version
- MAC OS X 10.2.4 or later version
- Any TCP/IP-enabled systems like Mac OS and UNIX (TCP/IP protocol installed)
- Standard phone line for xDSL modem

Or

Coaxial cable for Cable modem

- Web Browser Software (Microsoft I.E 5.0 or later version or Netscape Navigator 5.0 or later version)
- One computer with an installed 10Mbps, 100Mbps or 10/100Mbps Ethernet card
- UTP network Cable with a RJ-45 connection (Package contents)

**Note:** Prepare twisted-pair cables with RJ-45 plugs. Use Cat.5 cable for all connections. Make sure each cable not exceed 328 feet (Approximately 100 meters).

#### **ISP Requirements**

Verify whether your ISP use fixed or dynamic IP. If it is a fixed IP, be sure to get the IP from your ISP. For dynamic IP, which is mostly used, the PC will get the IP automatically whenever it hooks up on the modem.

#### Dynamic IP

Dynamic IP Setting

#### Fixed IP

- Your fixed IP address for the Wireless Subscriber Gateway
- Your subnet mask for the Wireless Subscriber Gateway
- Your default gateway IP address
- Your DNS IP address

#### PPPoE

- Your user name from your ISP
- Your password from your ISP

#### PPTP

- PPTP Server IP Address from your ISP
- PPTP Local IP address from your ISP.
- PPTP Local IP subnet mask from your ISP.
- Your user name from your ISP
- Your password from your ISP

#### Your PC Requirements

#### The Static IP settings for the PC

- Your PC's fixed IP address
- Your PC's subnet mask
- Your PC's default gateway IP address
- Your PC's primary DNS IP address

#### Note:

- 1. The gateway's default IP address setting is "192.168.2.1".
- 2. The gateway's default subnet mask setting is "255.0.0.0".

#### The Dynamic IP settings for the PC

We recommend that you leave your IP settings as automatically assigned. By default, the Wireless Subscriber Gateway is a DHCP server, and it will give your PC the necessary IP settings.

# 2-4 Getting Start

- 1. Place the Wireless Subscriber Gateway and AG-200E Printer on a flat work surface.
- 2. Connect the Ethernet cable to the Wireless Subscriber Gateway's LAN port.
- 3. Connect the other end of the Ethernet cable to the AG-200E Account Generator Printer's RJ45 port.
- 4. Ensure that your modem and computer are both switched on.
- 5. Use the supplied cable to connect the Wireless Subscriber Gateway's WAN port to the modem. Check that the Cable/xDSL Status LED lights.
- Connect your computer to one of the 10/100 LAN ports on the Wireless Subscriber Gateway. Check that the LAN Port Status LED lights.
- 7. Configure the further parameters via a Web browser.

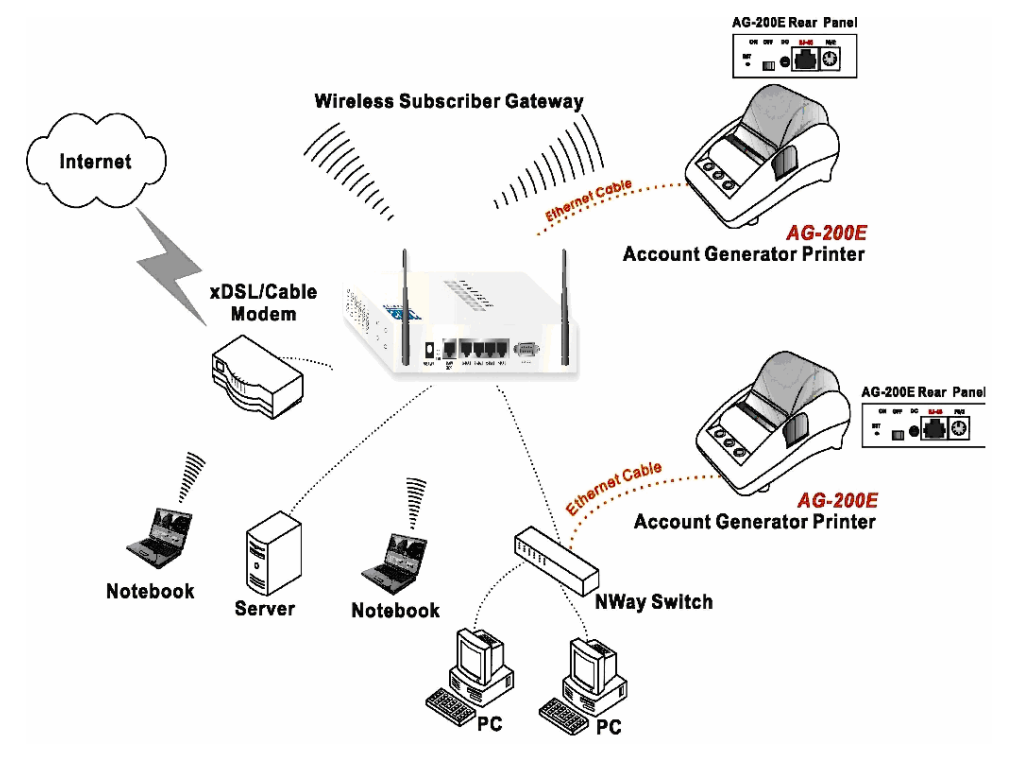

Figure 2-4 Wireless Subscriber Gateway Connection

# 2-2 POE (Power over Ethernet) Application

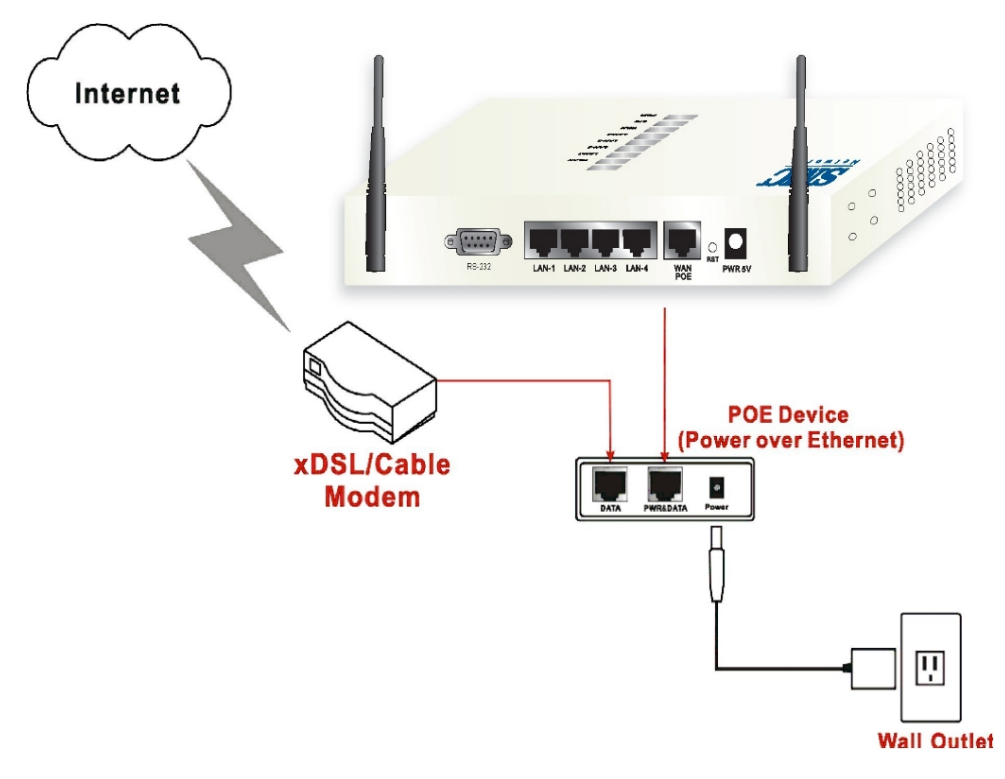

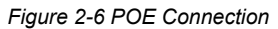

Note: To use the WG-601's POE feature, follow the instructions for your specific POE device.

# 3. Configuring the Wireless Subscriber Gateway

#### 3-1 Setting Wizard

Step 1: Start your browser, and then enter the factory default IP address 192.168.2.1 in your browser's location box. Press Enter.

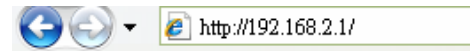

Figure 3-1 Web Browser Location Field (Factory Default)

Step 2: The Wireless Subscriber Gateway configuration tools menu will appear. In the Username and Password field, type the factory default user name admin and password smcadmin and click Login. If you are first time setting the system, the wizard setup screen will appear. You will be guided, step-by-step, through a basic setup procedure.

| SMCWHSG14-G      | Username: admin<br>Password: smcadmin |
|------------------|---------------------------------------|
| Username : admin |                                       |
| Password :       |                                       |
| Version 1.00.01a |                                       |
| Login Reset      |                                       |
|                  |                                       |

Figure 3-2 Configuration Tools Menu

| CIMCI.                                                                                                    |                                                                                                    | WIZARD SETUP | ADVANCED SETUP | SYSTEM STATUS | SYSTEM TOOLS |
|----------------------------------------------------------------------------------------------------|----------------------------------------------------------------------------------------------------|--------------|----------------|---------------|--------------|
| Networks                                                                                                    | Internet Connection                                                                                          |              |                |               |              |
| 1 INTERNET<br>2 WIRELESS<br>3 E-MAIL<br>4 AUTHENTICATION<br>6 BILLING<br>6 PRINTER<br>7 ACCOUNTING<br>8 SYSTEM | Please choose one from the following selection<br>DHCP Client<br>Your ISP will configure IP settings for you | ns<br>V      | Next>          |               |              |

Figure 3-3 Wizard Setup Screen

#### System Quick View

| System                            |                                         |                                   | refresh <del>(</del>    |  |
|-----------------------------------|-----------------------------------------|-----------------------------------|-------------------------|--|
| System/Host Name                  |                                         | Firmware Version                  | 1.00.04                 |  |
| Location Name                     |                                         | Domain Name                       |                         |  |
| System Time                       | 2004/7/2 16:08:58                       | System Up Time                    | 00D:00H:01M:11S         |  |
| WAN MAC address                   | 00:90:0E:00:60:C1                       | LAN MAC address                   | 00:90:0E:00:60:C0       |  |
| Network                           |                                         |                                   |                         |  |
| WAN Status                        | Not Established                         | WAN Type                          | DHCP Client             |  |
| WAN IP Address<br>WAN Subnet Mask | None<br>None                            | LAN IP Address<br>LAN Subnet Mask | 192.168.2.1<br>255.0.00 |  |
| Default Gateway                   | None                                    | DNS                               |                         |  |
| Wireless                          |                                         |                                   |                         |  |
| Wireless Service                  | ок                                      | ESSID                             | SMC                     |  |
| Wireless Channel                  | 6                                       | Secure Mode                       | Disable                 |  |
| Traffic                           |                                         |                                   |                         |  |
| WAN                               | N TxData:10 RxData:0 TxError:0          |                                   |                         |  |
| LAN                               | TxData:83 RxData:77 TxError:0 RxError:0 |                                   |                         |  |
| Wireless                          | TxData:2 RxData:0 TxError:0 RxError:0   |                                   |                         |  |
|                                   |                                         |                                   | refresh 0               |  |

Best View with Microsoft Internet Explorer 5.0 above

#### Figure 3-4 System Quick View

Click on reset button to clear the username and password data.

#### Note:

Reset

- This Web agent is best viewed with IE 5.0 or Netscape 6.0 and above browsers.
- The four would like to change the password please see Step 10.
- Username and Password can consist of up to 20 alphanumeric characters and are case sensitive.
- If for some reason your password is lost or you cannot gain access to the Wireless Subscriber Gateway Configuration Program, please press the reset button to load the device to manufacturer defaults.
- If the Wireless Subscriber Gateway doesn't send packet in 5 minutes (default), the Wireless Subscriber Gateway wills logout automatically.
- Proxy needs to set disable first when administrator accesses admin UI.

#### Step 3: Internet Connection Setting

Select the appropriate Internet connection type to connect to your ISP.

| Internet Connection                             | 1      |
|-------------------------------------------------|--------|
| Please choose one from the following selections |        |
| DHCP Client                                     |        |
| Your ISP will configure IP settings for you     |        |
|                                                 |        |
|                                                 | Next > |

Figure 3-5 Internet Connection Setting Screen

#### DHCP Client

The device can work as a DHCP client. This allows the device to obtain the IP address and other TCP/IP settings from your ISP. If your xDSL/Cable comes with this feature, please enable Use DHCP Client.

| ernet Connection                                 |       |
|--------------------------------------------------|-------|
| lanan akanan ana firan tika fallawin na laatiana |       |
| DHCP Client                                      |       |
| our ISP will configure IP settings for you       |       |
| sur ist will configure it settings for you       |       |
|                                                  | Nexts |

Figure 3-6 Internet Connection Setting Screen—DHCP Client Setting

# • Static IP Setting

If **Static IP Setting** is selected, then this screen will appear. Enter the IP address information provided by your ISP.

| Internet Connection                             |             |  |  |  |  |  |
|-------------------------------------------------|-------------|--|--|--|--|--|
| Please choose one from the following selections |             |  |  |  |  |  |
| Static IP Setting                               | *           |  |  |  |  |  |
| You have static IP information fr               | om your ISP |  |  |  |  |  |
| IP Address:                                     | 0.0.0.0     |  |  |  |  |  |
| Subnet Mask:                                    | 0.0.0.0     |  |  |  |  |  |
| Gateway IP address:                             | 0.0.0       |  |  |  |  |  |
| Primary DNS Server:                             |             |  |  |  |  |  |
| Secondary DNS Server:                           |             |  |  |  |  |  |
|                                                 |             |  |  |  |  |  |
|                                                 | Next >      |  |  |  |  |  |

Figure 3-7 Internet Connection Setting Screen—Static IP Setting

| ltem        | Default | Description                                                          |  |  |
|-------------|---------|----------------------------------------------------------------------|--|--|
| IP Address  | 0.0.0.0 | Enter the IP address provided by your ISP.                           |  |  |
| Subnet Mask | 0.0.0.0 | Enter the subnet mask for the IP address.                            |  |  |
| Gateway IP  | 0.0.0.0 | Enter the Gateway IP Address provided by your ISP.                   |  |  |
| Address     |         |                                                                      |  |  |
| Primary DNS | Empty   | Enter the primary DNS server IP address for the xDSL/Cable           |  |  |
| Server      |         | connection (provided by your ISP).                                   |  |  |
| Secondary   | Empty   | Enter the secondary DNS server IP address for the xDSL/Cable         |  |  |
| DNS Server  |         | connection (provided by your ISP). If the primary DNS Server IP were |  |  |
|             |         | not available, meanwhile, Secondary DNS Server IP would start in the |  |  |
|             |         | same time.                                                           |  |  |

# • PPPoE (Point-to-Point Protocol over Ethernet)

If "PPPoE" is selected, then this screen will appear. Enter the username, password and other major fields.

| Internet Connection                                                                                                    |                        |  |  |  |  |
|----------------------------------------------------------------------------------------------------|------------------------|--|--|--|--|
| Please choose one from the following selections<br>PPPoE (Mostly for ADSL modem users)<br>Your ISP requires you to input username / password |                        |  |  |  |  |
| Username:                                                                                                    |                        |  |  |  |  |
| Password:                                                                                                    |                        |  |  |  |  |
| PPP MTU Setting:                                                                                                    | 1492                   |  |  |  |  |
| TCP MSS Setting:                                                                                                    | 1452                   |  |  |  |  |
| Service Name:                                                                                                    |                        |  |  |  |  |
| Connect on Demand                                                                                                    | Max Idle Time: 10 Min. |  |  |  |  |
| C Keep alive                                                                                                    | Redial Period: 30 Sec. |  |  |  |  |
|                                                                                                    | Next>                  |  |  |  |  |

Figure 3-8 Internet Connection Setting Screen—PPPoE Setting

| ltem            | Default | Description                                                                                                    |
|-----------------|---------|----------------------------------------------------------------------------------------------------|
| Username        | Empty   | Enter the user name provided by your ISP. The user name can consist of up to 80 alphanumeric characters and is case sensitive.       |
| Password        | Empty   | Enter the user password provided by your ISP. The password can consist of up to 80 alphanumeric characters and is case sensitive.    |
| PPP MTU Setting | 1492    | MTU (Maximum Transfer Unit) specifies maximum transmission unit size.                                                                |
| TCP MSS Setting | 1452    | MSS (Maximum Segment Size) specifies maximum segment size.                                                                           |
| Service Name    | Empty   | Enter the service name provided by your ISP. The service name can consist of up to 64 alphanumeric characters and is case sensitive. |

| Item                         | Default       | Description                                                                                                    |
|------------------------------|---------------|----------------------------------------------------------------------------------------------------|
| Connect on Deman             | d and Max     | Idle Time                                                                                                    |
| Connect on<br>Demand         | Enable        | You can configure your Wireless Subscriber Gateway to cut your<br>connection with your ISP after a specified period of time (Max Idle                                                                                                    |
| Max Idle Time                | 10<br>Minutes | Time). If you have been disconnected due to inactivity, Connect on<br>Demand enables your Wireless Subscriber Gateway to automatically<br>re-establish your connection as soon as you attempt to access the<br>Internet again. If you wish to activate Connect on Demand, click the<br>radio button. If you want your Internet connection to remain, click the<br>radio button of keep alive. The Max Idle Time maximum value is 65535<br>minutes. |
| Keep alive and Redial Period |               |                                                                                                    |
| Keep alive                   | Disable       | This option keeps your PPPoE enabled Internet access connected                                                                                                    |
| Redial Period                | 30<br>Seconds | indefinitely, even when it sits idle. The Redial Period maximum value is 65535 seconds.                                                                                                    |

# • PPTP Client (Point-to-Point Tunneling Protocol)

If "PPTP" is selected, then this screen will appear. Fill out all the information provided by your ISP.

| Internet Connection                       |                              |
|-------------------------------------------|------------------------------|
| Please choose one from the following sele | ections                      |
| PPTP (Mostly for Europe ADSL modem        | users) 💌                     |
| Your ISP requires you to input usernal    | me / password / PPTP setting |
| My IP Address:                            |                              |
| My Subnet Mask:                           |                              |
| Gateway IP address:                       |                              |
| PPTP Server IP Address:                   |                              |
| Username:                                 |                              |
| Password:                                 |                              |
| PPP MTU Setting:                          | 1460                         |
| TCP MSS Setting:                          | 1400                         |
| Connection ID/Name:                       |                              |
| Connect on Demand                         | Max Idle Time: 10 Min.       |
| C Keep alive                              | Redial Period: 30 Sec.       |
|                                           |                              |
|                                           | Next >                       |

Figure 3-9 Internet Connection Setting Screen—PPTP Client Setting

| Item           | Default | Description                                            |
|----------------|---------|--------------------------------------------------------|
| My IP Address  | Empty   | Enter the PPTP local IP address provided by your ISP.  |
| My Subnet Mask | Empty   | Enter the PPTP local Subnet Mask IP address for the IP |
|                |         | address (My IP Address).                               |

| ltem                     | Default      | Description                                                    |
|--------------------------|--------------|----------------------------------------------------------------|
|                          | E man ta c   | Enter the PPTP server Gateway IP address provided by your      |
| Gateway IP Address       | Empty        | ISP.                                                           |
| PPTP Server IP Address   | Empty        | Enter the PPTP server IP address provided by your ISP.         |
|                          |              | Enter the user name provided by your ISP. The user name        |
| Username                 | Empty        | can consist of up to 80 alphanumeric characters and is case    |
|                          |              | sensitive.                                                     |
| Password                 | Empty        | Enter the user password provided by your ISP. The password     |
|                          |              | can consist of up to 80 alphanumeric characters and is case    |
|                          |              | sensitive.                                                     |
| PPP MTU Setting          | 1460         | MTU (Maximum Transfer Unit) specifies maximum                  |
|                          | 1400         | transmission unit size.                                        |
| TCP MSS Setting          | 1400         | MSS (Maximum Segment Size) specifies maximum segment           |
|                          | 1400         | size.                                                          |
|                          |              | Enter the connection ID or connection name. The connection     |
| Connection ID/Name       | Empty        | ID/Name can consist of up to 81 alphanumeric characters        |
|                          |              | and is case sensitive.                                         |
| Connect on Demand and    | Max Idle Tin | ne                                                             |
| Connect on Demand        | Enable       | You can configure your Wireless Subscriber Gateway to cut      |
|                          |              | your connection with your ISP after a specified period of time |
|                          |              | (Max Idle Time). If you have been disconnected due to          |
|                          |              | inactivity, Connect on Demand enables your Wireless            |
|                          |              | Subscriber Gateway to automatically re-establish your          |
| Max Idle Time            | 10 Minutes   | connection as soon as you attempt to access the Internet       |
|                          |              | again. If you wish to activate Connect on Demand, click the    |
|                          |              | radio button. If you want your Internet connection to remain,  |
|                          |              | click the radio button of keep alive. The Max Idle Time        |
|                          |              | maximum value is 65535 minutes.                                |
| Keep alive and Redial Pe | riod         |                                                                |
| Keep alive               | Disable      | This option keeps your PPTP enabled Internet access            |
|                          |              | connected indefinitely, even when it sits idle. The Redial     |
| Redial Period            | 30 Seconds   | Period maximum value is 65535 seconds.                         |

#### Step 4: Wireless Setting

This page allows you to define ESSID, Channel ID and WEP/WPA encryption for wireless connection.

| 1 INTERNET                             | Wireless Se        | ttings                                                                               |
|----------------------------------------|--------------------|--------------------------------------------------------------------------------------|
| VIILLESS E-MAIL AUTHENTICATION BILLING | ESSID:<br>Channel: | Wireless   (Case Sensitive)     6   (Leave default if you don't know what to choose) |
| 6 PRINTER<br>7 ACCOUNTING<br>8 SYSTEM  | < Back             | Next>                                                                                |
|                                        |                    |                                                                                      |

# Figure 3-10 Wireless Setting Screen

| Item    | Default  | Description                                                       |
|---------|----------|-------------------------------------------------------------------|
| ESSID   | Wireless | The ESSID is the unique name that is shared among all points in a |
|         |          | wireless network. It is case sensitive and must not exceed 32     |
|         |          | characters.                                                       |
| Channel | 6        | Enter the channel ID for wireless connection.                     |

#### Step 5: E-mail Server Setting

Wireless Subscriber Gateway allows an extra Email server parameter to forward the subscriber's E-mail.

| 1 INTERNET       | E-mail Service                                                               |
|------------------|------------------------------------------------------------------------------|
| 2 WIRELESS       |                                                                              |
| 3 E-MAIL         | Do you provide E-mail server for SMTP redirect service ?                     |
| 4 AUTHENTICATION |                                                                              |
| 5 BILLING        | ⊙ No                                                                         |
| 6 PRINTER        | O Yes , I allow guests to send e-mail as usual even if their configured mail |
| 7 ACCOUNTING     | server is unavailable or behind a corporate firewall                         |
| 8 SYSTEM         | Please enter E-mail (SMTP) server's IP address or Domain name                |
|                  |                                                                              |
|                  | SMTP Port: 25                                                                |
|                  |                                                                              |
|                  | <pre> Back Next &gt;</pre>                                                   |

Figure 3-11 E-mail Service Setting Screen

| Item                   | Default | Description                                                   |
|------------------------|---------|---------------------------------------------------------------|
| Email Server Redirect  | No      | Disables or enables email server redirect function. To        |
|                        |         | prevent some subscriber's original Email server may protect   |
|                        |         | by firewall or NAT network. Wireless Subscriber Gateway       |
|                        |         | provides an extra Email server parameter to forward the       |
|                        |         | subscriber's Email. The Wireless Subscriber Gateway not       |
|                        |         | only forwards the subscribers' E-mail via other E-mail server |
|                        |         | but also changes the SMTP header. The recipient of your       |
|                        |         | E-mail sees the message as if you sent it from your local     |
|                        |         | Internet Service Provide, not form the hotel or other place.  |
| Email Server's IP      | Empty   | Before setting this field, please make sure the E-mail sever  |
| address or Domain name |         | relay function is opened. Enter the email server IP address   |
|                        |         | or domain name. The field must not exceed 50 characters.      |
| SMTP Port              | 25      | Enter the SMTP port. The SMTP port allowed range is 25 or     |
|                        |         | 2500 to 2599.                                                 |

# Step 6: Authentication Service Setting

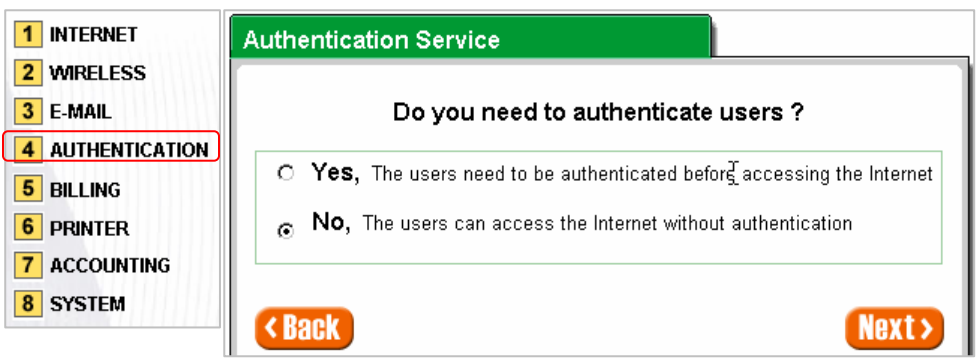

| Figure 3-12 | Authentication | Service | Setting | Screen |
|-------------|----------------|---------|---------|--------|
|-------------|----------------|---------|---------|--------|

| Item                     | Default            | Description                                        |
|--------------------------|--------------------|----------------------------------------------------|
| Built-in Authentication/ | No                 | Yes—                                               |
| No Authentication        | No Authentication) | Wireless Subscriber Gateway provides Built-in      |
|                          |                    | Authentication for service provider to build up an |
|                          |                    | Internet service without any extra authentication  |
|                          |                    | software. If Yes is selected, service provider can |
|                          |                    | generate the subscriber account inside Wireless    |
|                          |                    | Subscriber Gateway, and the system will            |
|                          |                    | authenticate the subscriber login according to the |
|                          |                    | generated account.                                 |
|                          |                    | No—                                                |
|                          |                    | Subscriber can direct access the Internet without  |
|                          |                    | enter username and password.                       |

#### Step 7: Billing Profile Setting

The function is used to setup a billing profile. A billing profile is a description of how you want to charge your customer.

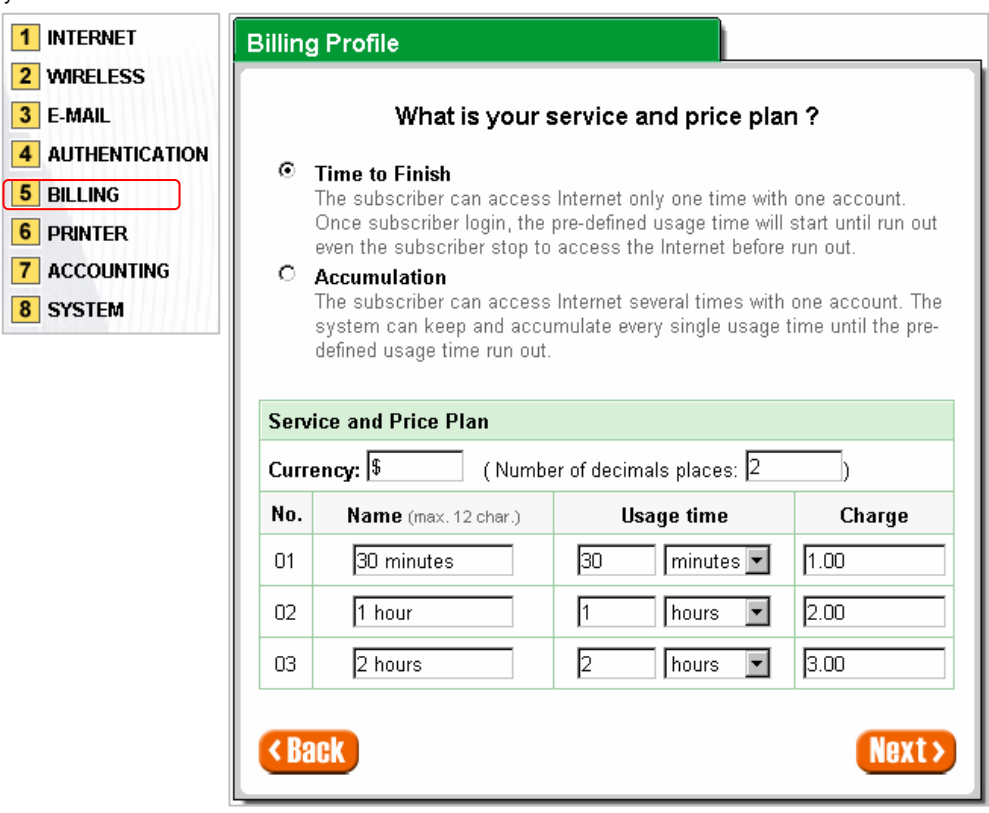

Figure 3-13 Billing Profile Setting Screen

| Item    | Default        | Description                                                            |
|---------|----------------|------------------------------------------------------------------------|
| Service | Time to Finish | Options: Time to Finish or Accumulation.                               |
|         |                | Time to Finish—                                                        |
|         |                | The subscriber can access Internet only one time with one account.     |
|         |                | Once subscriber login, the pre-defined usage time will start until run |
|         |                | out even the subscriber stop to access the Internet before run out.    |
|         |                | Accumulation—                                                          |
|         |                | The subscriber can access Internet many times with one account.        |
|         |                | The system can keep and accumulate every single usage time until       |
|         |                | the pre-defined usage time run out.                                    |

| Item       | Default        | Description                                                           |  |  |
|------------|----------------|-----------------------------------------------------------------------|--|--|
| Currency   | \$             | Enter the appropriate currency unit or currency symbol.               |  |  |
| Number of  | 2              | Enter the billing decimal value. The field maximum value is 3.        |  |  |
| decimals   |                |                                                                       |  |  |
| places     |                |                                                                       |  |  |
| No         | 01~03          | The index number of billing profile. In Wizard setup, we provide only |  |  |
|            |                | 3 billing profile.                                                    |  |  |
| Name       | 30 minutes/    | It is the name of billing profile. The maximum allowed characters     |  |  |
|            | 1 hour/        | length is 12.                                                         |  |  |
|            | 2 hours        |                                                                       |  |  |
| Usage Time | 30 minutes/    | The duration of the billing period. When this period expires, user    |  |  |
|            | 1 hour/        | account will be discontinued.                                         |  |  |
|            | 2 hours        |                                                                       |  |  |
| Charge     | 1.00/2.00/3.00 | Enter the amount of Internet service. The amount maximum value is     |  |  |
|            |                | 999999.                                                               |  |  |

#### Step 8: Account Generator Printer Setting

There are two different choices, one is exclusive printer (Account Generator Printer), and the other is non-exclusive printer. Exclusive printer is a portable thermal printer that is integrated with Wireless Subscriber Gateway to press one button to generate accounts and receipt immediately without PC operating. Non-exclusive printer can use the PC Web-based browser to print out user account.

|                                                          | Use Account Generator Printer to generate account ?                   |  |  |  |
|----------------------------------------------------------|-----------------------------------------------------------------------|--|--|--|
| 1 INTERNET<br>2 WIRELESS<br>3 E-MAIL<br>4 AUTHENTICATION |                                                                       |  |  |  |
|                                                          | • Yes                                                                 |  |  |  |
|                                                          | print out the account information without PC operating                |  |  |  |
|                                                          | Sacket Dati 1001                                                      |  |  |  |
| 5 BILLING                                                |                                                                       |  |  |  |
| 6 PRINTER                                                | Printer IP Address: 192.168.2.250                                     |  |  |  |
| ACCOUNTING                                               |                                                                       |  |  |  |
| B SYSTEM                                                 |                                                                       |  |  |  |
|                                                          | No Lease use the PC web based browner to proste account and print out |  |  |  |
|                                                          | the account information with PC connected printer.                    |  |  |  |

Figure 3-14 Printer Setting Screen

r.

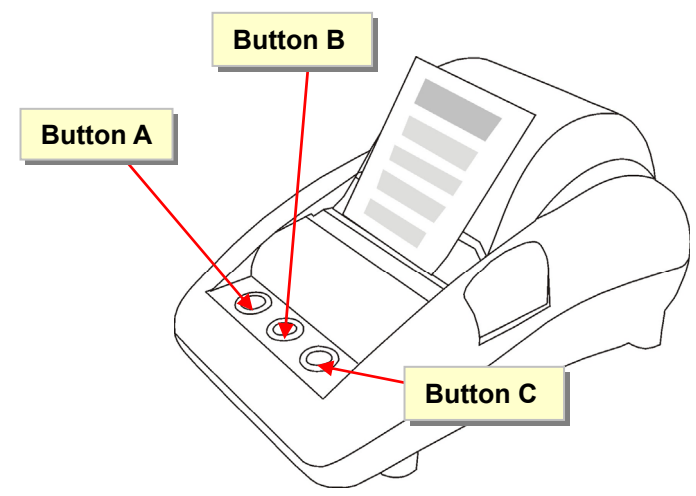

Figure 3-15 Account Generator Printer

# Step 9: Accounting Setting

• Three-buttons Printer Setting

| 1 INTERNET                   | Account Generator                                                             |                                                          |                                       |  |  |
|------------------------------|-------------------------------------------------------------------------------|----------------------------------------------------------|---------------------------------------|--|--|
| 2 WIRELESS                   | Three-buttons Printer Setting                                                 |                                                          |                                       |  |  |
| 3 E-MAIL<br>4 AUTHENTICATION |                                                                               | Button                                                   | Billing Profile                       |  |  |
| 5 BILLING                    |                                                                               | Button A                                                 | (01) 30 minutes, 30 minutes, \$1.00 💌 |  |  |
| 6 PRINTER                    | Setting                                                                       | Button B                                                 | (02) 1 hour, 1 hours, \$2.00          |  |  |
| 7 ACCOUNTING                 |                                                                               | Button C                                                 | (03) 2 hours, 2 hours, \$3.00         |  |  |
| 8 SYSIEM                     | Printout                                                                      | Number of copies to print : 1<br>Customize printout text |                                       |  |  |
|                              | I want to setup the web-based accounting now if exclusive printer cannot work |                                                          |                                       |  |  |
|                              | < Back                                                                        |                                                          | Next>                                 |  |  |

Figure 3-16 Accounting Setting Screen (Three Buttons Printer)

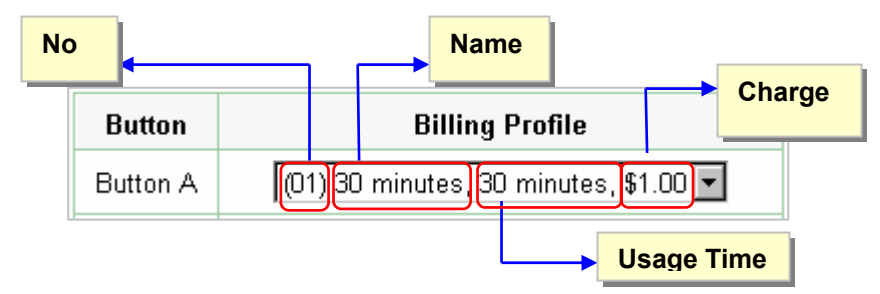

Figure 3-17 Billing Profile Setting Screen

| Item                                                                                              | Default                                                                     | Description                                                                    |  |  |  |  |  |
|---------------------------------------------------------------------------------------------------|-----------------------------------------------------------------------------|--------------------------------------------------------------------------------|--|--|--|--|--|
| Dutter A. O                                                                                       | 01                                                                          | Define each button's billing profile. Select one billing profile               |  |  |  |  |  |
| Button A~ C                                                                                       |                                                                             | by clicking in the list box.                                                   |  |  |  |  |  |
| Printout                                                                                          |                                                                             |                                                                                |  |  |  |  |  |
| Number of copies to print                                                                         | 1                                                                           | The system allows you to print all your bills. This value is number of copies. |  |  |  |  |  |
| Customize printout text                                                                           | This function allows you to produce custom bill based on your requirements. |                                                                                |  |  |  |  |  |
| I want to setup the web-based accounting now if exclusive printer cannot work                     |                                                                             |                                                                                |  |  |  |  |  |
| Click "I want to setup the web-based accounting now if exclusive printer cannot work" to open the |                                                                             |                                                                                |  |  |  |  |  |
| "Web-based Account Generator Setting" screen to start the web-based accounting function.          |                                                                             |                                                                                |  |  |  |  |  |
## Web-based Account Generator Setting

| Account Generator |                               |                                       |  |  |  |
|-------------------|-------------------------------|---------------------------------------|--|--|--|
| Web-based         | Account G                     | Generator Setting Preview / Operate   |  |  |  |
|                   | Button                        | Billing Profile                       |  |  |  |
|                   | Button A                      | (01) 30 minutes, 30 minutes, \$1.00 💌 |  |  |  |
| Setting           | Button B                      | (02) 1 hour, 1 hours, \$2.00          |  |  |  |
|                   | Button C                      | (03) 2 hours, 2 hours, \$3.00         |  |  |  |
| Printout          | Number of copies to print : 1 |                                       |  |  |  |
| Please set you    | r password fo                 | or web-based account generator        |  |  |  |
| Username          | account                       |                                       |  |  |  |
| Password          | ******                        | Confirm:                              |  |  |  |
| < Back Next >     |                               |                                       |  |  |  |

Figure 3-18 Web-based Account Generator Setting Screen

| Item                    | Default     | Description                                                         |  |
|-------------------------|-------------|---------------------------------------------------------------------|--|
| Billing Profile (Button | Define ea   | ch button's billing profile. Select one billing profile by clicking |  |
| A~C)                    | in the list | box.                                                                |  |
| Printout                |             |                                                                     |  |
| Number of copies to     | 1           | The system allows you to print all your bills. Select one           |  |
| print                   |             | number of copies by clicking in the list box.                       |  |
| Customize printout text | -           | This function allows you to produce custom bill based on            |  |
|                         |             | your requirements.                                                  |  |
| Web-based Account       |             |                                                                     |  |
| Username                | account     | Enter the user name for web-based account generator.                |  |
|                         |             | The user name can consist of up to 80 alphanumeric                  |  |
|                         |             | characters and is case sensitive.                                   |  |

|   | tem               | Default    | Description                                                 |  |
|---|-------------------|------------|-------------------------------------------------------------|--|
| ł | Password          | account    | Enter the password for web-based account generator. The     |  |
|   |                   |            | password can consist of up to 80 alphanumeric characters    |  |
|   |                   |            | and is case sensitive.                                      |  |
| ( | Confirm           | Empty      | Enter the password for confirmation.                        |  |
|   | Preview / Operate | Click on b | k on button to preview and operate account generator panel. |  |

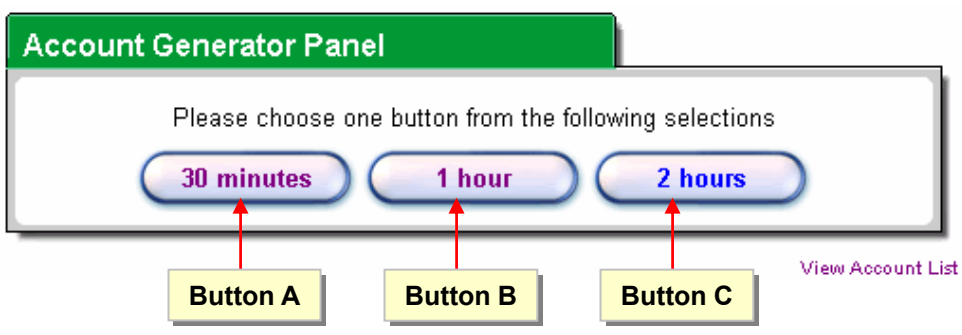

Figure 3-19 Account Generator Panel

Click on button to create a new account.

| Welco                           | ome!                       |
|---------------------------------|----------------------------|
| Hotspot Internet Service        | )                          |
| Username:52n9rm36               |                            |
| Password:adedc933               |                            |
| Billing: Time to Finish         |                            |
| Service: 30 minutes             |                            |
| Unit: 1                         |                            |
| Usage Time: 0:30:00             |                            |
| Total \$1.00                    |                            |
| ESSID: Wireless                 |                            |
| WEP:                            |                            |
| 2002/3/3                        | 21:14:36                   |
| S/N:00                          | 0001                       |
| Please start your<br>2002/3/4 ( | account before<br>09:14:36 |
| Thank you v                     | ery much !                 |

Figure 3-20 Example-Account Printout

#### View Account List

Click "View Account List" to display current account information.

| ACCOUN                                                         | ACCOUNT LIST     |          |            |                      |                      |                      |                     |  |
|----------------------------------------------------------------|------------------|----------|------------|----------------------|----------------------|----------------------|---------------------|--|
| List existing a                                                | account's inform | ation.   |            |                      |                      |                      | refresh⊖            |  |
| S/N                                                            | Status           | Usemame  | Usage Time | Time Created         | Login Time           | Expiration Time      | Delete              |  |
| 000007                                                         | Un-used          | 22f68g52 | 0:30:00    | 2002/3/3<br>21:21:51 |                      | 2002/3/4<br>09:21:51 |                     |  |
| 000008                                                         | In-used          | j4x9yt28 | 2:00:00    | 2002/3/3<br>21:22:28 | 2002/3/3<br>21:23:56 | 2002/3/3<br>23:23:56 |                     |  |
| Delete Delete Delete<br>WGO I Page W First 4 Previous Next > E |                  |          |            |                      |                      |                      | Delete All<br>End M |  |

#### Figure 3-21 Account List

## refresh 🕀

Click on refresh button to update the account list page.

| S/N | Status | Username | Usage Time | Time Created | Login Time | Expiration Time |
|-----|--------|----------|------------|--------------|------------|-----------------|
|-----|--------|----------|------------|--------------|------------|-----------------|

The field name button in this list show that this list can be sorted in ascending/descending order according to the corresponding field name.

#### Delete

Select the check boxes and click 'Delete' to delete accounts.

Delete All

Delete all accounts in account list.

Note: This page will refresh automatically every 5 minutes.

## Customize Printout Text Customize printout text

This function allows you to produce custom bill based on your requirements.

| USTOMIZATION                                                             |                                                                                                    |  |  |  |  |
|--------------------------------------------------------------------------|----------------------------------------------------------------------------------------------------|--|--|--|--|
|                                                                          | Account Printout Customization                                                                                                    |  |  |  |  |
| 🗖 Logo                                                                   | * Only for PC-connected printer                                                                                                    |  |  |  |  |
| Title:                                                                   | Welcome! (Max.=75)                                                                                                    |  |  |  |  |
| Subtitle:                                                                | Hotspot Internet Service (Max.=60)                                                                                                    |  |  |  |  |
| Usemame:                                                                 | Usemanne: (Max=24)                                                                                                    |  |  |  |  |
| Password:                                                                | Password: (Max.=24)                                                                                                    |  |  |  |  |
| Billing Method:                                                          | Time To Finish         Billing: Time to Finish         (Max=24)           Accumulation         Billing: Accumulation         (Max=24)                                                                                |  |  |  |  |
| E Billing Profile:                                                       | Service: (Max.=24)                                                                                                    |  |  |  |  |
| Purchase Unit:                                                           | Unit: (Max.=24)                                                                                                    |  |  |  |  |
| Usage Time:                                                              | Usage Time: (Max=24)                                                                                                    |  |  |  |  |
| Price:                                                                   | Total (Max.=24)                                                                                                    |  |  |  |  |
| Тах:                                                                     | Tax: (Max.=24) TOTAL: Grand Total: (Max.=24)                                                                                                    |  |  |  |  |
| ESSID:                                                                   | ESSID: (Max=24)                                                                                                    |  |  |  |  |
| Wireless Security                                                        | WPA         (Max=24)           WEP         (Max=24)                                                                                                    |  |  |  |  |
| Additional Label 1:                                                      | (Max=24)                                                                                                    |  |  |  |  |
| Additional Label 2:                                                      | (Max=24) Value: (Max=24)                                                                                                    |  |  |  |  |
| Print out Time:                                                          | Format: yyyy/mm/dd V HH:mm:ss V (HH:24h hh:12h tt:AM/PM)                                                                                                    |  |  |  |  |
| ☑ Expiration Time:                                                       | Please activate your account before     (Max.=24.63)       Description:     (Max.=24.63)       Format:     (File 24h bh-12h H:AMPM)       usage time within 3 worths after your first accumulation:     (Max.=24.64) |  |  |  |  |
| ☞ Ending:                                                                | Thank you very much !                                                                                                    |  |  |  |  |
| Q Preview of PC-connected printer<br>Q Preview of account generator prin | ter                                                                                                    |  |  |  |  |
| Preview of Post-Paid Printout                                            | Apply                                                                                                    |  |  |  |  |

Figure 3-22 Customize Printout Text Setting Screen

Q Preview of PC-connected printer

Q Preview of account generator printer

# Q Preview of Post-Paid Printout

Click the button to displays the account on the screen as it would appear when printed.

| Welcome!                            |              |  |  |  |  |  |
|-------------------------------------|--------------|--|--|--|--|--|
| Hotspot Internet Service            |              |  |  |  |  |  |
| Username:                           | X00000000    |  |  |  |  |  |
| Password:                           | X0000000X    |  |  |  |  |  |
| Billing: Tim                        | ne to Finish |  |  |  |  |  |
| Service:                            | 30 minutes   |  |  |  |  |  |
| Unit: 1                             |              |  |  |  |  |  |
| Usage Time: 0:30:00                 |              |  |  |  |  |  |
| Total                               | \$1.00       |  |  |  |  |  |
| ESSID: Wireless                     |              |  |  |  |  |  |
| S/N:000001 2005/2/1 10:21:40        |              |  |  |  |  |  |
| Please activate your account before |              |  |  |  |  |  |
| 2005/2/1 22:21:40                   |              |  |  |  |  |  |
| Thank you very much !               |              |  |  |  |  |  |
| Close Print                         |              |  |  |  |  |  |

Figure 3-23 Example- PC-connected printer Printout (Time to Finish)

|                       | Welcome!                                                             |                                         |  |  |  |  |
|-----------------------|----------------------------------------------------------------------|-----------------------------------------|--|--|--|--|
|                       | Hotspot Internet Service                                             |                                         |  |  |  |  |
|                       | Username: X00000000                                                  |                                         |  |  |  |  |
|                       | Password:                                                            | >>>>>>>>>>>>>>>>>>>>>>>>>>>>>>>>>>>>>>> |  |  |  |  |
|                       | Billing:                                                             | Accumulation                            |  |  |  |  |
|                       | Service:                                                             | 30 minutes                              |  |  |  |  |
|                       | Unit:                                                                | 1                                       |  |  |  |  |
|                       | Usage Time:                                                          | 0:30:00                                 |  |  |  |  |
|                       | Total \$1.00                                                         |                                         |  |  |  |  |
|                       | ESSID:                                                               | Wireless                                |  |  |  |  |
| S/N:000001            | /N:000001 2004/11/26 15:37:08                                        |                                         |  |  |  |  |
|                       | Please activate your account before 2004/11/27 03:37:06              |                                         |  |  |  |  |
|                       | Please finish your usage time within 3 months after your first login |                                         |  |  |  |  |
| Thank you very much ! |                                                                      |                                         |  |  |  |  |
|                       | Close Print                                                          |                                         |  |  |  |  |

Figure 3-24 Example- PC-connected printer Printout (Accumulation)

|         | vveicomei                |
|---------|--------------------------|
| Hotsp   | oot Internet Service     |
| Userr   | name::00000000           |
| Pass    | wordbooococ              |
| Billing | g: Time to Finish        |
| Servi   | ce: 30 minutes           |
| Unit:   | 1                        |
| Usag    | e Time: 0:30:00          |
| Total   | \$1.00                   |
| ESSI    | D: Wireless              |
|         | 2005/2/1 10:29:49        |
|         | Please activate your acc |
|         | ount before              |
|         | 2005/2/1 22:29:49        |
|         |                          |

Figure 3-25 Example- Account Generator Printer Printout (Time to Finish)

|   | Welcome!                                                            |
|---|---------------------------------------------------------------------|
|   | Hotspot Internet Service                                            |
| 1 | Username:xxxxxxxxxxxxxxxxxxxxxxxxxxxxxxxxxxxx                       |
| I | Password:xxxxxxxxxxxxxxxxxxxxxxxxxxxxxxxxxxxx                       |
| I | Billing: Accumulation                                               |
| 1 | Service: 30 minutes                                                 |
| I | Unit 1                                                              |
| I | Usage Time: 0:30:00                                                 |
| 1 | Total \$1.00                                                        |
|   |                                                                     |
| I | ESSID: Wireless                                                     |
| 1 | Wireless: Disable                                                   |
|   | 2004/7/15 09:27:50                                                  |
|   | S/N:000001                                                          |
|   | Please start your account before                                    |
|   | 2004/7/15 21:27:50<br>Diagon finish your yanga tima within 2 months |
|   | after your usage urne wurdt 3 months<br>after your first login      |
|   | Thank you very much !                                               |

Figure 3-26 Example- Account Generator Printer Printout (Accumulation)

## **Example Preview**

## 1.Create accounts

#### Welcome!

S/N:001234

Hotspot Internet Service

Username:xxxxxxxxxx

Password:xxxxxxxxx

ESSID: Wireless

2005/2/1 10:50:14 Please activate your acc ount before

\_\_\_\_\_

2005/2/1 22:50:14

2.Bill accounts

## Welcome!

S/N:001234

-----

Hotspot Internet Service

-----

Username:xxxxxxxxxx

Password:xxxxxxxxxx

Usage Time:

Billing: Time to Finish

Total \$ 100.00

2005/2/1 10:50:14

\_\_\_\_\_

Press"\* " " 001234 "and " ENTER "

Thank you very much !

Thank you very much !

## Press "ENTER"

Close

Figure 3-27 Example-Post-paid Printout

#### Step 10: System Setting

| 1 INTERNET   | System Setti                            | ng                   |                                 |  |  |
|--------------|-----------------------------------------|----------------------|---------------------------------|--|--|
| 2 WIRELESS   | Please be sure to change your password: |                      |                                 |  |  |
| 3 E-MAIL     | Username:                               | admin                |                                 |  |  |
| 5 BILLING    | Password:                               | ****                 | Confirm:                        |  |  |
| 6 PRINTER    | System date and time:                   |                      | Get from my Computer            |  |  |
| 7 ACCOUNTING |                                         |                      | Date: 2004/11/26 Time: 15:43:43 |  |  |
| 8 SYSTEM     | Secure Admir<br>O Selected              | nistrator IP Address | © All                           |  |  |
|              | < Back                                  |                      | FINISH                          |  |  |

Figure 3-28 System Setting Screen

| Item                    | Default    | Description                                             |
|-------------------------|------------|---------------------------------------------------------|
| Username                | admin      | Enter the user name. The user name can consist of up to |
|                         |            | 80 alphanumeric characters and is case sensitive.       |
| Password                | admin      | Enter the user password. The password can consist of up |
|                         |            | to 80 alphanumeric characters and is case sensitive.    |
| Confirm                 | Empty      | Enter the password of administrator for confirmation.   |
| System date and time    | YYYY/MM/DD | Get from my Computer                                    |
|                         | HH:MM:SS   | Click Get from my Computer button to correct the system |
|                         |            | date and time.                                          |
| Secure Administrator IP | All        | This function allows remote user to management the      |
| Address                 |            | device. You can specify one or any IP addresses for     |
|                         |            | remote control the system.                              |

FINISH

Click the button to save the settings then the system will restart.

## 3-2 Advanced Setup

The Advanced Setting enables you to configure advanced settings related to accessing the Internet, including,

- 1. System
- 2. WAN/LAN
- 3. Server
- 4. Authentication
- 5. RADIUS
- 6. Billing
- 7. Accounting
- 8. Credit Card
- 9. Keypad

10. Customization

- 11. Pass Through
- 12. Filtering
- 13. Share
- 14. Portal Page
- 15. Advertisement
- 16. Walled Garden
- 17. DDNS
- 18. LAN Devices
- 19. Syslog
- 20. Session Trace
- 21. Bandwidth
- 22. Secure Remote
- 23. SNMP
- 24. Wireless
- 25. Account Generator
- SYSTEM WAN / LAN SERVER AUTHENTICATION RADIUS BILLING ACCOUNTING CREDIT CARD KEYPAD CLISTOMIZATION PASS THROUGH FIL TERING SHARE PORTAL PAGE ADVERTISEMENT WALLED GARDEN DDNS LAN DEVICES SYSLOG SESSION TRACE BANDWIDTH SECURE REMOTE SNMP WIRELESS ACCOUNT
  - GENERATOR

Figure 3-29 Advanced Setting Item Screen

Note: After change the settings of device, please click apply button to save the new settings.

## <u>3-2-1 System</u>

Define the Wireless Subscriber Gateway System configuration.

| SYSTEM               |                                                                                        |                                                                               |  |
|----------------------|----------------------------------------------------------------------------------------|-------------------------------------------------------------------------------|--|
| System/Host Name     |                                                                                        |                                                                               |  |
| Domain Name          |                                                                                        |                                                                               |  |
|                      | Location Name:                                                                         | (Max=50)                                                                      |  |
|                      | Address:                                                                               | (Max=200)                                                                     |  |
|                      | City:                                                                                  | (Max=50)                                                                      |  |
|                      | State / Province:                                                                      | (Max=50)                                                                      |  |
| Location Information | Zip / Postal Code:                                                                     | (Max=10)                                                                      |  |
|                      | Country:                                                                               | (Max=50)                                                                      |  |
|                      | Contact Name:                                                                          | (Max=50)                                                                      |  |
|                      | Contact Telephone:                                                                     | (Max=50)                                                                      |  |
|                      | Contact FAX:                                                                           | (Max=50)                                                                      |  |
|                      | Contact Email:                                                                         | (Max=50)                                                                      |  |
|                      | Date: 2005 V / 2 V / 1<br>Time: 11 V : 24 V : 13<br>Get from my Compute<br>NTP Setting | 1 ▼ (Yeat/Month/Day)<br>▼ (Hour : Minute : Second)<br>er Get from NTP server  |  |
| Date/Time            | Server IP/Domain<br>Name                                                               |                                                                               |  |
|                      | Time Zone                                                                              | GMT -12:00                                                                    |  |
|                      | Update Time                                                                            | 0 hours                                                                       |  |
|                      | Daylight Saving Time                                                                   | Start Date:     4 • Month / 1 • Day       End Date:     10 • Month / 31 • Day |  |

Figure 3-30 System Setting Screen

| NAT (Network Address Translation)    | <ul> <li>● Enable</li> <li>✓ IP Plug and Play</li> <li>● Disable</li> </ul>                                                                            |  |
|--------------------------------------|----------------------------------------------------------------------------------------------------|--|
| User Session Limited                 |                                                                                                    |  |
| Layer 2 Isolation Security           | 💿 Enable 🔿 Disable                                                                                                    |  |
| Secure administrator IP addresses    | <ul> <li>Any</li> <li>Specify</li> <li>1</li> <li>~</li> <li>2</li> <li>~</li> <li>3</li> <li>~</li> <li>4</li> <li>~</li> <li>5</li> <li>~</li> </ul> |  |
| Multicast Pass Through               | 🔿 Enable 💿 Disable                                                                                                    |  |
| Allow remote user to ping the device | 💿 Enable 🔘 Disable                                                                                                    |  |
| SSL Certificate                      | ⊙ Default ○ Customer Certificate                                                                                                    |  |

## Figure 3-31 System Setting Screen

| Item                       | Default | Description                                         |
|----------------------------|---------|-----------------------------------------------------|
| Sustam/Llast Nama          | Empty   | The system name can consist of up to 40             |
|                            | Empty   | alphanumeric characters.                            |
| Domoin Nomo                | Empty   | The Domain name can consist of up to 80             |
|                            | Empty   | alphanumeric characters.                            |
| Location Information       | Empty   | Enter your location information.                    |
| Date/Time                  |         |                                                     |
|                            | System  | The system date of the Wireless Subscriber Gateway. |
| Date (Year/Month/Day)      | Date    | The valid setting of year is from 2002 to 2035.     |
| Time (Llour:Minute:Second) | System  | The system time of the Wireless Subscriber Cotoway  |
| Time (Hour:Minute:Second)  | Time    | The system time of the wireless Subscriber Gateway. |
| Get from my Computer       |         | Click "Get from my Computer" button to correct the  |
|                            | -       | system date and time.                               |
| Get from NTP server        |         | Click "Get from NTP server" button to correct the   |
|                            | -       | system date and time.                               |

| Item                          | Default   | Description                                              |
|-------------------------------|-----------|----------------------------------------------------------|
|                               |           | Enables or disables NTP (Network Time Protocol)          |
|                               | Disable   | Time Server. Network Time Protocol can be utilized to    |
| NTP Setting                   |           | synchronize the time on devices across a network. A      |
|                               |           | NTP Time Server is utilized to obtain the correct time   |
|                               |           | from a time source and adjust the local time.            |
| Sonver ID/Domain Name         | Empty     | Enter the IP address/domain name of NTP server. The      |
|                               | Empty     | maximum allowed characters length is 100.                |
| Time Zone                     | GMT-12:00 | Select the appropriate time zone for your location.      |
| Update Time                   | 0 hours   | Enter the number of hours for update time.               |
|                               | Disable   | Enables or disables Daylight Saving Time (DST).          |
| Davlight Saving Time          |           | Set the Daylight Saving Time (DST) on the Wireless       |
| Daylight Saving Time          | Month/Day | Subscriber Gateway. Adjust the begin time and end        |
|                               |           | time.                                                    |
| NAT (Network Address Transla  | tion)     |                                                          |
| NAT                           | Enable    | Enables or disables NAT Address Translation function.    |
|                               |           | Enables or disables user session limit function. This    |
| Llear Sassian Limitad         | Enable,30 | feature provides you an ability to control a number of   |
|                               |           | sessions allowed for particulars user(s) at the one      |
|                               |           | time.                                                    |
| IP Plug and Play (iPnP        | Enable    | Enables or disables plug & play function. When           |
|                               |           | enabled, the user needn't change their network           |
|                               |           | configuration to access the Internet.                    |
|                               |           | If enable plug and play is selected, you can enable      |
| Laver 2 Isolation Security    | Enable    | Layer 2 Isolation Security function. When the "Layer 2   |
|                               | LING      | Isolation Security" enabled, everyone cannot             |
|                               |           | communicate with each other.                             |
| Secure administrator IP       |           | Options: Any and Specify. Administrator can specify 5    |
| Addresses                     | Any       | IP addresses or a range to allow remote control access   |
|                               |           | from network.                                            |
| Multicast Pass Through        | Disable   | This function allows for multiple transmissions to       |
|                               | Dicubio   | specific recipients at same time.                        |
|                               |           | This function allows remote user to ping the Wireless    |
| Allow remote user to ping the | Enable    | Subscriber Gateway through Internet. Ping is normally    |
| device                        |           | used to test the physical connection between two         |
|                               |           | devices, to ensure that everything is working correctly. |

| Item            | Default | Description                                                                                                    |
|-----------------|---------|----------------------------------------------------------------------------------------------------|
| SSL Certificate | Default | Option: default or customize certificate, These are two<br>ways to create a certificate, one is purchase a<br>certificate from a certificate authority (Ex. Verisign or<br>Thawte), and another is creating a self-certificate (For<br>example: Uses OpenSSL tool). |

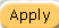

Apply) Click Apply button to save the new settings.

Click Apply button, then Restart dialog box will appear. Click Apply to restart the system.

| RESTART |                                     |
|---------|-------------------------------------|
|         | Do you want to restart the system ? |
|         | Apply                               |

Figure 3-32 Restart Dialog Box

## 3-2-2 WAN/LAN

#### WAN/LAN

| LAN             | The Device IP Address and Subnet mask settings       IP Address:     192.168.2.1       Subnet Mask:     255.255.0                                                                                                    |
|-----------------|----------------------------------------------------------------------------------------------------|
| WAN MAC Address | <ul> <li>☑ Default</li> <li>☑ C Change to: ☑ : ☑ : ☑ : ☑ : ☑ : ☑ : ☑ : ☑ : ☑ : ☑</li></ul>                                                                                                    |
| WAN Port Mode   | DHCP Client (Mostly for Cable modern users or Local Area Network)     Static IP (Mostly for advanced Local Area Network environment)     PPPoE (Mostly for ADSL modern users)     PPTP (Mostly for Europe ADSL modern users) |
|                 | Apply                                                                                                    |

Figure 3-33 WAN/LAN Setting Screen

Apply Click **Apply** button to save the new settings.

Click Apply button, then Restart dialog box will appear. Click Apply to restart the system.

## RESTART

#### Do you want to restart the system ?

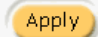

Figure 3-34 Restart Dialog Box

#### WAN / LAN

|     | The Device IP Address and Sul | onet mask settings |  |
|-----|-------------------------------|--------------------|--|
| LAN | IP Address:                   | 192.168.2.1        |  |
|     | Subnet Mask:                  | 255.255.255.0      |  |

## • Device IP (LAN IP) Setting

#### Figure 3-35 Device IP (LAN IP) Setting

| Item        | Default     | Description                                                    |
|-------------|-------------|----------------------------------------------------------------|
| IP Address  | 192.168.2.1 | The internal LAN IP address of your Wireless Subscriber Server |
|             |             | Gateway.                                                       |
| Subnet Mask | 255.0.0.0   | Enter the subnet mask for the IP address.                      |

#### WAN MAC Address

| WAN MAC Address | <ul> <li>Default</li> </ul>       |
|-----------------|-----------------------------------|
| WAN MAC Address | C Change to: 00:00:00:00:00:00:00 |

#### Figure 3-36 WAN MAC Address Setting

| Item       | Description                                                             |
|------------|-------------------------------------------------------------------------|
| IP Address | The default MAC address is set to the WAN physical interface on device. |

#### WAN Port Mode

| WAN Port Mode | DHCP Client ( Mostly for Cable modern users or Local Area Network ) |
|---------------|---------------------------------------------------------------------|
|               | C Static IP (Mostly for advanced Local Area Network environment)    |
|               | C PPPoE (Mostly for ADSL modem users)                               |
|               | C PPTP (Mostly for Europe ADSL modem users)                         |

Figure 3-37 WAN Port Mode Setting

## DHCP Client

The device can work as a DHCP client. This allows the device to obtain the IP address and other TCP/IP settings from your ISP. If your xDSL/Cable comes with this feature, please enable Use DHCP Client.

● DHCP Client ( Mostly for Cable modem users or Local Area Network )

#### Figure 3-38 DHCP Client Setting Screen

## Static IP

| • Static IP (Mostly for advanced Local Area Network environment) |                     |  |
|------------------------------------------------------------------|---------------------|--|
| You have static IP information                                   | ation from your ISP |  |
| IP Address:                                                      | 0.0.0.0             |  |
| Subnet Mask:                                                     | 0.0.0               |  |
| Gateway IP address:                                              | 0.0.0               |  |
| Primary DNS Server:                                              |                     |  |
| Secondary DNS Server:                                            |                     |  |

Figure 3-39 Static IP Setting Screen

| Item                 | Description                                                              |
|----------------------|--------------------------------------------------------------------------|
| IP Address           | Enter the IP address for the xDSL/Cable connection (provided by your     |
|                      | ISP).                                                                    |
| Subnet Mask          | Enter the subnet mask for the IP address.                                |
| Gateway IP Gateway   | Enter the Gateway IP address for the xDSL/Cable connection (provided by  |
|                      | your ISP).                                                               |
| Primary DNS Server   | A primary DNS server IP address for the xDSL/Cable connection (provided  |
|                      | by your ISP).                                                            |
| Secondary DNS Server | A secondary DNS server IP address for the xDSL/Cable connection          |
|                      | (provided by your ISP). If the primary DNS Server IP were not available, |
|                      | meanwhile, Secondary DNS Server IP would start in the same time.         |

## <u>PPPoE</u>

| ● PPPoE (Mostly for ADSL modem users)              |                        |  |
|----------------------------------------------------|------------------------|--|
| Your ISP requires you to input username / password |                        |  |
| Username:                                          |                        |  |
| Password:                                          |                        |  |
| PPP MTU Setting:                                   | 1492                   |  |
| TCP MSS Setting:                                   | 1452                   |  |
| Service Name:                                      |                        |  |
| Connect on Demand                                  | Max Idle Time: 10 Min. |  |
| C Keep alive                                       | Redial Period: 30 Sec. |  |

Figure 3-40 PPPoE Setting Screen

| Item            | Default | Description                                                |
|-----------------|---------|------------------------------------------------------------|
| User Name       | Empty   | Enter your PPPoE account name. The user name can consist   |
|                 |         | of up to 80 alphanumeric characters and is case sensitive. |
| Password        | Empty   | Enter your PPPoE password. The password can consist of up  |
|                 |         | to 80 alphanumeric characters and is case sensitive.       |
| PPP MTU Setting | 1492    | MTU (Maximum Transfer Unit) specifies maximum              |
|                 |         | transmission unit size.                                    |
| TCP MSS Setting | 1452    | MSS (Maximum Segment Size) specifies maximum segment       |
|                 |         | size.                                                      |

| Item                | Default       | Description                                                    |
|---------------------|---------------|----------------------------------------------------------------|
| Service Name        | Empty         | Enter the service name provided by your ISP. The service       |
|                     |               | name can consist of up to 64 alphanumeric characters and is    |
|                     |               | case sensitive.                                                |
| Connect on Demand   | d and Max Idl | e Time                                                         |
| Connect on Demand   | Enable        | You can configure your Wireless Subscriber Gateway to cut      |
| Max Idle Time       | 10 Minutes    | your connection with your ISP after a specified period of time |
|                     |               | (Max Idle Time). If you have been disconnected due to          |
|                     |               | inactivity, Connect on Demand enables your Wireless            |
|                     |               | Subscriber Gateway to automatically re-establish your          |
|                     |               | connection as soon as you attempt to access the Internet       |
|                     |               | again. If you wish to activate Connect on Demand, click the    |
|                     |               | radio button. If you want your Internet connection to remain,  |
|                     |               | click the radio button of keep alive. The Max Idle Time        |
|                     |               | maximum value is 65535 minutes.                                |
| Keep alive and Redi | al Period     |                                                                |
| Keep alive          | Disable       | This option keeps your PPPoE enabled Internet access           |
| Redial Period       | 30 Seconds    | connected indefinitely, even when it sits idle. The Redial     |
|                     |               | Period maximum value is 65535 seconds.                         |

| PPTP ( Mostly for Europe ADSL modem users ) |                              |  |
|---------------------------------------------|------------------------------|--|
| Your ISP requires you to input userna       | me / password / PPTP setting |  |
| My IP Address:                              |                              |  |
| My Subnet Mask:                             |                              |  |
| Gateway IP address:                         |                              |  |
| PPTP Server IP Address:                     |                              |  |
| Username:                                   |                              |  |
| Password:                                   |                              |  |
| PPP MTU Setting:                            | 1460                         |  |
| TCP MSS Setting:                            | 1400                         |  |
| Connection ID/Name:                         |                              |  |
| Connect on Demand                           | Max Idle Time: 10 Min.       |  |
| O Keep alive                                | Redial Period: 30 Sec.       |  |

Figure 3-41 PPTP Setting Screen

| Item                   | Default | Description                                             |
|------------------------|---------|---------------------------------------------------------|
| My IP Address          | Empty   | A PPTP local IP address for the xDSL/Cable connection   |
|                        |         | (provided by your ISP).                                 |
| My Subnet Mask         | Empty   | Enter the PPTP local IP address for the xDSL/Cable      |
|                        |         | connection.                                             |
| Gateway IP Address     | Empty   | A PPTP local default gateway for the xDSL/Cable         |
|                        |         | connection (provided by your ISP).                      |
| PPTP Server IP Address | Empty   | Enter the PPTP server IP address for the xDSL/Cable     |
|                        |         | connection (provided by your ISP).                      |
| Username               | Empty   | Enter your PPTP account name. The user name can         |
|                        |         | consist of up to 80 alphanumeric characters and is case |
|                        |         | sensitive.                                              |

| Item                     | Default      | Description                                                |
|--------------------------|--------------|------------------------------------------------------------|
| Password                 | Empty        | Enter your PPTP password. The password can consist         |
|                          |              | of up to 80 alphanumeric characters and is case            |
|                          |              | sensitive.                                                 |
| PPP MTU Setting          | 1460         | MTU (Maximum Transfer Unit) specifies maximum              |
|                          |              | transmission unit size.                                    |
| TCP MSS Setting          | 1400         | MSS (Maximum Segment Size) specifies maximum               |
|                          |              | segment size.                                              |
| Connection ID/Name       | Empty        | Enter the connection ID or connection name. The            |
|                          |              | connection ID/Name can consist of up to 81                 |
|                          |              | alphanumeric characters and is case sensitive.             |
| Connect on Demand and    | Max Idle Tin | ne                                                         |
| Connect on Demand        | Enable       | You can configure your Wireless Subscriber Gateway to      |
| Max Idle Time            | 10 Minutes   | cut your connection with your ISP after a specified        |
|                          |              | period of time (Max Idle Time). If you have been           |
|                          |              | disconnected due to inactivity, Connect on Demand          |
|                          |              | enables your Wireless Subscriber Gateway to                |
|                          |              | automatically re-establish your connection as soon as      |
|                          |              | you attempt to access the Internet again. If you wish to   |
|                          |              | activate Connect on Demand, click the radio button. If     |
|                          |              | you want your Internet connection to remain, click the     |
|                          |              | radio button of keep alive. The Max Idle Time maximum      |
|                          |              | value is 65535 minutes.                                    |
| Keep alive and Redial Pe | riod         |                                                            |
| Keep alive               | Disable      | This option keeps your PPTP enabled Internet access        |
| Padial Pariod            | 30 Seconds   | connected indefinitely, even when it sits idle. The Redial |
| Redial Period 30 S       |              | Period maximum value is 65535 seconds.                     |

## 3-2-3 Server

| SERVER                |                                                                                                    |       |  |
|-----------------------|----------------------------------------------------------------------------------------------------|-------|--|
| Web Server            | <ul> <li>♦ HTTP Port: 80 (80,8010-8060)</li> <li>♦ HTTPS Port: 443 (443,4430-4440)</li> <li>Administrator Idle-Timeout: 5 Min(s) (1 - 1440)</li> </ul>                                                                                                    |       |  |
| DHCP Server           | OHCP Disable         OHCP Relay         DHCP Server IP Address:         Ø DHCP Server         IP Pool Starting Address:         192.168.2.1         Pool Size:         253         (Max=253)         Lease Time:         300         (Minutes)         Primary DNS Server:         Secondary DNS Server: |       |  |
| Email Server Redirect | IP Address or Domain Name:           SMTP Port:         25           (25, 2500 - 2589)                                                                                                    |       |  |
|                       |                                                                                                    | Apply |  |

## Figure 3-42 Server Setting Screen

| Item                       | Default   | Description                                                   |
|----------------------------|-----------|---------------------------------------------------------------|
| Web Server                 |           |                                                               |
|                            | 80        | Enter the HTTP port number. The HTTP port allowed             |
|                            |           | range is 80 or 8010 to 8060. For access the Wireless          |
|                            |           | Subscriber Gateway system under NAT, please tab the           |
|                            |           | "http://HTTP Port IP Address: Port Number".                   |
| HTTPS Port                 | 443       | Enter the HTTPS port number. The HTTPS port allowed           |
|                            |           | range is 443 or 4430 to 4440. For access the Wireless         |
|                            |           | Subscriber Gateway system, please tab the                     |
|                            |           | "https://HTTPS Port IP Address: Port Number".                 |
| Administrator Idle-Timeout | 5 Minutes | The idle time out valid range is 1-1440. If the idle time out |
|                            |           | is set as 5 minutes, it means if the administrator doesn't    |
|                            |           | send packet in 5 minutes, the administrator will logout       |
|                            |           | automatically.                                                |

| Item                   | Default                                                               | Description                                                |  |  |
|------------------------|-----------------------------------------------------------------------|------------------------------------------------------------|--|--|
| DHCP Server            |                                                                       | There are three types of DHCP Services.                    |  |  |
|                        | Enable                                                                | DHCP Disable—Disable the DHCP server function.             |  |  |
|                        |                                                                       | DHCP Relay—Enable DHCP Relay function.                     |  |  |
|                        |                                                                       | DHCP Server—Enable DHCP server function.                   |  |  |
|                        | To route DH                                                           | ICP through an external server, the administrator needs to |  |  |
| DHCP Relay             | enable the DHCP relay and assign a valid DHCP server IP address.      |                                                            |  |  |
| DHCP Server IP Address | Empty                                                                 | Enter the IP address of DHCP server.                       |  |  |
|                        | The Wireles                                                           | s Subscriber Gateway's DHCP server is turned on and        |  |  |
| DHCP Server            | running by d                                                          | lefault when you install it in your network.               |  |  |
| DHCP Pool Starting     | 100 100 0 0                                                           | Enter the DUCD Deel Starting ID address                    |  |  |
| Address                | 192.168.2.2                                                           | Enter the DHCP Pool Starting IP address.                   |  |  |
| Pool Size              | 253                                                                   | The DHCP pool size range is 1 to 512.                      |  |  |
| Lesse Time             | 300                                                                   | The DHCP lease time. The DHCP lease time range is 1 to     |  |  |
| Lease Time             | Minutes                                                               | 71582788 minutes.                                          |  |  |
| Primary DNS Server     | 168.95.1.1                                                            | Enter the IP address of the network's primary DNS server.  |  |  |
| Secondary DNS Server   | Empty Enter the IP address of a second DNS server                     |                                                            |  |  |
|                        |                                                                       | network.                                                   |  |  |
| Email Server Redirect  | To prevent some subscriber's original Email server may protect by     |                                                            |  |  |
|                        | firewall or N                                                         | NAT network. Wireless Subscriber Gateway provides an       |  |  |
|                        | extra Email                                                           | server parameter to forward the subscriber's Email. The    |  |  |
|                        | Wireless Subscriber Gateway not only forwards the subscribers'        |                                                            |  |  |
|                        | via other E                                                           | -mail server but also changes the SMTP header. The         |  |  |
|                        | recipient of                                                          | your E-mail sees the message as if you sent it from your   |  |  |
|                        | local Internet Service Provide, not form the hotel or other place. No |                                                            |  |  |
|                        | Before setting this sever, please make sure the e-mail sever r        |                                                            |  |  |
|                        | function is opened. It must not exceed 50 characters.                 |                                                            |  |  |
| IP Address or Domain   | Empty Enter the E-mail server IP address or domain name.              |                                                            |  |  |
| Name                   |                                                                       |                                                            |  |  |
| SMTP Port              | 25                                                                    | Enter the SMTP port number for mail server. The SMTP       |  |  |
|                        |                                                                       | port allowed range is 25 or 2500 to 2599.                  |  |  |

Apply Click Apply button to save the new settings.

## 3-2-4 Authentication

| AUTHENTICATION                  |                                                                                                |                    |  |  |
|---------------------------------|------------------------------------------------------------------------------------------------|--------------------|--|--|
| Authentication Type             | <ul> <li>No Authentication</li> <li>Built-in Authentication</li> <li>User Agreement</li> </ul> |                    |  |  |
|                                 |                                                                                                |                    |  |  |
|                                 | C Redirect URL Link                                                                            | Code               |  |  |
|                                 | Standard User Agree                                                                            | ement Page         |  |  |
|                                 | C WIFICOM(only for RADIUS a                                                                    | uthentication)     |  |  |
|                                 | Redirect Login Page<br>URL:                                                                    |                    |  |  |
|                                 | D Bakind NATe                                                                                  | NAS IP             |  |  |
|                                 | the device is installed                                                                        | SSL Port 443       |  |  |
|                                 | Dehind NAT)                                                                                    | Virtual SSL port 0 |  |  |
|                                 | C Wandering Wi-Fi(only for RADIUS authentication)                                              |                    |  |  |
|                                 | Redirect Login Page<br>URL:                                                                    | Code               |  |  |
|                                 |                                                                                                |                    |  |  |
|                                 | Policy when Radius<br>Server unreachable                                                       | C Allow access     |  |  |
|                                 |                                                                                                | C Deny access      |  |  |
| Current User Information Backup | 1 Min(s)(1 - 144                                                                               | 10)                |  |  |
| SSL Login Page                  | © Disable<br>C Enable                                                                          |                    |  |  |
| User Idle Time Out              | 5 Min(s)(1 - 1440)                                                                             |                    |  |  |
|                                 | (Not function on "Time to Finish" bil                                                          | ling mode)         |  |  |
|                                 |                                                                                                | Apply              |  |  |

## Figure 3-43 Authentication Setting Screen

| Item                | Default        | Description                                                |
|---------------------|----------------|------------------------------------------------------------|
| Authentication Type | No             | Option: No Authentication, Built-in Authentication or User |
|                     | Authentication | Agreement.                                                 |
|                     |                | No Authentication—                                         |
|                     |                | Subscriber can direct access the Internet without enter    |
|                     |                | username and password.                                     |

| ltem                | Default                         | Description                                                  |
|---------------------|---------------------------------|--------------------------------------------------------------|
| Authentication Type | No                              | Built-in Authentication—                                     |
|                     | Authentication                  | Wireless Subscriber Gateway provides "Built-in               |
|                     |                                 | Authentication" for service provider to build up an Internet |
|                     |                                 | service without any extra authentication software. If        |
|                     |                                 | "Built-in Authentication" is selected, service provider can  |
|                     |                                 | generate the subscriber account inside Wireless              |
|                     |                                 | Subscriber Gateway, and the system will authenticate the     |
|                     |                                 | subscriber login according to the generated account.         |
|                     |                                 | User Agreement—                                              |
|                     |                                 | Subscriber must accept the service usage agreement           |
|                     |                                 | before they can access the Internet.                         |
|                     |                                 | WIFICOM—                                                     |
|                     |                                 | Wireless Subscriber Gateway provides this Authentication     |
|                     |                                 | for WIFICOM service provider to build up an Internet         |
|                     |                                 | service with RADIUS server. For the detail setup, please     |
|                     |                                 | contact WiFicom. (http://www.wificom.com)                    |
|                     |                                 | Wandering Wi-Fi—                                             |
|                     |                                 | Wireless Subscriber Gateway provides this Authentication     |
|                     |                                 | for Wandering Wi-Fi service provider to build up an          |
|                     |                                 | Internet service with RADIUS server. For the detail setup,   |
|                     |                                 | please contact Wandering Wi-Fi.                              |
|                     |                                 | (http://wanderingwifi.com)                                   |
| Current User        | 1 Min(s)                        | The system provides automatically backup account             |
| Information Backup  |                                 | information and unused account to flash ROM. This            |
|                     |                                 | function allow administrator to adjust the backup time.      |
|                     |                                 | The default value is 1 minute. The Current User              |
|                     |                                 | Information Backup valid range is 1 to 1440.                 |
| Redirect Login Page | Empty                           | The input format can be http://www.yahoo.com. The            |
| URL                 |                                 | maximum character of the URL Link is 200.                    |
| Code                | Copy and paste t                | he following HTML Code into your home page to produce        |
| Code                | redirect subscriber login page. |                                                              |

Copy and paste the following HTML Code into your home page to produce user agreement login page.

| Redirect Page Sample Code                                                         |
|-----------------------------------------------------------------------------------|
| <html></html>                                                                     |
| <pre><pre>coody&gt;</pre></pre>                                                   |
| <pre></pre>                                                                       |
|                                                                                   |
| <pre>ctd align="right" width="45%"&gt;</pre>                                      |
| <pre>cform method="nost" action="http://1.1.1.1/agree.cgi" name="agree"&gt;</pre> |
| <pre><input name="agree" type="submit" value="Agree"/></pre>                      |
|                                                                                   |
|                                                                                   |
|                                                                                   |
|                                                                                   |
| <form action="http://1.1.1.1/disagree.cgi" method="post" name="disagree"></form>  |
| <nput name="disagree" type="submit" value="Do not agree"></nput>                  |
| <t< td=""></t<>                                                                   |
|                                                                                   |
|                                                                                   |
|                                                                                   |
| <pre></pre>                                                                       |
|                                                                                   |
| Close                                                                             |

Figure 3-44 Preview Redirect Login Page Code

| ltem               | Default   | Description                                     |
|--------------------|-----------|-------------------------------------------------|
| SSL Login Page     | Disable   | Enables or disables SSL security of login page. |
| User Idle Time Out | 5 Minutes | The user idle time out valid range is 1-1440.   |

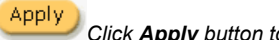

Click **Apply** button to save the new settings.

| Disak                   | le                                    |                                                      |                                                                                                    |
|-------------------------|---------------------------------------|------------------------------------------------------|----------------------------------------------------------------------------------------------------|
| Enab                    | le                                    |                                                      |                                                                                                    |
| $\overline{\mathbf{O}}$ | • Time to Finish                      |                                                      |                                                                                                    |
|                         | The subscriber o<br>usage time will s | an access Internet only<br>tart until run out even t | $\gamma$ one time with one account. Once subscriber login, the pre-defined he subscriber stop to access the Internet before run out. |
| c                       | Accumulation                          |                                                      |                                                                                                    |
|                         | The subscriber c<br>every single usa  | an access Internet sev<br>ge time until the pre-de   | eral times with one account. The system can keep and accumulate<br>fined usage time run out.                                         |
|                         |                                       | Server IP address                                    |                                                                                                    |
| Prir                    | nary RADIUS                           | Authentication Port                                  | 1812                                                                                                    |
| Ser                     | ver                                   | Accounting Port                                      | 1813                                                                                                    |
|                         |                                       | Shared Secret Key                                    |                                                                                                    |
|                         |                                       |                                                      |                                                                                                    |
|                         |                                       | Server IP address                                    |                                                                                                    |
| Soc                     | ondary DADIUS                         | Authentication Port                                  | 1812                                                                                                    |
| Ser                     | ver                                   | Accounting Port                                      | 1813                                                                                                    |
|                         |                                       | Shared Secret Key                                    |                                                                                                    |
|                         |                                       |                                                      |                                                                                                    |
| Pote                    | v timos whon Drin                     | arv fail 1 🔽                                         |                                                                                                    |
| Det                     | у шпез wiei Fin                       |                                                      |                                                                                                    |
| Retr                    | y Frequency P                         | seconds(3~75)                                        | Disable                                                                                                    |
| Acc                     | ountina Service                       |                                                      | Enable                                                                                                    |
|                         | 3                                     |                                                      | Interim Update Time: 5 Min(\$)                                                                                                    |
| Authentication Method   |                                       | od Ci                                                |                                                                                                    |
|                         |                                       |                                                      |                                                                                                    |
| Pr Sn                   | nart Client                           |                                                      |                                                                                                    |
| Enabl                   | e                                     |                                                      |                                                                                                    |
|                         | Direc                                 | tly Reply                                            |                                                                                                    |
| n Mo                    |                                       | Reply with "Redirect I                               | Login Magel URL                                                                                                    |

Figure 3-45 Authentication Setting Screen

| ltem                  | Default | Description                                                   |
|-----------------------|---------|---------------------------------------------------------------|
| RADIUS Authentication | Disable | Option: No Authentication or RADIUS Server.                   |
|                       |         | Disable (No Authentication) —                                 |
|                       |         | Subscriber can direct access the Internet without enter       |
|                       |         | username and password.                                        |
|                       |         | Enable (RADIUS Authentication) —                              |
|                       |         | Wireless Subscriber Gateway provides "RADIUS                  |
|                       |         | Authentication" for service provider to build up an Internet  |
|                       |         | service with RADIUS server. If RADIUS Authentication is       |
|                       |         | enabled, all subscribers' authentication will send to RADIUS  |
|                       |         | Server by RADIUS protocol (RFC 2865, 2866).                   |
| Time to Finish/       | Enable  | Service provider provides two different accounting calculate  |
| Accumulation          |         | for the Internet service.                                     |
| Primary RADIUS Server |         |                                                               |
| Server IP             | Empty   | Enter the IP address of RADIUS server.                        |
| Authentication Port   | 1812    | Enter the authentication port number; the authentication port |
|                       |         | number must match with the RADIUS server setting. The         |
|                       |         | allowed numbers are from 0 to 65535.                          |
| Accounting Port       | 1813    | Enter the accounting port number; the accounting port number  |
|                       |         | must match with the RADIUS server setting. The allowed        |
|                       |         | numbers are from 0 to 65535.                                  |
| Share Secret Key      | Empty   | The share secret key, the key number also has to match with   |
|                       |         | the Server setting. Up to 64 characters are allowed.          |
| Secondary RADIUS Serv | ver     |                                                               |
| Server IP             | Empty   | Enter the IP address of RADIUS server.                        |
| Authentication Port   | 1812    | Enter the authentication port number; the authentication port |
|                       |         | number must match with the secondary RADIUS server            |
|                       |         | setting. The allowed numbers are from 0 to 65535.             |
| Accounting Port       | 1813    | Enter the accounting port number; the accounting port number  |
|                       |         | must match with the secondary RADIUS server setting. The      |
|                       |         | allowed numbers are from 0 to 65535.                          |
| Share Secret Key      | Empty   | The share secret key, the key number also has to match with   |
|                       |         | the secondary RADIUS Server setting. Up to 64 characters are  |
|                       |         | allowed.                                                      |
| Retry times when      | 1       | Specify the retry times when primary fail.                    |
| Primary fail          |         |                                                               |

| ltem                  | Default   | Description                                                 |
|-----------------------|-----------|-------------------------------------------------------------|
| Retry Frequency ~     | 3         | The field default value is 3 seconds.                       |
| Seconds               |           |                                                             |
| Accounting Service    | Enable    | Enables or disables the accounting service.                 |
| Interim Update Time   | 5 Minutes | Specify the interim update time.                            |
| Authentication Method | CHAP      | Enter the authentication method of RADIUS server.           |
| WISPr Smart Client    |           |                                                             |
| Enable                | Disable   | Enables or disables WISPr Smart Client roaming function.    |
| Login Mode            | Directly  | Options: Directly Reply, Proxy Reply with "Redirect Login   |
|                       | Reply     | Page" URL and Proxy Reply with Specific URL. The login      |
|                       |           | mode information for the IPASS GIS connection. (Provided by |
|                       |           | your ISP).                                                  |

## 3-2-6 Billing

The function is used to setup a billing profile. A billing profile is a description of how you want to charge your customer.

|                         | Enable Credit                     | Card Service                                                                        |                                                                                 |                           |
|-------------------------|-----------------------------------|-------------------------------------------------------------------------------------|---------------------------------------------------------------------------------|---------------------------|
| o                       | Time to Fini                      | sh                                                                                  |                                                                                 |                           |
|                         | The subscribe<br>time will start  | er can access Internet only one time w<br>until run out even the subscriber stop    | vith one account. Once subscriber log<br>to access the Internet before run out. | in, the pre-defined usage |
| 0                       | Accumulatio                       | n                                                                                   |                                                                                 |                           |
|                         | The subscribe                     | er can access Internet several times wi<br>time until the pre-defined usage time ri | ith one account. The system can kee<br>un out                                   | p and accumulate every    |
|                         | B-14 (Only 6                      |                                                                                     |                                                                                 |                           |
| keyp<br>to be<br>illing | ad which is con<br>terminated wit | mected with exclusive printer. The prin<br>h the optional keypad.                   | ntout will only show the username/pas                                           | sword. An account can als |
| urren                   | oc §                              | (Number of decimals places: 2                                                       |                                                                                 |                           |
| Т                       | ax Percentag                      | ». 5 %                                                                              | /                                                                               |                           |
| No.                     | Active                            | Name(max. 12 characters)                                                            | Account Usage Time                                                              | Charge                    |
| 01                      | V                                 | 30 minutes                                                                          | 30 minutes 💌                                                                    | 1.00                      |
| 02                      |                                   | 1 hour                                                                              | 1 hours 💌                                                                       | 2.00                      |
| 03                      | V                                 | 2 hours                                                                             | 2 hours 💌                                                                       | 3.00                      |
| 04                      |                                   | 3 hours                                                                             | 3 hours 💌                                                                       | 4.00                      |
| 05                      |                                   | 5 hours                                                                             | 5 hours 💌                                                                       | 5.00                      |
| 06                      |                                   | 10 hours                                                                            | 10 hours 💌                                                                      | 6.00                      |
|                         |                                   | 1 day                                                                               | 1 days 💌                                                                        | 10.00                     |
| 07                      |                                   | 2 days                                                                              | 2 days 💌                                                                        | 20.00                     |
| 07<br>08                |                                   | 7 days                                                                              | 7 days 💌                                                                        | 50.00                     |
| 07<br>08<br>09          |                                   | 1 8435                                                                              |                                                                                 |                           |

## Figure 3-46 Billing Setting Screen

| Item     | Default | Description                                                      |
|----------|---------|------------------------------------------------------------------|
| Pre-Paid | Enable  | The subscribers can access Internet with pre-defined usage time. |

If you change billing mode (Pre-paid→Post-paid or Post-paid→Pre-paid), the system will erase all account and disconnect all on-line users.

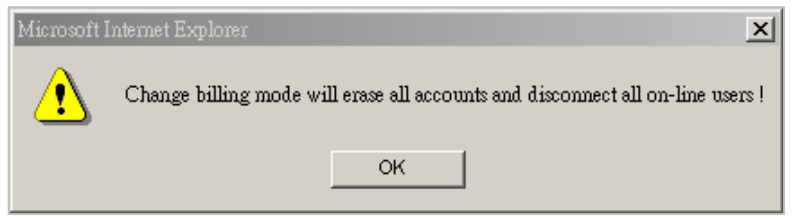

Figure 3-47 Message Box

| Item                       | Default | Description                                                 |
|----------------------------|---------|-------------------------------------------------------------|
| Enable Credit Card Service | Disable | Enables or disables the credit card service. Before you     |
|                            |         | enable credit card service, make sure that your credit      |
|                            |         | service is configured to work and the currency is American  |
|                            |         | dollars. You must be converting all prices on your billing  |
|                            |         | page into American dollars (U.S. dollars). For details, see |
|                            |         | section 3-2-8 Credit Service. The credit card function only |
|                            |         | supports the American dollars.                              |

| CRE   | CREDIT CARD                                         |                                                                                                    |  |  |  |
|-------|-----------------------------------------------------|----------------------------------------------------------------------------------------------------|--|--|--|
| o     | Authorize.net                                       |                                                                                                    |  |  |  |
|       | Version                                             | 3.1                                                                                                    |  |  |  |
|       | Merchant ID                                         |                                                                                                    |  |  |  |
|       | Merchant Password                                   | Need Password:                                                                                                    |  |  |  |
|       | Merchant Transaction Key                            |                                                                                                    |  |  |  |
|       | Payment Gateway                                     | https:// secure.authorize.net/gateway/transact.dll                                                                                                    |  |  |  |
|       |                                                     | Merchant Name: (max. 40 characters)                                                                                                    |  |  |  |
|       | Email Additional Information                        | Username and Password                                                                                                    |  |  |  |
|       |                                                     | 🗖 Usage Time                                                                                                    |  |  |  |
| 0     | iValidate.net                                       |                                                                                                    |  |  |  |
|       | Merchant ID                                         |                                                                                                    |  |  |  |
|       | Terminal ID                                         |                                                                                                    |  |  |  |
|       | Secure Server Address                               | https:// silverado.trivalley.com/merchant/processcc.asp                                                                                                    |  |  |  |
| 0     | Secure Pay                                          |                                                                                                    |  |  |  |
|       | Merchant ID                                         | (max. 7 characters)                                                                                                    |  |  |  |
|       | SecurePay Address                                   | https://www.securepay.com.au/securepay/payments/prod                                                                                                    |  |  |  |
| Credi | Credit Card icons to be displayed on the login page |                                                                                                    |  |  |  |
|       |                                                     | Descuver Descuver Des |  |  |  |
|       |                                                     | Apply                                                                                                    |  |  |  |

Figure 3-48 Credit Service Setting Screen

| Error !!                               |  |  |
|----------------------------------------|--|--|
| Please Set Credit Card Setting First ! |  |  |
| <b>back</b>                            |  |  |

| Item           | Default | Description                                                            |
|----------------|---------|------------------------------------------------------------------------|
| Time to Finish | Enable  | The subscriber can access Internet only one time with one account.     |
|                |         | Once subscriber login, the pre-defined usage time will start until run |
|                |         | out even the subscriber stop to access the Internet before run out.    |

| Item          | Default  | Description                                                                                                    |
|---------------|----------|----------------------------------------------------------------------------------------------------|
| Accumulation  |          |                                                                                                    |
| Accumulation  | Disable  | The subscriber can access Internet many times with one account. The<br>system can keep and accumulate every single usage time until the<br>pre-defined usage time run out.          |
| Idle Time Out | 5 Min(s) | The idle time out valid range is 1-1440. If the idle time out is set as 5 minutes, it means if the account doesn't send packet in 5 minutes, the account will logout automatically. |

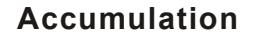

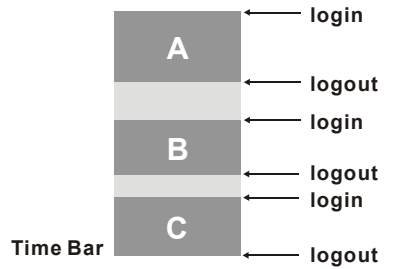

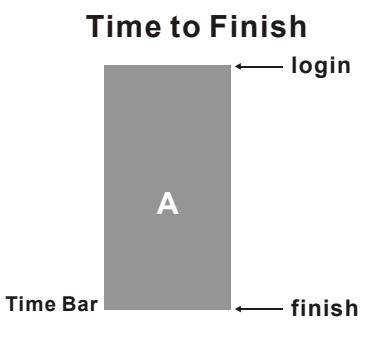

Usage time=A+B+C

Usage time= A

| Item                      | Default  | Description                                                   |
|---------------------------|----------|---------------------------------------------------------------|
| Post-Paid                 | Disable  | The subscribers can access Internet without pre-defined       |
|                           |          | usage time. This can be operated with an optional             |
|                           |          | external PS/2 keypad that is connected with exclusive         |
|                           |          | printer. The printout will only show the                      |
|                           |          | username/password. An account can also to be                  |
|                           |          | terminated with the optional keypad.                          |
| Idle Time Out             | 5 Min(s) | The idle time out valid range is 1-1440. If the idle time out |
|                           |          | is set as 5 minutes, it means if the account doesn't send     |
|                           |          | packet in 5 minutes, the account will logout automatically.   |
| Billing Profile           |          |                                                               |
| Currency                  | \$       | Enter the appropriate currency unit or currency symbol.       |
| Number of decimals places | 2        | Enter the number. The field maximum value is 3.               |
| Tax Percentage            | Disable  | This check box is used to indicate the taxable status of the  |
|                           |          | account.                                                      |
|                           | 5%       | Enter the tax rate (i.e. a 5% sales tax is entered as 5).     |

| Item               | Default | Description                                                 |
|--------------------|---------|-------------------------------------------------------------|
| No.                | +1~+10  | The index number of billing profile. In Advanced setup, we  |
|                    |         | provide 10 billing profile.                                 |
| Active             | -       | Click on check box, active or inactive the billing profile. |
| Name               | -       | It is the name of billing profile. The maximum allowed      |
|                    |         | characters length is 12.                                    |
| Account Usage time | -       | The duration of the billing period. When this period        |
|                    |         | expires, user account will be discontinued.                 |
| Charge             | -       | Enter the unit rate amount (i.e. 35.00) that most of your   |
|                    |         | accounts are charged for one day of service.                |

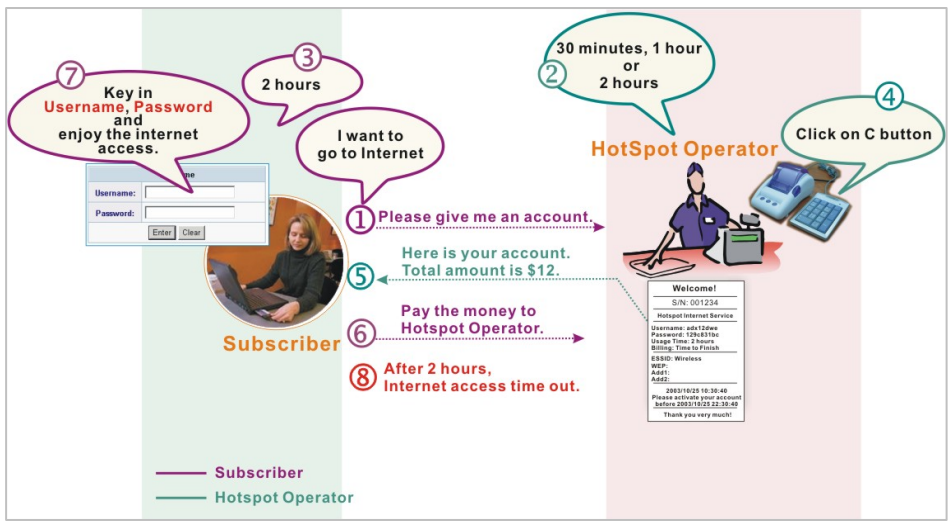

Figure 3-51 Pre-paid Procedure Diagram

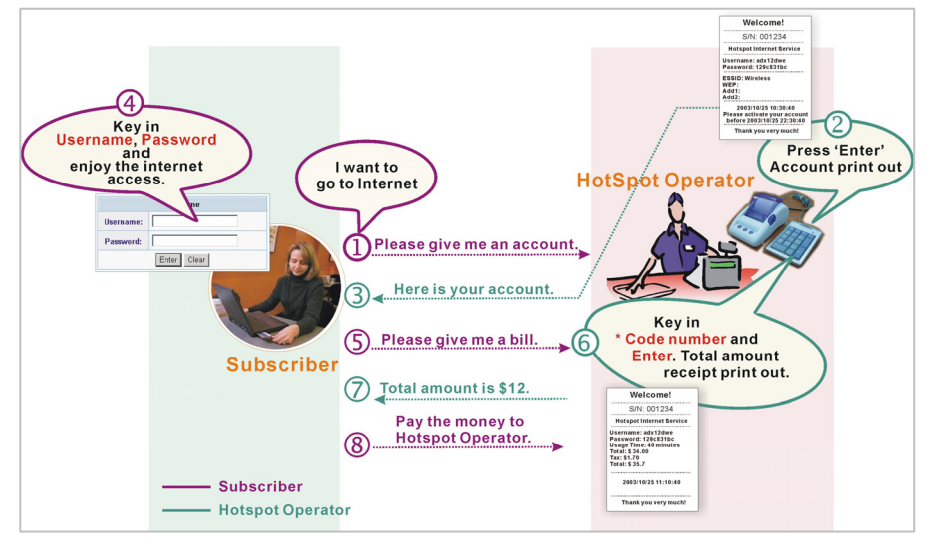

Figure 3-52 Post-paid Procedure Diagram

Click Apply button to save the new settings.

Click Apply button, the success dialog box appears. Click on Back to return to Billing setting screen.

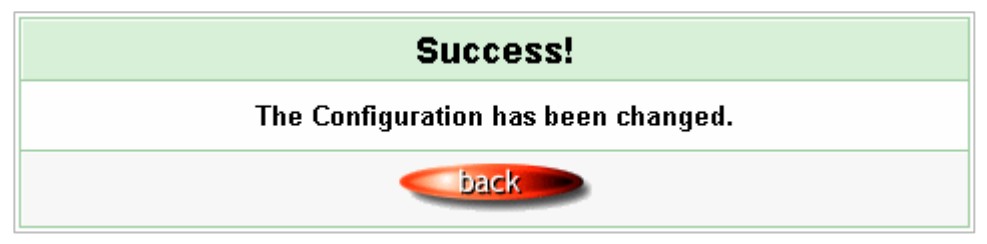

Figure 3-53 Success Dialog Box

Apply

## 3-2-7 Accounting

This function allow service provider to generate the subscriber accounts.

| ACCOUNTING                                                                                                    |                             |                                                                    |                                                              |  |
|----------------------------------------------------------------------------------------------------|-----------------------------|--------------------------------------------------------------------|--------------------------------------------------------------|--|
| Expiration                                                                                                    | Un-used acc<br>Accumulation | ount will be deleted after 12<br>n account will be deleted after I | hours 💌 automatically. (1~30)<br>logged in 3 months 💌 (1~30) |  |
| Printout                                                                                                    | Number of co                | opies to print : 1 💌                                               |                                                              |  |
| Replenish                                                                                                    | 🗖 Can be                    | Can be replenished by subscriber                                   |                                                              |  |
| Three- Button Printer / Web-based Account Generator Panel Preview / Operat                                            |                             |                                                                    |                                                              |  |
| Button                                                                                                    | A (01) 30 minut             | tes, 30 minutes, \$1.00 💌                                          |                                                              |  |
| Button                                                                                                    | B (02) 1 hour, 1            | l hours, \$2.00 💌                                                  |                                                              |  |
| Button                                                                                                    | C (03) 2 hours,             | 2 hours, \$3.00 💌                                                  |                                                              |  |
| Print to                                                                                                    | Account Generator F         | Printer 🔍 C PC-Connected                                           | Printer 🔍                                                    |  |
| Use Button A 💌 for Discount Price Plan based on "Button Presses": Disable 💌 (only valid for Three-<br>Button Printer) |                             |                                                                    |                                                              |  |
| Discount Price Plan based on "Button Presses" 🗵 Charge by levels                                                      |                             |                                                                    |                                                              |  |
| Level                                                                                                    | Conditions                  | Button Presses                                                     | Unit Price                                                   |  |
| 1                                                                                                    | when > =                    | 1                                                                  | same as base charge                                          |  |
| 2                                                                                                    | when > =                    | 0                                                                  |                                                              |  |
| 3                                                                                                    | when > =                    | 0                                                                  |                                                              |  |
| 4                                                                                                    | when > =                    | 0                                                                  |                                                              |  |
| 5                                                                                                    | when > =                    | 0                                                                  |                                                              |  |
| 6                                                                                                    | when > =                    | 0                                                                  |                                                              |  |
| 7                                                                                                    | when > =                    | 0                                                                  |                                                              |  |
| 8                                                                                                    | when > =                    | 0                                                                  |                                                              |  |
| 9                                                                                                    | when > =                    | 0                                                                  |                                                              |  |
| 10                                                                                                    | when > =                    | 0                                                                  |                                                              |  |
|                                                                                                    |                             |                                                                    |                                                              |  |

Figure 3-54 Accounting Setting Screen

| Expiration | Un-used account will be deleted after 12 hours 💌 automatically. (1~30)<br>Accumulation account will be deleted after logged in 3 months 💌 (1~30) |  |  |
|------------|----------------------------------------------------------------------------------------------------|--|--|
| Printout   | Number of copies to print : 1                                                                                                    |  |  |
| Replenish  | Can be replenished by subscriber                                                                                                    |  |  |

## Figure 3-55

| Item                      | Default  | Description                                                      |
|---------------------------|----------|------------------------------------------------------------------|
| Expiration                |          |                                                                  |
| Un-used account will be   | 12 hours | Enter the number of hours/minutes/days. The field maximum        |
| deleted after ~hours      |          | value is 30 hours/minutes/days.                                  |
| automatically             |          |                                                                  |
| Accumulation account      | 3 months | Enter the number and select time unit from list box. The field   |
| will be deleted after     |          | maximum value is 30 month/ days/ hours.                          |
| logged in ~               |          |                                                                  |
| Printout                  |          |                                                                  |
| Number of copies to print | 1        | The system allows you to print all your bills. Select one number |
|                           |          | of copies by clicking in the list box.                           |
| Can be replenished by     | Enable   | Click the check box to enable the replenish function.            |
| subscriber                |          |                                                                  |
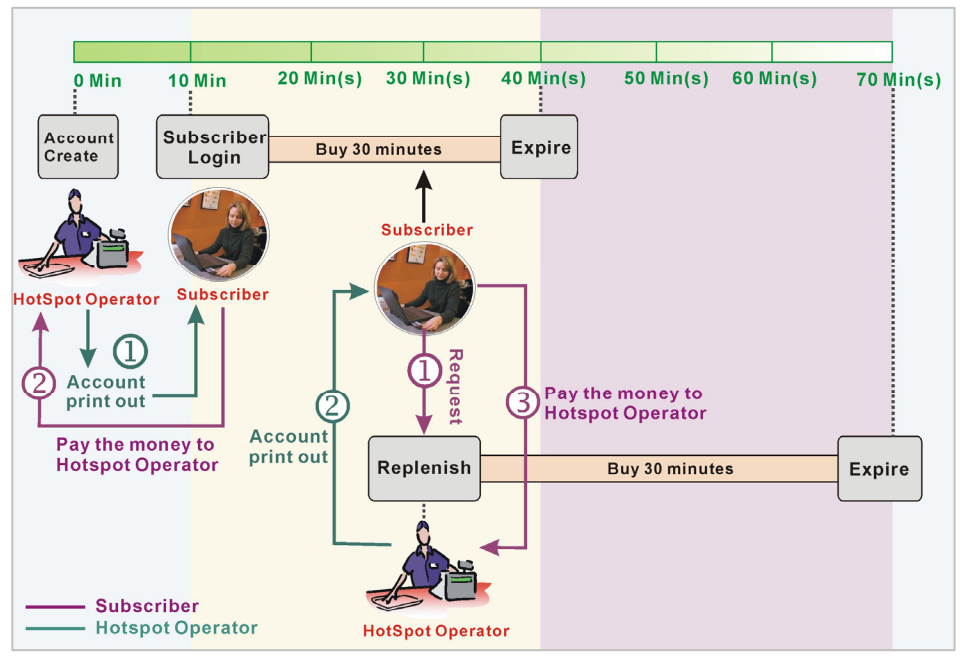

Figure 3-56 Account Process Diagram

Can be replenished by subscriber=Enable

# Three-Button Printer/ Web-based Account Generator Panel

| Three- Button Printe                                                                                                  | Three- Button Printer / Web-based Account Generator Panel Preview / Operate |  |  |  |  |
|----------------------------------------------------------------------------------------------------|-----------------------------------------------------------------------------|--|--|--|--|
| Button A                                                                                                    | (01) 30 minutes, 30 minutes, \$1.00 💌                                       |  |  |  |  |
| Button B                                                                                                    | (02) 1 hour, 1 hours, \$2.00                                                |  |  |  |  |
| Button C                                                                                                    | (03) 2 hours, 2 hours, \$3.00                                               |  |  |  |  |
| Print to      C Account Generator Printer      O PC-Connected Printer      O                                          |                                                                             |  |  |  |  |
| Use Button A 🔽 for Discount Price Plan based on "Button Presses": Disable 💌 (only valid for Three-<br>Button Printer) |                                                                             |  |  |  |  |

Figure 3-57 Three-Button Printer/ Web-based Account Generator Panel Setting Screen

| Item       | Default   | Description                                              |
|------------|-----------|----------------------------------------------------------|
| Button A~C | -         | Define each button's billing profile. Select one billing |
|            |           | profile by clicking in the list box.                     |
| Print to   | Account   | Select a printer to print out your account.              |
|            | Generator |                                                          |
|            | Printer   |                                                          |

| Item                | Default   | Description                                            |
|---------------------|-----------|--------------------------------------------------------|
| Use ~ for Discount  | Button A, | Select one button (A~C) by clicking in the list box to |
| Price Plan based on | Disable   | assign the base charge and select enable to active the |
| "Button Presses"    |           | discount price plan.                                   |

**Preview / Operate** Click on button to preview and operate account generator panel.

| Account Generator Panel                                                                                    |
|----------------------------------------------------------------------------------------------------|
| Please choose one button from the following selections           30 minutes         1 hour         2 hours |
| ) (iew Assourt Li                                                                                          |

Figure 3-58 Account Generator Panel

| V                                              | Velcomel       |  |
|------------------------------------------------|----------------|--|
| Hotspot Internet Se                            | rvice          |  |
| Username:cxpkqb4                               | 12             |  |
| Password:ym82mc                                | 193            |  |
| Billing: Time to Fini                          | sh             |  |
| Service: 30 minute:                            | S              |  |
| Unit: 1                                        |                |  |
| Usage Time: 0:30:0                             | 00             |  |
| Total \$1.00                                   |                |  |
| ESSID: Wireless                                |                |  |
| 2004/1                                         | 1/26 15:55:42  |  |
| S/N:000004<br>Please start your account before |                |  |
| 2004/1                                         | 1/27 03:55:42  |  |
| Thanky                                         | ou very much ! |  |

Figure 3-59 Web-based Account Generator Printout (Time to Finish)

| Welcome!                                                |                     |  |  |
|---------------------------------------------------------|---------------------|--|--|
| Hotspot Internet Service                                |                     |  |  |
| Username:                                               | 3m5k9r25            |  |  |
| Password:                                               | 7uezza89            |  |  |
| Billing:                                                | Time to Finish      |  |  |
| Service:                                                | 30 minutes          |  |  |
| Unit:                                                   | 1                   |  |  |
| Usage Time:                                             | 0:30:00             |  |  |
| Total                                                   | \$1.00              |  |  |
|                                                         |                     |  |  |
| ESSID:                                                  | Wireless            |  |  |
| S/N:000006                                              | 2004/11/26 15:57:25 |  |  |
| Please activate your account before 2004/11/27 03:57:25 |                     |  |  |
| Thank you very much !                                   |                     |  |  |
| Close                                                   | Print               |  |  |

Figure 3-60 PC-connected Printer Printout (Time to Finish)

| _ |               | Finites 2 61 Mak kased Associat Constates Drintarit (Association) |
|---|---------------|-------------------------------------------------------------------|
|   | Expiration    | Un-used account will be deleted after $12$ hours automatically    |
|   |               | Accumulation account will be deleted after logged in 3 months     |
|   | Printout      | Number of copies to print : 1                                     |
|   | Replenish     | Can be replenished by subscriber                                  |
|   |               | Welcome!                                                          |
|   | Hotspot Inte  | rnet Service                                                      |
|   | Username:»    | xxxxxxxxxxxxxxxxxxxxxxxxxxxxxxxxxxxxxx                            |
|   | Password:x    | XXXXXXXXXXXXXXXXXXXXXXXXXXXXXXXXXXXXXX                            |
|   | Billing: Accu | Imulation                                                         |
|   | Service: 30   | minutes                                                           |
|   | Unit: 1       |                                                                   |
|   | Usage Time    | e: 0:30:00                                                        |
|   | Total \$1.00  |                                                                   |
|   | ESSID: Win    | eless                                                             |
|   | Wireless: D   | Disable                                                           |
|   |               | 2004/7/15 09:27:50<br>S/N:00001                                   |
|   | Pleas         | se start your account before                                      |
|   | Please finis  | h your usage time within 3 months after your first login          |
|   |               | Thank you very much !                                             |
|   |               | Close Print                                                       |

| Welcome!                                                             |          |              |  |  |
|----------------------------------------------------------------------|----------|--------------|--|--|
| Hotspot Internet Service                                             |          |              |  |  |
| Use                                                                  | ername:  | X0000000X    |  |  |
| Pa                                                                   | ssword:  | 200000000    |  |  |
|                                                                      | Billing: | Accumulation |  |  |
| E E E E E E E E E E E E E E E E E E E                                | Service: | 30 minutes   |  |  |
|                                                                      | Unit:    | 1            |  |  |
| Usag                                                                 | e Time:  | 0:30:00      |  |  |
| Total \$1.00                                                         |          | \$1.00       |  |  |
|                                                                      |          |              |  |  |
| ESSID: Wireless                                                      |          |              |  |  |
| S/N:000001 2004/11/29 10:09:34                                       |          |              |  |  |
| Please activate your account before 2004/11/29 22:09:34              |          |              |  |  |
| Please finish your usage time within 3 months after your first login |          |              |  |  |
| Thank you very much !                                                |          |              |  |  |
| Close Print                                                          |          |              |  |  |
| Figure 3-62 PC-connected Printer Printout (Accumulation)             |          |              |  |  |

**Note:** Before configuring the accounting, you have to setting the billing profile of Web-based account generator panel.

# Example: If press 7 times

m

• Discount Price Plan based on "Button Presses" is disabled.

| Thre                                                                                                    | Three- Button Printer / Web-based Account Generator Panel Preview / Operate |                                       |  |  |  |
|----------------------------------------------------------------------------------------------------|-----------------------------------------------------------------------------|---------------------------------------|--|--|--|
|                                                                                                    | Button A                                                                    | (01) 30 minutes, 30 minutes, \$1.00 💌 |  |  |  |
|                                                                                                    | Button B                                                                    | (02) 1 hour, 1 hours, \$2.00          |  |  |  |
|                                                                                                    | Button C (03) 2 hours, 2 hours, \$3.00                                      |                                       |  |  |  |
| Print                                                                                                    | Print to O Account Generator Printer Q O PC-Connected Printer Q             |                                       |  |  |  |
| Use Button A 🔽 for Discount Price Plan based on "Button Presses": Disable 💌 (only valid for Three-<br>Button Printer) |                                                                             |                                       |  |  |  |

Figure 3-63 Example 1

Amount: 7 x \$2.00= \$14.00

| Welcome!                                                                                                    |
|----------------------------------------------------------------------------------------------------|
| Hotspot Internet Service                                                                                                    |
| Username: 27i28n32<br>Password: 5a789i35<br>Billing: Time to Finish<br>Service: 1 hour<br>Unit: 7<br>Usage Time: 07:00:00<br>Total: \$14.00 |
| ESSID: Wireless                                                                                                    |
| 2004/11/29 10:34:58<br>S/N:000011<br>Please activate your<br>account before<br>2004/11/29 22:34:58                                          |
| Thank you very much!                                                                                                    |

Figure 3-64 Account Printout

- Discount Price Plan based on "Button Presses" is enabled.
- The Charge by level is disabled.

| Three- Button Printer / Web-based Account Generator Panel Preview / Operate |                                        |                             |                                           |  |  |
|-----------------------------------------------------------------------------|----------------------------------------|-----------------------------|-------------------------------------------|--|--|
| Button A (01) 30 minutes, 30 minutes, \$1.00                                |                                        |                             |                                           |  |  |
| Buttor                                                                      | Button B (02) 1 hour, 1 hours, \$2.00  |                             |                                           |  |  |
| Buttor                                                                      | Button C (03) 2 hours, 2 hours, \$3.00 |                             |                                           |  |  |
| Print to                                                                    | <ul> <li>Account Generato</li> </ul>   | r Printer 🔍 🛛 PC-Connecte   | d Printer 🔍                               |  |  |
| Use Button<br>Button Printer)                                               | B 🗾 for Discount F                     | Price Plan based on "Button | Presses": Enable 💌 (only valid for Three- |  |  |
| Discount P                                                                  | rice Plan based on '                   | 'Button Presses" 🗖 Charg    | e by levels                               |  |  |
| Level                                                                       | Conditions                             | Button Presses              | Unit Price                                |  |  |
| 1                                                                           | when > =                               | 1                           | same as base charge                       |  |  |
| 2                                                                           | when > =                               | 3                           | 1.5                                       |  |  |
| 3                                                                           | when > =                               | 7                           | 1                                         |  |  |
| 4                                                                           | when > =                               | 0                           |                                           |  |  |
| 5                                                                           | when > =                               | 0                           |                                           |  |  |
| 6                                                                           | when > =                               | 0                           |                                           |  |  |
| 7                                                                           | when > =                               | 0                           |                                           |  |  |
| 8                                                                           | when > =                               | 0                           |                                           |  |  |
| 9                                                                           | when > =                               | 0                           |                                           |  |  |
| 10                                                                          | when > =                               | 0                           |                                           |  |  |

Figure 3-65 Example 2

Amount: 7 x \$ 1 = \$ 7.00

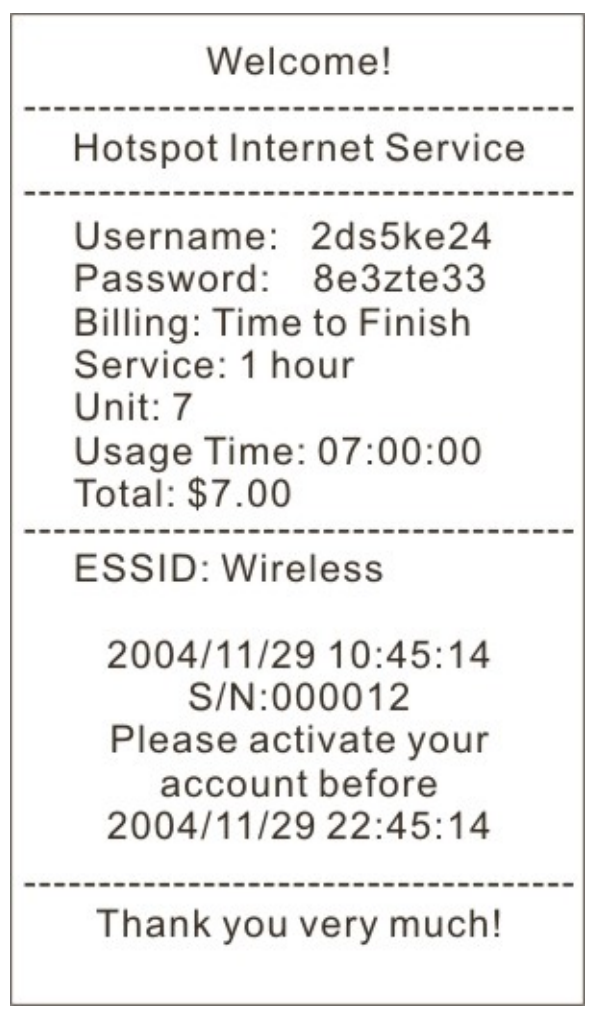

Figure 3-66 Account Printout

- Discount Price Plan based on "Button Presses" is enabled.
- Charge by level is enabled.

| Three- Button Printer / Web-based Account Generator Panel Preview / Operate                                          |                                                                  |                              |                     |  |  |
|----------------------------------------------------------------------------------------------------|------------------------------------------------------------------|------------------------------|---------------------|--|--|
| Button A (01) 30 minutes, 30 minutes, \$1.00                                                                         |                                                                  |                              |                     |  |  |
| Buttor                                                                                                    | n B (02) 1 hour                                                  | (02) 1 hour, 1 hours, \$2.00 |                     |  |  |
| Buttor                                                                                                    | n C (03) 2 hour                                                  | s, 2 hours, \$3.00 💌         |                     |  |  |
| Print to                                                                                                    | Account Generato                                                 | r Printer 🔍 🔿 PC-Connecte    | d Printer 🔍         |  |  |
| Use Button B 🔽 for Discount Price Plan based on "Button Presses": Enable 💌 (only valid for Three-<br>Button Printer) |                                                                  |                              |                     |  |  |
| Discount                                                                                                    | Discount Price Plan based on "Button Presses" 🗹 Charge by levels |                              |                     |  |  |
| Level                                                                                                    | Conditions                                                       | Button Presses               | Unit Price          |  |  |
| 1                                                                                                    | when > =                                                         | 1                            | same as base charge |  |  |
| 2                                                                                                    | when > =                                                         | 3                            | 1.5                 |  |  |
| 3                                                                                                    | when > =                                                         | 7                            | 1                   |  |  |

| Level | Conditions | Button Presses | Unit Price          |
|-------|------------|----------------|---------------------|
| 1     | when > =   | 1              | same as base charge |
| 2     | when > =   | 3              | 1.5                 |
| 3     | when > =   | 7              | 1                   |
| 4     | when > =   | 0              |                     |
| 5     | when > =   | 0              |                     |
| 6     | when > =   | 0              |                     |
| 7     | when > =   | 0              |                     |
| 8     | when > =   | 0              |                     |
| 9     | when > =   | 0              |                     |
| 10    | when > =   | 0              |                     |

Figure 3-67 Example 3

Amount: 2 x \$2.00 + 4 x\$ 1.50+1x\$1= \$11.00

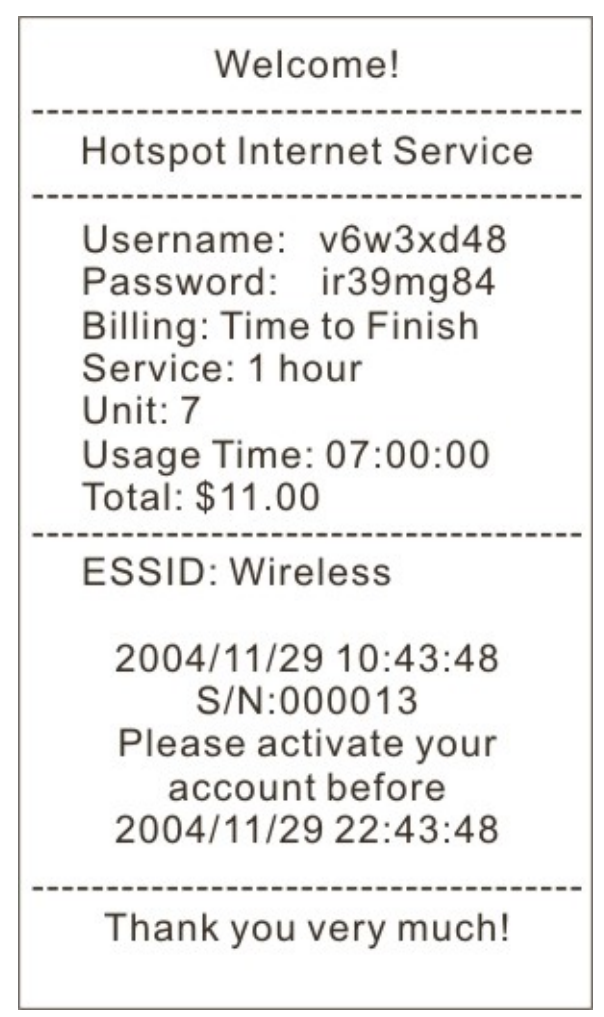

Figure 3-68 Account Printout

| Discount I | liscount Price Plan based on "Button Presses" 🔽 Charge by levels |                |                     |  |  |  |
|------------|------------------------------------------------------------------|----------------|---------------------|--|--|--|
| Level      | Conditions                                                       | Button Presses | Unit Price          |  |  |  |
| 1          | when > =                                                         | 1              | same as base charge |  |  |  |
| 2          | when > =                                                         | 0              |                     |  |  |  |
| 3          | when > =                                                         | 0              |                     |  |  |  |
| 4          | when > =                                                         | 0              |                     |  |  |  |
| 5          | when > =                                                         | 0              |                     |  |  |  |
| 6          | when > =                                                         | 0              |                     |  |  |  |
| 7          | when > =                                                         | 0              |                     |  |  |  |
| 8          | when > =                                                         | 0              |                     |  |  |  |
| 9          | when > =                                                         | 0              |                     |  |  |  |
| 10         | when > =                                                         | 0              |                     |  |  |  |

#### • Discount Price Plan based on "Button Presses"

Figure 3-69 Discount Price Plan Setting Screen

| ltem             | Default | Description                                          |
|------------------|---------|------------------------------------------------------|
| Charge by levels | Enable  | Enables or disables the charge by levels function.   |
| Level            | 1~10    | This field displays the level number of charge rate. |
| Conditions       | When>=  | The discount condition.                              |
| Button Presses   | -       | Enter the times of pressing button.                  |
| Unit Price       | -       | Enter the amount of charge level.                    |

Apply Click **Apply** button to save the new settings.

Click **Apply** button, the success dialog box appears. Click on **Back** to return to Accounting setting screen.

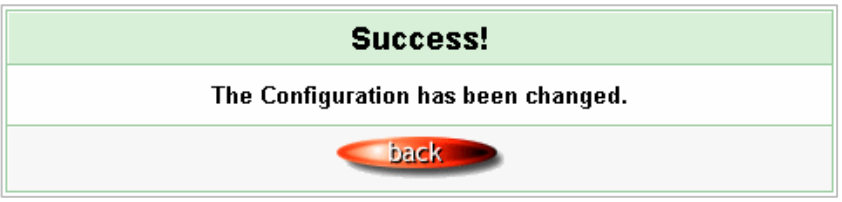

Figure 3-70 Success Dialog Box

# 3-2-8 Credit Card

Wireless Subscriber Gateway provides three credit card services (Authorize.net, iValidate.net, Secure Pay and Paypal) that allow service provider to authorize, process, and manage credit transactions directly from Internet.

| ۲     | Authorize.net                              |                                                             |                                     |  |  |
|-------|--------------------------------------------|-------------------------------------------------------------|-------------------------------------|--|--|
|       | Version                                    | 3.1                                                         |                                     |  |  |
|       | Merchant ID                                |                                                             |                                     |  |  |
|       | Merchant Password                          | Need Password:                                              |                                     |  |  |
|       | Merchant Transaction Key                   |                                                             |                                     |  |  |
|       | Payment Gateway                            | https:// secure.authorize.net/gateway/transact.dll          |                                     |  |  |
|       |                                            | Merchant Name: (max. 40 characters)                         | Merchant Name: (max. 40 characters) |  |  |
|       | Email Additional Information               | Username and Password                                       |                                     |  |  |
|       |                                            | Usage Time                                                  | Usage Time                          |  |  |
| )     | iValidate.net                              |                                                             |                                     |  |  |
|       | Merchant ID                                |                                                             |                                     |  |  |
|       | Terminal ID                                |                                                             |                                     |  |  |
|       | Secure Server Address                      | https:// www.vious.net/merchant/processcc.asp               |                                     |  |  |
| )     | Secure Pay                                 |                                                             |                                     |  |  |
|       | Merchant ID                                | (max. 7 characters)                                         |                                     |  |  |
|       | SecurePay Address                          | https://www.securepay.com.au/securepay/payments/proc        |                                     |  |  |
| )     | PayPal                                     |                                                             |                                     |  |  |
|       | Business                                   | (max. 127 characters)                                       |                                     |  |  |
|       | Currency Code                              | U.S. Dollar                                                 |                                     |  |  |
|       | Identity Token                             | (max. 160 characters)                                       |                                     |  |  |
|       | Payment Gateway                            | https://www.paypal.com/cgi-bin/webscr (max. 100 characters) |                                     |  |  |
| lit C | ard icons to be displayed on the login pag | https://www.paypai.com/cgi-oni/webscr (max. 100 characters) |                                     |  |  |
| [     |                                            | t Dener Club BankCard                                       |                                     |  |  |
|       |                                            |                                                             | -                                   |  |  |

### Figure 3-71 Credit Card Setting Screen

| Item              | Default                                                             | Description                                               |  |
|-------------------|---------------------------------------------------------------------|-----------------------------------------------------------|--|
| Authorize.net     |                                                                     |                                                           |  |
| Version           | 3.1                                                                 | This field displays the merchant version.                 |  |
| Merchant ID       | Empty                                                               | Enter your Merchant ID. This is a Merchant Identification |  |
|                   |                                                                     | Number that you're received from your Merchant Provider.  |  |
|                   |                                                                     | The maximum character of the Merchant ID is 50.           |  |
| Merchant Password | This is a Merchant password that you're received from your Merchant |                                                           |  |
|                   | Provider.                                                           |                                                           |  |

| Item                  | Default       | Description                                                  |
|-----------------------|---------------|--------------------------------------------------------------|
| Need                  | Disable       | If your Merchant Provider need password to authorize, click  |
|                       |               | the check box to enable this function.                       |
| Password              | Empty         | Enter your Merchant password.                                |
| Merchant Transaction  | Empty         | The Merchant Transaction Key can be obtained directly        |
| Кеу                   |               | from "Authorize.net". The Merchant Transaction Key is        |
|                       |               | similar to a password and is used by the Payment Gateway     |
|                       |               | to authenticate transactions. The maximum character of the   |
|                       |               | Merchant Transaction Key is 50.                              |
| Payment Gateway       | https://secur | Enter the address of Payment Gateway.                        |
|                       | e.authorize.  |                                                              |
|                       | net/gateway   |                                                              |
|                       | /transact.dll |                                                              |
| Email Additional      | The Email A   | Additional Information included subscriber username and      |
| Information           | password wo   | uld be sent to subscriber.                                   |
| Email Additional      | Disable       | Indicates whether Email additional information should be     |
| Information           |               | sent to the subscriber (customer).                           |
| Merchant Name         | Disable       | Indicates whether Merchant Name should be sent to the        |
| Enable/Disable        |               | Email of subscriber.                                         |
| Merchant Name         | Empty         | Enter the merchant's company name. The maximum               |
|                       |               | allowed characters length is 40.                             |
| Username and Password | Disable       | The Email Additional Information included subscriber         |
| Enable/Disable        |               | username and password would be sent to subscriber.           |
| Usage Time            | Disable       | The Email Additional Information included subscriber usage   |
| Enable/Disable        |               | time would be sent to the subscriber.                        |
| iValidate.net         |               |                                                              |
| Merchant ID           | Empty         | Enter your Merchant ID. This is a Merchant Identification    |
|                       |               | Number that you're received from your Merchant Provider.     |
|                       |               | The maximum character of the Merchant ID is 20.              |
| Device ID             | Empty         | Enter your Device ID. This is a Device Identification Number |
|                       |               | that you're received from your Merchant Provider. The        |
|                       |               | maximum character of the Device ID is 20.                    |

| Item                      | Default        | Description                                                 |
|---------------------------|----------------|-------------------------------------------------------------|
| Secure Server Address     | https://www.   | Enter the secure server address.                            |
|                           | vious.net/m    |                                                             |
|                           | erchant/proc   |                                                             |
|                           | esscc.asp      |                                                             |
| Secure Pay                |                |                                                             |
| Merchant ID               | Empty          | Enter your Merchant ID. This is a Merchant Identification   |
|                           |                | Number that you're received from your Merchant Provider.    |
|                           |                | The maximum character of the Merchant ID is 7.              |
| Secure Pay Address        | https://www.   | Enter the address of SecurePay Payment Gateway.             |
|                           | securepay.c    |                                                             |
|                           | om.au/secur    |                                                             |
|                           | epay/payme     |                                                             |
|                           | nts/process    |                                                             |
|                           | 2.asp          |                                                             |
| Paypal                    |                |                                                             |
| Business                  | Empty          | Enter your Merchant PayPal account. This is a Merchant      |
|                           |                | Identification account that you're register on PayPal.      |
|                           |                | The maximum character of the Business is 127.               |
| Currency Code             | U.S. Dollar    | To Drop-down the list. It's includes Australia dollar(AUD), |
|                           |                | Canadian Dollar(CAD), Euro(EUR), Pound Sterling(GBP),       |
|                           |                | Japanese Yen(JPY) and U.S. Dollars (USD)                    |
| Identity Token            | Empty          | Enter the Identities token form merchants profile in the    |
|                           |                | Paypal site.                                                |
|                           |                | The maximum character of the Identity Token is 160.         |
| Payment Gateway           | https://www.   | Enter the address of Payment Gateway.                       |
|                           | paypal/cgi-bi  | The maximum character of the payment gateway is 100.        |
|                           | n/webscr       |                                                             |
| Note : Please leave the A | dministrator's | Email address in Advanced/Syslog/Email portion.             |
| Credit Card icons to be   | VISA           | Click on check box to display credit card icon on the login |
| displayed on the login    |                | page.                                                       |
| page                      |                |                                                             |

Apply Click Apply button to save the new settings.

Click **Apply** button, the success dialog box appears. Click on **Back** to return to Accounting setting screen.

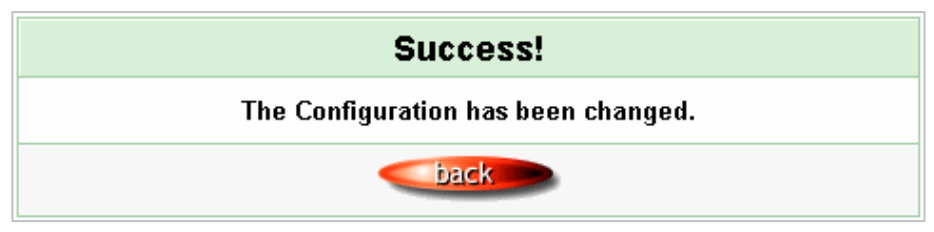

Figure 3-72 Success Dialog Box

Please follow steps below to pay using credit card.

Step 1: Choose Credit Card service on the login page.

| Welcome                                    |
|--------------------------------------------|
| <br>Hot Spot Internet Service              |
| Username:                                  |
| Password:                                  |
| <br>Enter Cancel Select Credit Card Servio |
| or Click here to pay by credit card Click  |
|                                            |

Figure 3-73 Login Page

# Step 2: Select Service and enter payment information.

|                          |                                             | Welc                                                                                                    | ome                                                   |                 |
|--------------------------|---------------------------------------------|----------------------------------------------------------------------------------------------------|-------------------------------------------------------|-----------------|
|                          |                                             | Hot Spot Inte                                                                                                    | Currency: An                                          | nerican Dollars |
| Please cl                | hoose from the                              | e following service s                                                                                                    | selection                                             |                 |
|                          | Service Code                                | Service Name                                                                                                    | Usage Time                                            | Charge          |
| o                        | 1                                           | 30 minutes                                                                                                    | 30 minutes                                            | 1.00            |
| 0                        | 2                                           | 1 hour                                                                                                    | 1 hours                                               | 2.00            |
| o                        | 3                                           | 2 hours                                                                                                    | 2 hours                                               | 3.00            |
| Please kin<br>Please not | dly note that there<br>te that the time blo | will be no refund once co<br>ck of selected service is b                                                                                                    | nnectivity is confirmed.<br>ased on continuous usage. |                 |
|                          |                                             |                                                                                                    |                                                       |                 |
| Enter F                  | Payment Inform                              | nation (all info is req                                                                                                    | uired) (all info is required)                         |                 |
| Enter F                  | Payment Inform                              | nation (all info is req                                                                                                    | uired) (all info is required)                         |                 |
| Enter F                  | Payment Inform<br>Cr<br>Credit car          | nation (all info is req<br>edit card number:                                                                                                    | (MMYY)                                                |                 |
| Enter F                  | Payment Inform<br>Cr<br>Credit car<br>En    | nation (all info is req<br>redit card number:<br>d expiration date:<br>nter Email Address                                                                                          | (MMYY)                                                |                 |
| Enter F                  | Payment Inform<br>Cr<br>Credit car<br>En    | nation (all info is req<br>redit card number:<br>rd expiration date:<br>nter Email Address<br>First Name:                                                                          | (MMYY)                                                |                 |
| Enter F                  | Payment Inform<br>Cr<br>Credit car<br>En    | nation (all info is req<br>redit card number:<br>rd expiration date:<br>nter Email Address<br>First Name:                                                                          | (MMYY)                                                |                 |
| Enter F                  | Payment Inform<br>Cr<br>Credit car<br>En    | nation (all info is req<br>redit card number:<br>d expiration date:<br>nter Email Address<br>First Name:<br>Last Name:<br>Address:                                                 | (all info is required)                                |                 |
| Enter F                  | Payment Inform<br>Cr<br>Credit car<br>En    | nation (all info is req<br>redit card number:<br>d expiration date:<br>ter Email Address<br>First Name:<br>Last Name:<br>Address:<br>City:                                         | uired) (all info is required)                         |                 |
| Enter F                  | Payment Inform                              | nation (all info is req<br>redit card number:<br>d expiration date:<br>ter Email Address<br>First Name:<br>Last Name:<br>Address:<br>City:<br>State/Province:                      | (all info is required)                                |                 |
| Enter F                  | Payment Inform                              | nation (all info is req<br>redit card number:<br>d expiration date:<br>fiter Email Address<br>First Name:<br>Last Name:<br>City:<br>State/Province:<br>ZIP/Postal Code:            | (MMYY)                                                |                 |
| Enter F                  | Payment Inform                              | nation (all info is req<br>redit card number:<br>d expiration date:<br>ther Email Address<br>First Name:<br>Last Name:<br>City:<br>State/Province:<br>ZIP/Postal Code:<br>Country: | (MMYY)                                                |                 |

Figure 3-74 Service & Payment Information Setting Screen (Authorize.net)

| Item                        | Default | Description                                                   |
|-----------------------------|---------|---------------------------------------------------------------|
| Payment Information         |         |                                                               |
| Credit card number          | Empty   | Enter your credit card number.                                |
| Credit card expiration date | Empty   | Enter the credit card expiration date. The allowed format is  |
|                             |         | MMYY.                                                         |
| Enter Email Address         | Empty   | Enter your email address. The system will e-mail you          |
|                             |         | account information once your payment information has         |
|                             |         | been successfully authorized.                                 |
| First Name, Last Name       | Empty   | Enter the customer information, including name, city, country |
|                             |         | and country.                                                  |

|                                |                                                                                                    | Hot Spot Intern                                                                                                    | et Service                                                                                                    |        |
|--------------------------------|----------------------------------------------------------------------------------------------------|----------------------------------------------------------------------------------------------------|----------------------------------------------------------------------------------------------------|--------|
|                                |                                                                                                    |                                                                                                    |                                                                                                    |        |
| ease o                         | hoose from the                                                                                                    | e following service s                                                                                                    | election                                                                                                    |        |
|                                | Service Code                                                                                                    | Service Name                                                                                                    | Usage Time                                                                                                    | Charge |
| O                              | 1                                                                                                    | 1 30 minutes                                                                                                    |                                                                                                    | 1.00   |
| 0                              | 2                                                                                                    | 1 hour                                                                                                    | 1 hours                                                                                                    | 2.00   |
| 0                              | 3                                                                                                    | 2 hours                                                                                                    | 2 hours                                                                                                    | 3.00   |
| ease ki<br>ease no             | ny units of Inte                                                                                                    | rnet access would y<br>will be no refund once con<br>ck of selected service is ba                                                                                              | bu like to purchase?<br>nectivity is confirmed.<br>sed on continuous usage.                                              |        |
| ease ki<br>ease no<br>Enter    | ny units of Intendly note that there that the time block the time block of the time block of the time  | rnet access would y<br>will be no refund once com<br>ck of selected service is ba<br>nation (all info is requ                                                                  | DU like to purchase?<br>nectivity is confirmed.<br>sed on continuous usage.<br><b>lired)</b> (all info is required)      |        |
| ease kii<br>ease no<br>Enter   | ny units of Intending note that there the that the time blow Payment Inform                                                                                                    | rnet access would y<br>will be no refund once con<br>ck of selected service is ba<br>nation (all info is requ<br>edit card number:                                             | bu like to purchase?<br>nectivity is confirmed.<br>sed on continuous usage.                                              |        |
| ease ki<br>ease no<br>Enter    | ny units of Intendity note that there the that the time blow Payment Inform                                                                                                    | rnet access would y<br>will be no refund once con<br>ck of selected service is ba<br>nation (all info is requ<br>edit card number:                                             | bu like to purchase?<br>nectivity is confirmed.<br>sed on continuous usage.<br>nired) (all info is required)<br>(MMYY)   |        |
| ease kii<br>ease no<br>Enter   | ny units of Intendly note that there the that the time block that the time block of the time block of time block of time block of time block | rnet access would y<br>will be no refund once con<br>ck of selected service is ba<br>nation (all info is requ<br>edit card number:<br>d expiration date:<br>tter Email Address | DU like to purchase?<br>Hectivity is confirmed.<br>Ised on continuous usage.<br>Iired) (all info is required)<br>(MIMYY) |        |
| lease kii<br>lease no<br>Enter | ny units of Intendity note that there the that the time blow Payment Inform                                                                                                    | rnet access would y<br>will be no refund once com<br>ck of selected service is ba<br>nation (all info is requ<br>edit card number:                                             | bu like to purchase?<br>nectivity is confirmed.<br>sed on continuous usage.                                              |        |

# Figure 3-75 Service & Payment Information Setting Screen (iValidate.net)

| Item                        | Default | Description                                                                                                    |
|-----------------------------|---------|----------------------------------------------------------------------------------------------------|
| Payment Information         |         |                                                                                                    |
| Credit card number          | Empty   | Enter your credit card number.                                                                                                    |
| Credit card expiration date | Empty   | Enter the credit card expiration date. The allowed format is MMYY.                                                                              |
| Enter Email Address         | Empty   | Enter your email address. The system will e-mail your<br>account information once your payment information has<br>been successfully authorized. |
| Billing Address ZIP code    | Empty   | Enter the ZIP code.                                                                                                    |

Step 3: After valid payment information has been provided, the subscriber will obtain one valid account to login or the *Eigure* 2,78 eccept will appear

to login or the Figure 3-78 screen will appear.

| Welcome                                                                                                    |  |  |  |  |  |
|----------------------------------------------------------------------------------------------------|--|--|--|--|--|
| Hot Spot Internet Service                                                                                                    |  |  |  |  |  |
| You may now use the Internet !                                                                                                    |  |  |  |  |  |
| IMPORTANT! Make a note of your username and password for logging in later. This will be<br>your only opportunity to do so. Note upper and lowercase letters. |  |  |  |  |  |
| This is your account information, please keep this for your Internet Service.                                                                                |  |  |  |  |  |
| Your username is u92tf237                                                                                                    |  |  |  |  |  |
| Your password is vk544d77                                                                                                    |  |  |  |  |  |
| Your usage time is 00:30:00                                                                                                    |  |  |  |  |  |
| Please activate your account before 2004/08/10 10:30:28                                                                                                    |  |  |  |  |  |
| Email this webpage to myself Use this account to LOGIN now                                                                                                   |  |  |  |  |  |

Figure 3-76 User Account Information

| Welcome                                                                                                    |  |  |  |  |
|----------------------------------------------------------------------------------------------------|--|--|--|--|
| Hot Spot Internet Service                                                                                                    |  |  |  |  |
| Credit Card Number Fail                                                                                                    |  |  |  |  |
| SORRY, your card could not be processed at this time.<br>Please use your backspace button and try again with a different credit card.<br>Thank you! |  |  |  |  |
| Try Again Close                                                                                                    |  |  |  |  |
| Welcome                                                                                                    |  |  |  |  |
| Hot Spot Internet Service                                                                                                    |  |  |  |  |
| Transactions of this market type cannot be processed on this system.                                                                                |  |  |  |  |
| SORRY, your card could not be processed at this time.<br>Please use your backspace button and try again with a different credit card.<br>Thank you! |  |  |  |  |
| Try Again Close                                                                                                    |  |  |  |  |

Figure 3-77

# <u>3-2-9 Keypad</u>

# KEYPAD

The Keypad is the optional external PS/2 numeric keypad which is connected with exclusive printer.

| Use for Pre-Paid Billing |                                         |  |  |  |
|--------------------------|-----------------------------------------|--|--|--|
| Keypad Hot Key           | Billing Profile                         |  |  |  |
| +1                       | (01) 30 minutes, 30 minute(s), \$1.00 💌 |  |  |  |
| +2                       | (01) 30 minutes, 30 minute(s), \$1.00 💌 |  |  |  |
| +3                       | (01) 30 minutes, 30 minute(s), \$1.00 💌 |  |  |  |
| +4                       | (01) 30 minutes, 30 minute(s), \$1.00 💌 |  |  |  |
| +5                       | (01) 30 minutes, 30 minute(s), \$1.00 💌 |  |  |  |
| +6                       | (01) 30 minutes, 30 minute(s), \$1.00 💌 |  |  |  |
| +7                       | (01) 30 minutes, 30 minute(s), \$1.00 💌 |  |  |  |
| +8                       | (01) 30 minutes, 30 minute(s), \$1.00 💌 |  |  |  |
| +9                       | (01) 30 minutes, 30 minute(s), \$1.00 💌 |  |  |  |
| +0                       | (01) 30 minutes, 30 minute(s), \$1.00 💌 |  |  |  |

| Use for Post-Paid Billing |       |            |            |            |  |  |  |
|---------------------------|-------|------------|------------|------------|--|--|--|
| Based on minutes 💌        | Level | Conditions | Time Range | Unit Price |  |  |  |
| ☑ Charge by levels        | 1     | when > =   | 1          | 1.00       |  |  |  |
|                           | 2     | when > =   | 0          |            |  |  |  |
|                           | 3     | when > =   | 0          |            |  |  |  |
|                           | 4     | when > =   | 0          |            |  |  |  |
|                           | 5     | when > =   | 0          |            |  |  |  |
|                           | 6     | when > =   | 0          |            |  |  |  |
|                           | 7     | when > =   | 0          |            |  |  |  |
|                           | 8     | when > =   | 0          |            |  |  |  |
|                           | 9     | when > =   | 0          |            |  |  |  |
|                           | 10    | when > =   | 0          |            |  |  |  |
| Apply                     |       |            |            |            |  |  |  |

Figure 3-78 Keypad Setting Screen

| Item                      | Default                            | It Description                                                |  |  |  |  |
|---------------------------|------------------------------------|---------------------------------------------------------------|--|--|--|--|
| Use for Pre-Paid Billing  | The syste                          | m provides ten user definable hot keys through the use of the |  |  |  |  |
|                           | + Key plu                          | s the 1 through 0 keys across the top of the keypad.          |  |  |  |  |
| Keypad Hot Key            | +1~+0                              | It is the combination hot key for keypad application.         |  |  |  |  |
| Billing Profile           | -                                  | Select the billing profile you want to assign to the          |  |  |  |  |
|                           |                                    | combination hot key.                                          |  |  |  |  |
| Use for Post-Paid Billing | Define the basic rate of accounts. |                                                               |  |  |  |  |
| Base on ~                 | Minutes                            | es Select the billing unit by clicking in the list box.       |  |  |  |  |
| Charge by levels          | Enable                             | Enables or disables the charge by levels function.            |  |  |  |  |
| Level (1~10)              | 1~10                               | This field displays the level number of charge rate.          |  |  |  |  |
| Time Range                | 0                                  | Enter the number.                                             |  |  |  |  |
| Unit Price                | -                                  | Enter the amount of charge level.                             |  |  |  |  |

Please follow steps below to create accounts using keypad function.

### • Use for Pre-Paid Billing

Step 1: Click the Billing in the Advanced Setup menu, select enable Pre-Paid, click Apply.

| BIL | .LIP                   | NG                                                                                                    |
|-----|------------------------|----------------------------------------------------------------------------------------------------|
| o   | Pre-                   | Paid                                                                                                    |
|     | The s                  | <del>subscrib</del> ers can access Internet with pre-defined usage time.                                                                                                    |
|     |                        | Enable Credit Card Service                                                                                                    |
|     | O                      | Time to Finish                                                                                                    |
|     |                        | The subscriber can access Internet only one time with one account. Once subscriber login, the pre-defined usage time will start until run out even the subscriber stop to access the Internet before run out.                                                                         |
|     | $\circ$                | Accumulation                                                                                                    |
|     |                        | The subscriber can access Internet several times with one account. The system can keep and accumulate every single usage time until the pre-defined usage time run out.                                                                                                    |
| 0   | Post                   | -Paid (Only for keypad application)                                                                                                    |
|     | The :<br>keyp<br>to be | subscribers can access Internet without pre-defined usage time. This can be operated with an optional external PS/2<br>ad which is connected with exclusive printer. The printout will only show the username/password. An account can also<br>e terminated with the optional keypad. |

## Figure 3-79 Billing Setting Screen

### Step 2: Click the Keypad in Advanced Setup Menu, define the Billing plan of pre-paid, and click Apply.

| KEYPAD                                                                                             |                                         |  |  |  |
|----------------------------------------------------------------------------------------------------|-----------------------------------------|--|--|--|
| The Keypad is the optional external PS/2 numeric keypad which is connected with exclusive printer. |                                         |  |  |  |
| Use for Pre-Paid Billing                                                                           |                                         |  |  |  |
| Keypad Hot Key                                                                                     | Billing Profile                         |  |  |  |
| +1                                                                                                 | (01) 30 minutes, 30 minute(s), \$1.00 - |  |  |  |
| +2                                                                                                 | (01) 30 minutes, 30 minute(s), \$1.00   |  |  |  |
| +3                                                                                                 | (01) 30 minutes, 30 minute(s), \$1.00   |  |  |  |

Figure 3-80 Keypad's Hot Key Setting Screen

Step 3: You can use keypad to create subscriber accounts now. Press keypad hot key and then press

Enter. A new subscriber account is generated, and the account information should be printed.

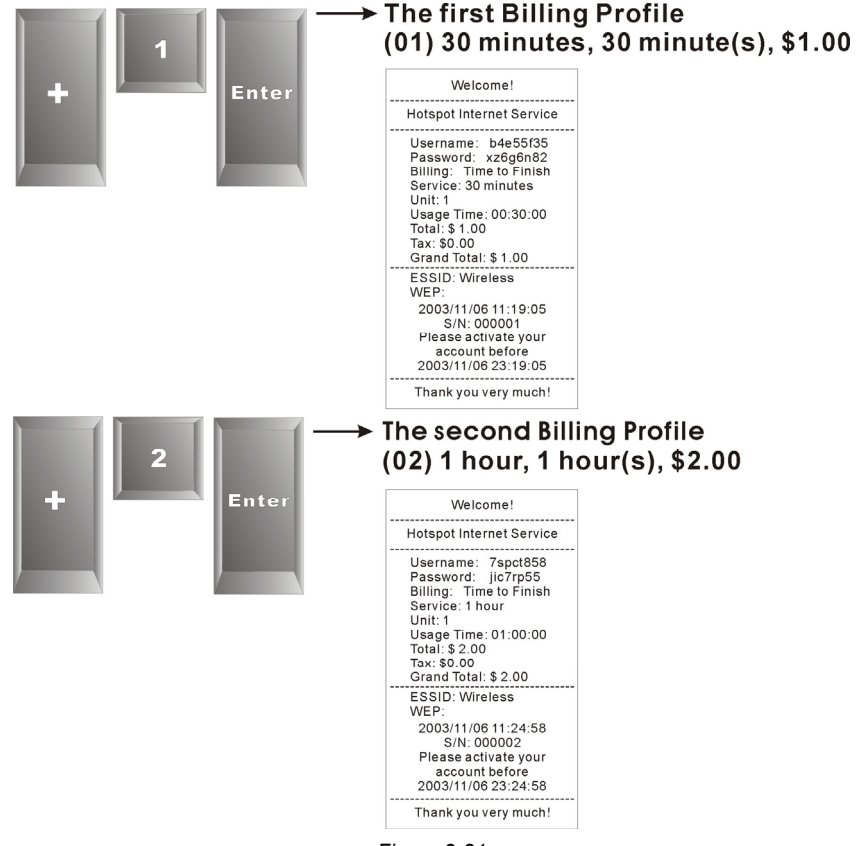

Figure 3-81

Step 4: Subscriber can use this account to access Internet now.

### • Use for Post-Paid Billing

Step 1: Click the Billing in the Advanced Setup menu, select enable Post-paid, click Apply.

| BIL          | LIF                   | 16                                                                                                    |
|--------------|-----------------------|----------------------------------------------------------------------------------------------------|
| ОР<br>Т      | Pre-l<br>The s        | Paid<br>subscribers can access Internet with pre-defined usage time.                                                                                                    |
| I            |                       | Enable Credit Card Service                                                                                                    |
|              | ©                     | Time to Finish                                                                                                    |
|              |                       | The subscriber can access Internet only one time with one account. Once subscriber login, the pre-defined usage time will start until run out even the subscriber stop to access the Internet before run out.                                                                       |
|              | $^{\circ}$            | Accumulation                                                                                                    |
|              |                       | The subscriber can access Internet several times with one account. The system can keep and accumulate every single usage time until the pre-defined usage time run out.                                                                                                    |
| ΘP           | ost                   | Paid (Only for keypad application)                                                                                                    |
| T<br>k<br>ti | The s<br>ceyp<br>o be | subscribers can access Internet without pre-defined usage time. This can be operated with an optional external PS/2<br>ad which is connected with exclusive printer. The printout will only show the username/password. An account can also<br>terminated with the optional keypad. |

Figure 3-82 Billing Setting Screen

#### Step 2: Click the Keypad in Advanced Setup Menu, Define the billing plan of post-paid, click Apply.

| Use for Post-Paid Billing |       |            |            |            |  |  |
|---------------------------|-------|------------|------------|------------|--|--|
| Based on hours 💌          | Level | Conditions | Time Range | Unit Price |  |  |
| ☑ Charge by levels        | 1     | when > =   | 1          | 2.00       |  |  |
|                           | 2     | when > =   | 5          | 0.80       |  |  |
|                           | 3     | when > =   | 10         | 0.70       |  |  |
|                           | 4     | when > =   | 15         | 0.60       |  |  |
|                           | 5     | when > =   | 20         | 0.50       |  |  |
|                           | 6     | when > =   | 301        | 0.40       |  |  |
|                           | 7     | when > =   | 601        | 0.30       |  |  |
|                           | 8     | when > =   | 1440       | 0.20       |  |  |
|                           | 9     | when > =   | 2880       | 0.10       |  |  |
|                           | 10    | when > =   | 3000       | 0.05       |  |  |

Figure 3-83 Keypad's Hot Key Setting Screen

Step 3: You can use keypad to create subscriber accounts now. Press **Enter**, a new subscriber account is generated, and the account information should be printed. This account information is including serial number, username, password and account create time.

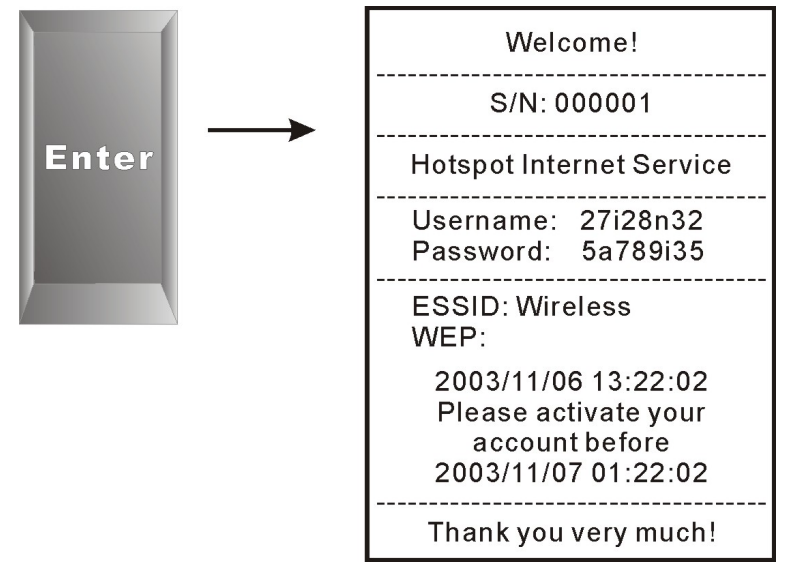

Figure 3-84

Step 4: When subscriber wants to terminate the Internet service, press \*, **serial number** and then press **Enter**, a bill should be printed.

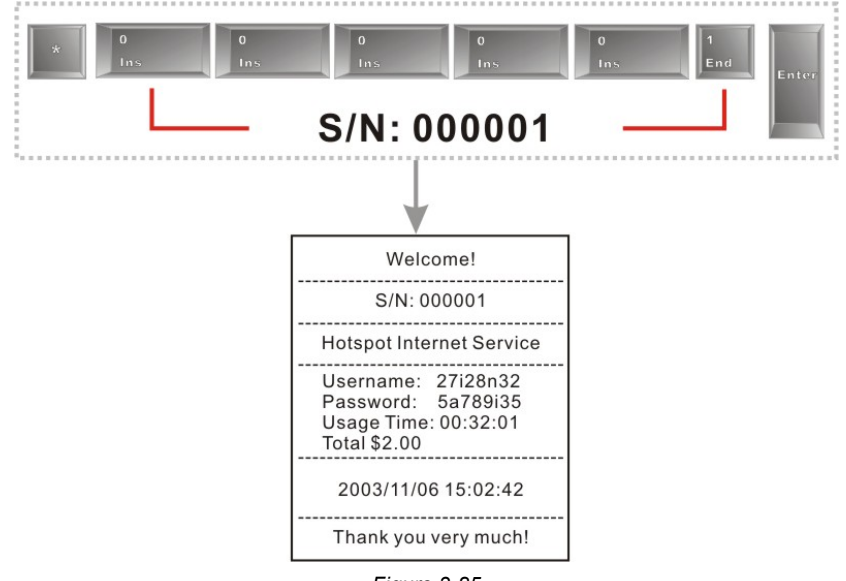

Figure 3-85

| Status Report                 | Account Generator Printer |                |
|-------------------------------|---------------------------|----------------|
| Items                         |                           | Keypad Hot Key |
| Daily Account Report Printout | Q                         | Press ABCAA    |
| Monthly Account Report Printo | ut 🔍                      | Press ABCBB    |
| System Status Report Printout | Q                         | Press ABCCC    |
| Network Report Printout 🔍     |                           | Press ABCAB    |

| Status Report          | PS/2 Keypad  | er the date (MonthDate)      |
|------------------------|--------------|------------------------------|
| ltems                  |              | Keypad Hot <mark>K</mark> ey |
| Daily Account Report P | rintout 🔍    | Press *1mmdd                 |
| Monthly Account Report | t Printout 🔍 | Press *2mm                   |
| System Status Report I | Printout 🔍   | Press *3                     |
| Network Report Printou | t Q          | Press *4                     |

Figure 3-86 Keypad's Hot Key List

• Daily Account Report Printout

| Daily Acc                                                                                                    |                  | unt<br>                     |                                               | Press ABCAA                             |
|----------------------------------------------------------------------------------------------------|------------------|-----------------------------|-----------------------------------------------|-----------------------------------------|
| 2003/11                                                                                                    | 1/2              | 6                           | T                                             |                                         |
| S/N Username<br>000001 bvnbc332<br>000002 i293qt32<br>000003 b4e55f56<br>000004 n5faixz26<br>000005 t877ji46 | B<br>1<br>2<br>1 | UN<br>1<br>1<br>1<br>1<br>1 | Price<br>1.00<br>1.00<br>2.00<br>1.00<br>1.00 | B: Billing Profile<br>UN: Purchase Unit |
| TOTAL ACCOUNTS<br>TOTAL PRICE: \$6.0<br>2003/11/26 1<br>End                                                  | 5:5<br>00<br>10: | 36:03                       |                                               |                                         |

Figure 3-87 Daily Account

Monthly Account Report Printout

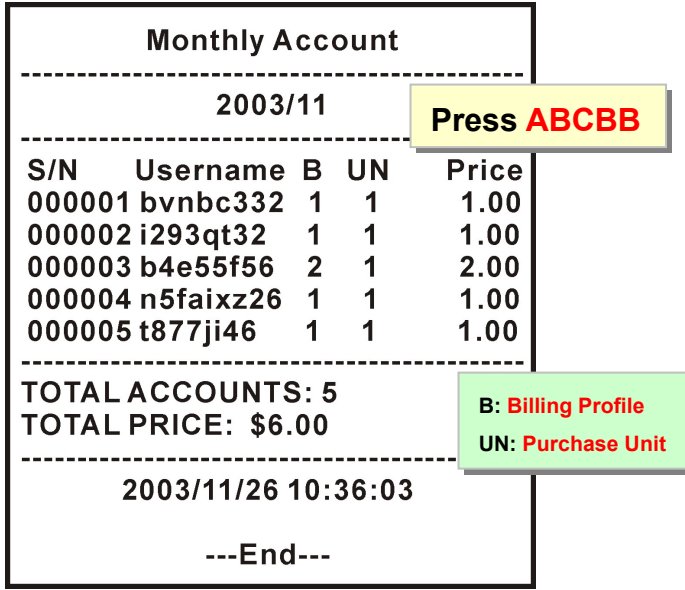

Figure 3-88 Monthly Account

### • System Status Report Printout

| Abbreviation                             | Current Settings                  |
|------------------------------------------|-----------------------------------|
| System Status                            | System Status                     |
| ITEM DESCRIPTION                         | ITEM DESCRIPTION                  |
| WAST WAN Status<br>WSTA Wireless Service | WAST Not Established<br>WSTA Fail |
| SYST System Up Time<br>HOST Host Name    |                                   |
| WFRM Wireless Firmware Version           | WFRM 1.00a                        |
| BTRM BootROM Version                     | BTRM 1.01                         |
| LOCA Location Name                       | LOCA TAIPEI                       |
| WAMA WAN MAC Address                     | WAMA 00-11-22-33-44-55            |
| LAMA LAN MAC Address                     | LAMA 00-11-22-33-44-56            |
| WATP WAN Type                            | WATP PPPOE                        |
| WAIP WAN IP Address                      | WAIP 211.11.22.33                 |
| WASM WAN Subnet Mask                     | WASM 255.255.255.214              |
| WAGW WAN Gateway                         | WAGW 211.22.33.44                 |
| PDNS Primary DNS                         | PDNS 168.95.1.1                   |
| SDNS Secondary DNS                       | SDNS                              |
| DHCP DHCP Service                        | DHCP DHCP Server                  |
| DHSP DHCP Start IP                       | DHSP 10.59.1.2                    |
| DHEP DHCP End IP                         | DHEP 10.59.1.254                  |
| DHLT DHCP Leased Time                    | DHLT 1440                         |
| EMAIL Redirect Email Server              | EMAIL 211.22.33.66/PORT25         |
| SSID Wireless ESSID                      | SSID Wireless                     |
| WCHA Wireless Channel                    | WCHA 6                            |
| WWEF Wireless WEF                        | WWEF Mandatory                    |
| Printout Date and Time<br>END            | 2002/08/28 14:39:07<br>END        |

Figure 3-89 System Status Report Printout

# Network Report Printout

| Abbreviation                                                                                                    | Current Settings                                                                                                    |
|----------------------------------------------------------------------------------------------------|----------------------------------------------------------------------------------------------------|
| Network                                                                                                    | Network                                                                                                    |
| ITEM DESCRIPTION                                                                                                    | ITEM DESCRIPT Press ABCAB                                                                                                    |
| WAST WAN Status<br>WSTA Wireless Service<br>SYST System Up Time                                                                                                    | WAST Not Established<br>WSTA Fail<br>SYST 01D:20H:35M:46S                                                                                                    |
| WATD WAN Tx Data<br>WARD WAN Rx Data<br>WATE WAN Tx Error<br>WARE WAN Rx Error<br>LATD LAN Tx Data<br>LARD LAN Rx Data<br>LARE LAN Rx Error<br>WLTD Wireless Tx Data<br>WLRD Wireless Rx Data<br>WLRE Wireless Rx Error | WATD 1234567890<br>WARD 1234567890<br>WATE 1234567890<br>WARE 1234567890<br>LATD 1234567890<br>LATD 1234567890<br>LATE 1234567890<br>WLTD 1234567890<br>WLTD 1234567890<br>WLRD 1234567890<br>WLTE 1234567890<br>WLRE 1234567890 |
| Printout Date and Time<br>END                                                                                                    | END                                                                                                    |

Figure 3-90 Network Report Printout

# 3-2-10 Customization

# • Login Page

The Wireless Subscriber Gateway provides three different login page formats, including standard, redirect, advanced and frame format.

### Standard

For some service providers, they may hope to have a customize subscriber's login page to the users. This function helps them to realize the ideal. The page elements are including login page title, background color, subtitle etc.

| Login Page                                                                    | Logo                                              | Information<br>Window | Account Printout                                                | Credit Card       | User Agreement<br>Page |  |  |
|-------------------------------------------------------------------------------|---------------------------------------------------|-----------------------|-----------------------------------------------------------------|-------------------|------------------------|--|--|
| Please choose from                                                            | Please choose from the following login page types |                       |                                                                 |                   |                        |  |  |
| Standard     Please enter the customizable message on the standard login page |                                                   |                       |                                                                 |                   |                        |  |  |
|                                                                               | 🗖 Logo                                            |                       |                                                                 |                   |                        |  |  |
|                                                                               | Title                                             | W                     | elcome                                                          | (Ma:              | ×. 80 characters)      |  |  |
|                                                                               | Subtitle                                          | Ho                    | t Spot Internet Service                                         | (Ma:              | ×. 80 characters)      |  |  |
|                                                                               | Username                                          | Us                    | ername                                                          | (Ma:              | ×. 20 characters)      |  |  |
|                                                                               | Password                                          | Pa                    | ssword                                                          | (Ma:              | ×. 20 characters)      |  |  |
|                                                                               | Enter Button                                      | En                    | ter                                                             | (Ma:              | ×. 20 characters)      |  |  |
|                                                                               | Cancel Button                                     |                       | ncel                                                            | ×. 20 characters) |                        |  |  |
|                                                                               | Footnote                                          | Ple                   | Please contact us if you have any questio (Max. 240 oharacters) |                   |                        |  |  |
|                                                                               | Copyright                                         | Co                    | Copyright (c) 2004-2015 All Rights Reserv (Max. 80 oharacters)  |                   |                        |  |  |
|                                                                               | Background                                        | Color FF              | FFFFFF View Color Grid                                          |                   |                        |  |  |
|                                                                               |                                                   |                       |                                                                 | 🖹 Standard        | Login Page Preview     |  |  |

Figure 3-91 Standard Login Page Customization Setting Screen

| ltem     | Default  | Description                                                    |  |  |  |
|----------|----------|----------------------------------------------------------------|--|--|--|
| Logo     | Disable  | Select the check box to display service provider's logo.       |  |  |  |
| Title    | Welcome  | Enter the title name of subscriber login page. The maximum     |  |  |  |
|          |          | allowed characters length is 80.                               |  |  |  |
| Subtitle | Hot Spot | Enter the subtitle name of subscriber login page. The maxin    |  |  |  |
|          | Internet | allowed characters length is 80.                               |  |  |  |
|          | Service  |                                                                |  |  |  |
| Footnote | Disable  | Allow the administrator to input the footnote such like "Pleas |  |  |  |
|          |          | Contact to our Customer Service Center, EXT 141". The maximum  |  |  |  |
|          |          | character of the footnote is 240.                              |  |  |  |

| Item             | Default | Description                                                          |
|------------------|---------|----------------------------------------------------------------------|
| Copyright        | Enable  | The copyright is allowed the administrator to input a paragraph in   |
|                  |         | the subscriber login page for copyright information. The maximum     |
|                  |         | character of the copyright is 80.                                    |
| Background Color | FFFFFF  | The background text color can be specified color. For the specified  |
|                  |         | text color format please views the color grid. The allowed format is |
|                  |         | Hexadecimal.                                                         |

| ■ 常大能度 Logo<br>AMBASSADOR ←                                                                          |                                |
|----------------------------------------------------------------------------------------------------|--------------------------------|
| Welcome Title<br>Hot Spot Internet Service Subtitle                                                  |                                |
| Username: Password:                                                                                  |                                |
| Enter Button<br>Enter Cancel Cancel Button<br>or Click here to pay by credit card Credit Card Messag | je                             |
| Please contact us if you have any question                                                           | Copyright                      |
| Copyright (c)                                                                                        | 2002-2004 All Rights Reserved. |

Figure 3-92 Login Page Screen

Before you add logo to the login page, please make sure the logo image file is defined. For details, see section 3-2-10 Customization->Logo.

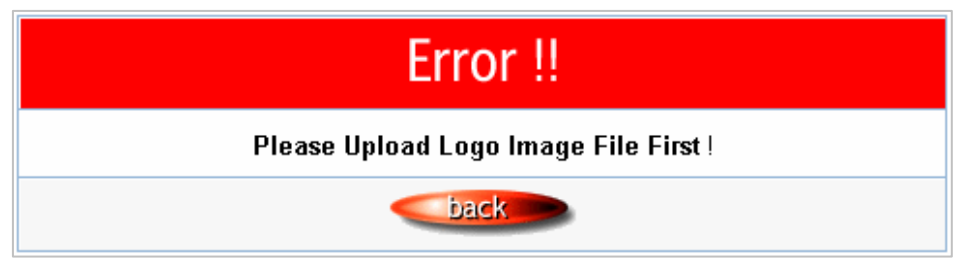

Figure 3-93 Error Dialog Box

# Redirect

This allow service provider to redirect the subscriber's browser to a specified home page.

|   | Redirect | Redirect Login Page URL: | Code |
|---|----------|--------------------------|------|
| 1 |          |                          |      |

Figure 3-94 Redirect Login Page Setting Screen

Copy and paste the following HTML Code into your home page to produce redirect subscriber login page.

| Redirect Login Page Code                                                                                                    |
|----------------------------------------------------------------------------------------------------|
| <pre><html> <br/> <br/> cbody style="font-family: Arial" bgcolor="#FFFFF"&gt; <form action="http://1.1.1.1/login.cgi" method="post" name="apply"> <div align="center"></div></form></html></pre>                                                                                                    |
|                                                                                                    |
| <input name="username" size="25" type="text"/>                                                                                                    |
| <pre><li><li></li> <li></li> <li></li></li></pre> |
| <pre><input name="clear" style="font-family: Arial" type="reset" value="Clear"/>  </pre>                                                                                                    |
| Close                                                                                                    |

Figure 3-95 Redirect Login Page Code Screen

# <u>Advanced</u>

This function allow user to design login page of Wireless Subscriber Gateway.

| Advanced | Welcome Slogan           |                                                       |
|----------|--------------------------|-------------------------------------------------------|
|          | Page Background          | None     O Background Color FFFFF     View Color Grid |
|          | Article                  | ja<br>V                                               |
|          | Article Text Color       | 000000 View Color Grid                                |
|          | Article Background Color | None     View Color Grid                              |
|          | Information              |                                                       |
|          | Comments                 |                                                       |

Figure 3-96 Advanced Login Page Setting Screen

| ltem                        | Default | Description                                                                                                    |  |  |  |  |  |
|-----------------------------|---------|----------------------------------------------------------------------------------------------------|--|--|--|--|--|
| Welcome Slogan              | Welcome | The maximum allowed characters length is 80.                                                                                                    |  |  |  |  |  |
| Page Background             | None    | The page background can be none or specified color. For the background color format please views the color grid. The allowed format is Hexadecimal.                      |  |  |  |  |  |
| Article                     | Empty   | The article is allowed the administrator to input a paragraph in the subscriber login page for advisement or announcement. The maximum character of the article is 1024. |  |  |  |  |  |
| Article Text Color          | 000000  | The article text color can be specified color. For the specified text color<br>format please views the color grid. The allowed format is<br>Hexadecimal.                 |  |  |  |  |  |
| Article Background<br>Color | None    | The article background can be specified color. For the background color format please views the color grid. The allowed format is Hexadecimal.                           |  |  |  |  |  |
| Information                 | Empty   | Allow the administrator to input the text information such like address, telephone number and fax information. The maximum character of the information is 80.           |  |  |  |  |  |
| Comments                    | Empty   | Allow the administrator to input the text comments such like "Pleas<br>Contact to our Customer Service Center, EXT 141". The maximum<br>character of the comment is 80.  |  |  |  |  |  |

| Browser Set Background Colors by RGB |        |        |        |         |        |
|--------------------------------------|--------|--------|--------|---------|--------|
|                                      |        |        |        |         |        |
|                                      | 000033 | 000066 | 000099 | 0000CC  | 0000FF |
| 003300                               | 003333 | 003366 | 003399 | 0033CC  | 0033FF |
| 006600                               | 006633 | 006666 | 006699 | 0066CC  | 0066FF |
| 009900                               | 009933 | 009966 | 009999 | 0099CC  | 0099FF |
| 000000                               | 00CC33 | 00CC66 | 00CC99 | 0000000 | 00CCFF |
| 00FF00                               | 00FF33 | 00FF66 | 00FF99 | 00FFCC  | 00FFFF |
| 830000                               | 330033 | 330066 | 330099 | 3300CC  | 3300FF |
| 333300                               | 333333 | 333366 | 333399 | 3333CC  | 3333FF |
| 336600                               | 336633 | 336666 | 336699 | 3366CC  | 3366FF |
| 339900                               | 339933 | 339966 | 339999 | 3399CC  | 3399FF |
| 330000                               | 33CC33 | 33CC66 | 33CC99 | 33CCCC  | 33CCFF |
| 33FF00                               | 33FF33 | 33FF66 | 33FF99 | 33FFCC  | 33FFFF |
| 660000                               | 660033 | 660066 | 660099 | 6600CC  | 6600FF |
| 663300                               | 663333 | 663366 | 663399 | 6633CC  | 6633FF |
| 666600                               | 666633 | 666666 | 666699 | 6666CC  | 6666FF |
| 669900                               | 669933 | 669966 | 669999 | 6699CC  | 6699FF |
| 66CC00                               | 66CC33 | 66CC66 | 66CC99 | 66CCCC  | 66CCFF |
| 66FF00                               | 66FF33 | 66FF66 | 66FF99 | 66FFCC  | 66FFFF |

Figure 3-97 Color Gird

# <u>Frame</u>

If "Frame" is selected the subscriber login page will be separate into Top Frame and Bottom Frame. Bottom Frame is a default format for username and password input, Top Frame is allowed to be specified a URL to link.

# www.caesarpark.com

| ⊙ Frame | Top Frame    | JRL: WWW.caesarpark.com                      |  |
|---------|--------------|----------------------------------------------|--|
|         | Bottom Frame | This frame will show the standard login page |  |

## Figure 3-98 Frame Login Page Setting Screen

| Item               | Default | Description                                               |
|--------------------|---------|-----------------------------------------------------------|
| Top Frame URL Link | Empty   | The input format can be http://www.yahoo.com. The maximum |
|                    |         | character of the URL Link is 200.                         |
| Bottom Frame       | -       | This frame will show the standard login page.             |

|              | CESAR PARK*                              |                                               | •           |
|--------------|------------------------------------------|-----------------------------------------------|-------------|
|              | CÆSAR PARK®<br>PANAMA<br>English Espeñol |                                               | TOP Frame   |
|              | Welcome                                  |                                               | <b>~</b> -' |
| Bottom Frame | Username: Password: Enter Cancel         |                                               |             |
|              |                                          | Copyright (e) 2001, 2002 All Rights Reserved. |             |

Figure 3-99 Example-Login Page Screen

# • Logo

This function allows service provider to upload the customer's logo image file which can be shown on the standard login page and account printout of PC-connected printer.

| CUSTOMIZATION                                                                                                    |      |                       |                  |             |                        |  |
|----------------------------------------------------------------------------------------------------|------|-----------------------|------------------|-------------|------------------------|--|
| Login Page                                                                                                    | Logo | Information<br>Window | Account Printout | Credit Card | User Agreement<br>Page |  |
| This function allows to upload the customer's logo image file which can be shown on the standard login page and account printout of PC-connected printer. |      |                       |                  |             |                        |  |
| File Path: Browse. Apply                                                                                                    |      |                       |                  |             |                        |  |
| Maximum file size is 60 kbytes and recommended dimension is about 200x50 pixels                                                                           |      |                       |                  |             |                        |  |
| No logo file.                                                                                                    |      |                       |                  |             |                        |  |

# Figure 3-100 Logo Setting Screen

| Item      | Default                                                    | Description                                                      |  |  |
|-----------|------------------------------------------------------------|------------------------------------------------------------------|--|--|
| File Path | Empty                                                      | Enter the file pathname of the logo file in the File Path field. |  |  |
| Apply     | Click <b>Apply</b> button to save the logo file to system. |                                                                  |  |  |
| Delete    | Click <b>Delete</b> button to delete the logo file.        |                                                                  |  |  |

# CUSTOMIZATION

| Login Page                                                                                                    | Logo                    | Information<br>Window | Account Printout     | Credit Card        | User Agreement<br>Page |
|----------------------------------------------------------------------------------------------------|-------------------------|-----------------------|----------------------|--------------------|------------------------|
| This function allows to upload the customer's logo image file which can be shown on the standard login page and<br>account printout of PC-connected printer. |                         |                       |                      |                    |                        |
| File Path:                                                                                                    |                         |                       | · @                  | 覽                  |                        |
| N                                                                                                    | laximum file size is 60 | ) kbytes and recomm   | ended dimension is a | bout 200x50 pixels |                        |
|                                                                                                    |                         |                       |                      |                    |                        |
|                                                                                                    | SMC                     | a                     |                      |                    |                        |
|                                                                                                    | Networks                | Delete                |                      |                    |                        |
|                                                                                                    |                         |                       |                      |                    |                        |

Figure 3-101 Logo Setting Screen

| N                  | etworks                |
|--------------------|------------------------|
| SM                 | ICWHSG14-G             |
| Usernam<br>Passwor | e: admin<br>d: ••••••• |
|                    | Version 1.00.01a       |
| Login              | Reset                  |

Figure 3-102 Login Page

### Information Window

This function allow service provider can decide whether they want an "Information Window" pop-up on subscriber PC when authenticate successful or not and specified text of information window. Subscriber can type "http://1.1.1.1/info" to open the information window again or enter "http://1.1.1.1/logout" to logout immediately if accumulation billing selected.

| CUSTOMIZATIO                                   | ON                                         |                                                |                                                                                                    |                                         |                        |  |
|------------------------------------------------|--------------------------------------------|------------------------------------------------|----------------------------------------------------------------------------------------------------|-----------------------------------------|------------------------|--|
| Login Page                                     | Logo                                       | Information<br>Window                          | Account Printout                                                                                                    | Credit Card                             | User Agreement<br>Page |  |
| Information window is a successfully. The subs | a pop-up window th<br>scriber can type htt | at is presented to<br>p://1.1.1.1/info to c    | subscribers with their bro<br>pen this window again.                                                                                                    | wser once after su                      | bscriber login         |  |
| ■ Display Informati                            | on Window once                             | after a subscribe                              | r logs in successfully                                                                                                    |                                         |                        |  |
| Information Window T                           | vne                                        | C Redi                                         | rect                                                                                                    |                                         |                        |  |
|                                                | ]   -                                      | 💿 Pop                                          | up 🗹 Allow to close the                                                                                                    | e pop up window                         |                        |  |
| Information Window                             | v Contents                                 |                                                |                                                                                                    |                                         |                        |  |
| Window Name                                    |                                            | Informat                                       | Information Window (Max. 30 character)                                                                                                    |                                         |                        |  |
| Main message                                   |                                            | You can                                        | You can use Internet now! (Max. 30 oharacter)                                                                                                    |                                         |                        |  |
| Message Description                            |                                            | This is a                                      | This is an information window to sho (Max. 150 character)                                                                                                    |                                         |                        |  |
| Time count label                               |                                            | Standarc<br>Remaini<br>Post-Pai<br>Connect     | Standard for pre-defined usage time         Remaining Usage       (Max. 30 character)         Post-Paid Billing         Connecting Usage       (Max. 30 character) |                                         |                        |  |
| □ Warning/Alarm m                              | essage                                     | lf you do                                      | n't want to continue usin                                                                                                    | <b>g In</b> <sub>(Max. 150 charac</sub> | ter)                   |  |
| Notice Message                                 |                                            | Notice To<br>Notice!<br>Notice To<br>If you ar | ext 1<br>ext 2                                                                                                    | (Max. 150 charac                        | ter)                   |  |
|                                                |                                            | Notice T                                       | Notice Text 3 (Max. 150 character)                                                                                                    |                                         |                        |  |
|                                                |                                            |                                                |                                                                                                    |                                         | Preview                |  |
|                                                |                                            |                                                |                                                                                                    |                                         | Apply                  |  |

Figure 3-103 Example-Login Page Screen

| Information Window Window Name                                                                                                    |                       |
|----------------------------------------------------------------------------------------------------|-----------------------|
| You can use Internet now!                                                                                                    |                       |
| This is an information window to show the usage and notice. You can type http://1.1.1.1/info to open this window again without VPN connection. | essage Description    |
| Remaining Usage hh:mm:ss                                                                                                    | ount Label            |
| If you don't want to continue using Internet, please remember to logout. Just click the<br>"Logout" button.                                    | Warning/Alarm Message |
| Notice!<br>If you are going to use VPN connection now, please close the message window before<br>you run VPN connection.                       | Notice Message        |
| Replenish Logout                                                                                                    | -                     |

Figure 3-104 Example-Login Page Screen

# Information Window

#### You can use Internet now!

This is an information window to show the usage and notice. You can type http://1.1.1.1/info to open this window again without VPN connection.

Remaining Usage hh:mm:ss

If you don't want to continue using Internet, please remember to logout. Just click the 'Logout' button.

#### Notice!

If you are going to use VPN connection now, please close the message window before you run VPN connection.

Figure 3-105 Information Window

Billing Type=Time to Finish

Can be replenished by subscriber=Disable

### Information Window

#### You can use Internet now!

This is an information window to show the usage and notice. You can type http://1.1.1.1/info to open this window again without VPN connection.

# Remaining Usage hh:mm:ss

If you don't want to continue using Internet, please remember to logout. Just click the 'Logout' button.

Notice!

If you are going to use VPN connection now, please close the message window before you run VPN connection.

Replenish

Figure 3-106 Information Window

Billing Type=Time to Finish

Can be replenished by subscriber=Enable
### Information Window

#### You can use Internet now!

This is an information window to show the usage and notice. You can type http://1.1.1.1/info to open this window again without VPN connection.

# Remaining Usage hh:mm:ss

If you don't want to continue using Internet, please remember to logout. Just click the 'Logout' button.

#### Notice!

If you are going to use VPN connection now, please close the message window before you run VPN connection.

## Logout

Figure 3-107 Information Window

Billing Type=Accumulation

Can be replenished by subscriber=Disable

### Information Window

#### You can use Internet now!

This is an information window to show the usage and notice. You can type http://1.1.1.1/info to open this window again without VPN connection.

# Remaining Usage hh:mm:ss

If you don't want to continue using Internet, please remember to logout. Just click the 'Logout' button.

Notice!

If you are going to use VPN connection now, please close the message window before you run VPN connection.

Replenish

Logout

Figure 3-108 Information Window

Billing Type=Accumulation

Can be replenished by subscriber=Enable

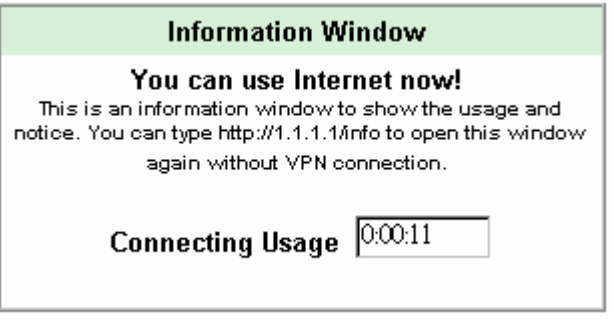

Figure 3-109 Information Window

Super Subscriber Account (Default username="super" & password="super")

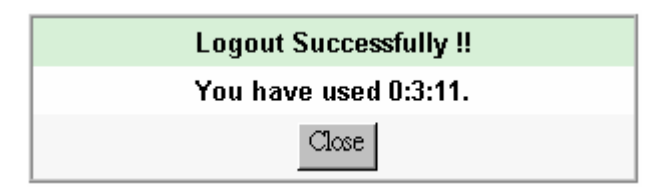

Figure 3-110 Logout Successfully Dialog Box Billing Type=Accumulation

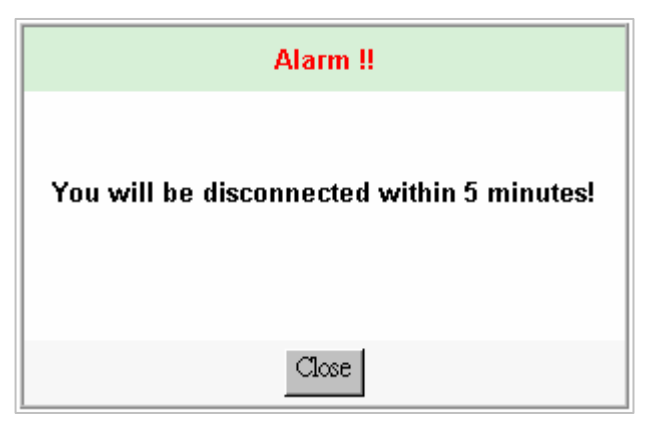

Figure 3-111 Alarm Dialog Box1

### Account Printout

This function allow service provider to specified text of account printout.

| CUSTOMIZAT                      | ION                 |                                                                                               |                                                                                                  |                                               |                        |                        |
|---------------------------------|---------------------|-----------------------------------------------------------------------------------------------|--------------------------------------------------------------------------------------------------|-----------------------------------------------|------------------------|------------------------|
| Login Page                      | Logo                | Information<br>Window                                                                         | Account Printout                                                                                 | Credit Ca                                     | ard                    | User Agreement<br>Page |
| 🗆 Logo                          | •                   | * Only for PC-connecte                                                                        | ed printer                                                                                       |                                               |                        |                        |
| Title:                          |                     | Welcome!                                                                                      |                                                                                                  |                                               | (Max.=75)              |                        |
| Subtitle:                       |                     | Hotspot Internet Servic                                                                       | e                                                                                                |                                               | (Max.=60)              |                        |
| Username:                       |                     | Username:                                                                                     |                                                                                                  |                                               | (Max.=24)              |                        |
| Password:                       |                     | Password:                                                                                     |                                                                                                  |                                               | (Max.=24)              |                        |
| Billing Method:                 |                     | Time To Finish Billing<br>Accumulation Billing:                                               | : Time to Finish<br>Accumulation                                                                 |                                               | (Max.=24)<br>(Max.=24) |                        |
| Billing Profile:                |                     | Service:                                                                                      |                                                                                                  |                                               | (Max.=24)              |                        |
| Purchase Unit:                  |                     | Unit:                                                                                         |                                                                                                  |                                               | (Max.=24)              |                        |
| Usage Time:                     |                     | Usage Time:                                                                                   |                                                                                                  |                                               | (Max.=24)              |                        |
| Price:                          |                     | Total                                                                                         | (Max.=24)                                                                                        |                                               |                        |                        |
| Тах:                            |                     | Tax:                                                                                          | Max.=24) TOTAL: Gran                                                                             | d Total:                                      | (Max.=                 | 24)                    |
| ESSID:                          |                     | ESSID:                                                                                        |                                                                                                  |                                               | (Max.=24)              |                        |
| Wireless Security               |                     | WPA WPA:                                                                                      |                                                                                                  | (Ma:                                          | ×.=24)<br>×.=24)       |                        |
| Additional Label                | 1:                  |                                                                                               | Max=24) Value:                                                                                   |                                               | (Max.=24               | 0                      |
| Additional Label                | 2:                  |                                                                                               | (Max=24) Value:                                                                                  |                                               | (Max.=24               | 0                      |
| Print out Time:                 | 1                   | Format: yyyy/mm/dd                                                                            | HH:mm:ss 🔳 (H                                                                                    | H:24h hh:12h tt:/                             | AM/PM)                 |                        |
| ☑ Expiration Time:              |                     | Please a<br>account<br>Format: yyyy/mm/dd<br>Please<br>usage<br>months<br>Accumulation: login | activate your<br>before<br>HH:mm:ss V (+<br>e finish your<br>time within 3<br>s after your first | (Max.=24x3)<br>IH:24h hh:12h tt:<br>Max.=24x4 | AM/PM)                 |                        |
| ☑ Ending:                       |                     | Thank you very mucl                                                                           | Max=24x10)                                                                                       |                                               |                        |                        |
| Q Preview of PC-co              | onnected printer    |                                                                                               |                                                                                                  |                                               |                        |                        |
| Q Preview of accou              | unt generator print | er                                                                                            |                                                                                                  |                                               |                        |                        |
| Q Preview of Post-Paid Printout |                     |                                                                                               |                                                                                                  |                                               |                        | Apply                  |

Figure 3-112 Account Printout Customization Setting Screen

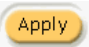

Click **Apply** button to save the new settings.

Click **Apply** button, the success dialog box appears. Click on **Back** to return to Account Printout Customization setting screen.

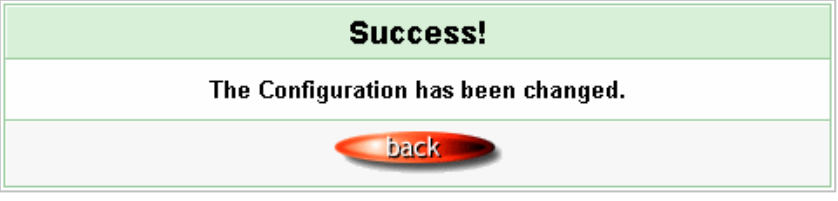

Figure 3-113 Success Dialog Box

| Welcome!                     |                            |  |  |  |  |
|------------------------------|----------------------------|--|--|--|--|
| Hotspot Internet Service     |                            |  |  |  |  |
| Username:                    | X0000000X                  |  |  |  |  |
| Password:                    | X0000000X                  |  |  |  |  |
| Billing:                     | Time to Finish             |  |  |  |  |
| Service:                     | 30 minutes                 |  |  |  |  |
| Unit:                        | 1                          |  |  |  |  |
| Usage Time:                  | 0:30:00                    |  |  |  |  |
| Total                        | \$1.00                     |  |  |  |  |
|                              |                            |  |  |  |  |
| ESSID:                       | Wireless                   |  |  |  |  |
| S/N:000001                   | 2004/11/29 14:32:58        |  |  |  |  |
| Please activate your account | before 2004/11/30 02:32:58 |  |  |  |  |
| Thank you                    | very much !                |  |  |  |  |
| Close                        | Print                      |  |  |  |  |

Figure 3-114 PC-connected Printer Printout

|         | Welcomel                                  |
|---------|-------------------------------------------|
| Hotsp   | oot Internet Service                      |
| Userr   | ame:x00000000                             |
| Pass    | word:xxxxxxxxxxxxxxxxxxxxxxxxxxxxxxxxxxxx |
| Billing | g: Time to Finish                         |
| Servi   | ce: 30 minutes                            |
| Unit:   | 1                                         |
| Usag    | e Time: 0:30:00                           |
| Total   | \$1.00                                    |
| ESSI    | D: Wireless                               |
|         | 2004/11/29 14:35:27                       |
|         | S/N:000001                                |
| F       | 2004/11/30 02:35:27                       |
|         | Thank you very much !                     |

Figure 3-115 Account Generator Printer Printout

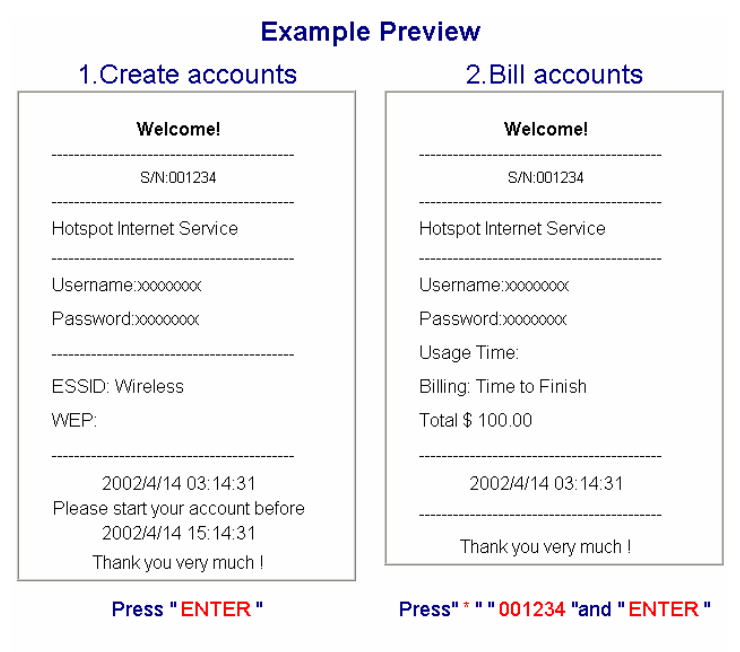

Figure 3-116 Account Generator Printer Printout

### • Credit Card

### Standard Login Page

This function allow service provider to customize the additional credit card message for the standard login page.

| Standard<br>Login Page | Customize the additional credit card message for the standard login page |                                          |  |  |
|------------------------|--------------------------------------------------------------------------|------------------------------------------|--|--|
|                        | Credit Card Message                                                      | or Click here to pay by credit card      |  |  |
|                        | Credit Card Message                                                      | (Max.80 characters)                      |  |  |
|                        |                                                                          | ${\sf Q}$ Preview of Standard Login Page |  |  |

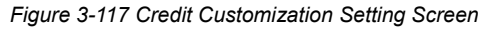

| Welcome                   |                                     |  |  |  |  |
|---------------------------|-------------------------------------|--|--|--|--|
| Hot Spot Internet Service |                                     |  |  |  |  |
| Usernan                   | ne:                                 |  |  |  |  |
| Passwo                    | rd:                                 |  |  |  |  |
|                           | Enter Cancel                        |  |  |  |  |
| or (                      | or Click here to pay by credit card |  |  |  |  |
|                           |                                     |  |  |  |  |
| Please                    | contact us if you have any question |  |  |  |  |

Figure 3-118 Standard Login Page (Enable Credit Card Service=enable)

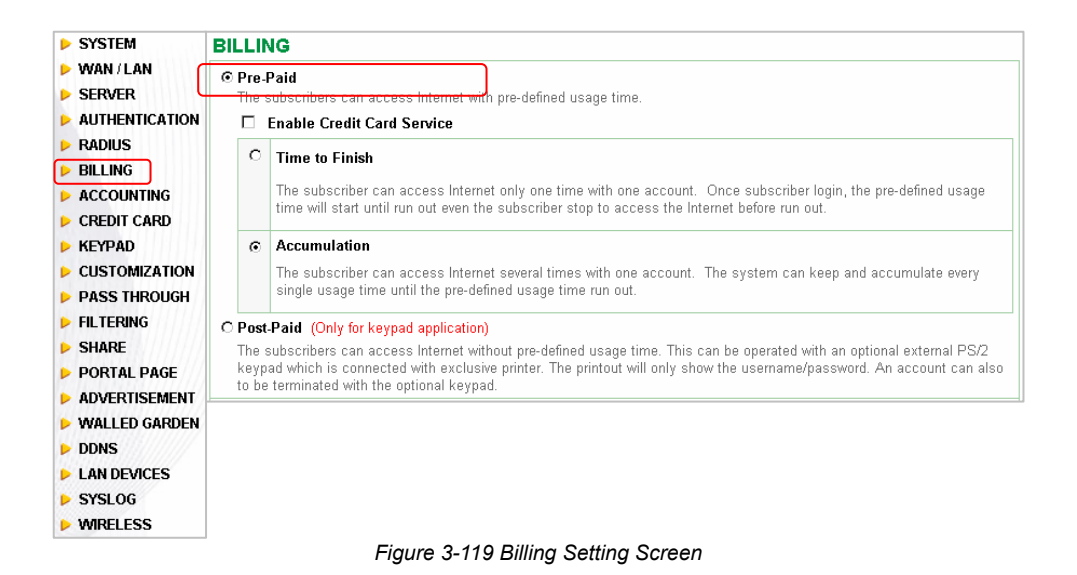

### Service Selection Page

This function allow service provider to customize the additional credit card message for the standard login page.

| Service<br>Selection Page | Customize the message                              | for the service selection page                                                             |
|---------------------------|----------------------------------------------------|--------------------------------------------------------------------------------------------|
| _                         | Service Selection<br>Message                       | Please choose from the following service selection<br>(Max: 80 characters)                 |
|                           | Purchase Unit Message                              | How many units of Internet access would you like to<br>(Max. 80 characters)                |
|                           | Notification Message 1                             | Please kindly note that there will be no refund once<br>(Max: 180 characters)              |
|                           | Notification Message 2                             | *Please note that the time block of selected service<br>(Max. 100 oharacters)              |
|                           | Notification Message 3                             | (Max. 160 oharacters)                                                                      |
|                           | Enter Payment<br>Information                       | Enter Payment Information (all info is required)<br>(Max: 160 characters)                  |
|                           | Enter Credit Card<br>Number                        | Credit card number:<br>(Max: 80 charactes)                                                 |
|                           | Enter Credit Card<br>expiration date               | Credit card expiration date:<br>(Max: 80 characters)                                       |
|                           | Card Verification                                  | Credit Card Code:<br>(Max: 40 characters)                                                  |
|                           | Enter Email Address                                | Enter Email Address<br>(Max: 80 characters)                                                |
|                           | Submit Button                                      | Submit Transaction and Login<br>(Max: 40 character)                                        |
|                           | Additional Customer Da<br>Merchants may provide ad | ta<br>didional customer information with a transaction, based on their respective          |
| (                         | Customer ID                                        | Customer ID:<br>(Max: 40 characters)                                                       |
|                           | ☑ First/Last Name                                  | First Name:         Last Name:           (Max: 20 characters)         (Max: 20 characters) |
|                           | 🗖 Company                                          | Company:<br>(Mac: 40 characters)                                                           |
|                           | Address                                            | ustomer Information                                                                        |
|                           | I ⊂ City                                           | City:<br>(Max. 40 characters)                                                              |
|                           | State/Province                                     | State/Province:<br>(Max: 40 characters)                                                    |
|                           | ☑ ZIP/Postal Code                                  | ZIP/Postal Code:<br>(Max: 40 characters)                                                   |
|                           | Country                                            | Country:<br>(Max: 40 characters)                                                           |
|                           | Phone                                              | Phone:<br>(Max: 40 characters)                                                             |
|                           | 🗆 Fax                                              | Fax:<br>(Max: 40 characters)                                                               |
|                           |                                                    | Q Preview of Service Selection Page                                                        |

Figure 3-120 Service Selection Page Setting Screen (Authorize.net)

| Service<br>Selection Page | Customize the message                                               | for the service selection page                                                           |
|---------------------------|---------------------------------------------------------------------|------------------------------------------------------------------------------------------|
|                           | Service Selection<br>Message                                        | Please choose from the following service selection<br>(Max. 80 oharacters)               |
|                           | Purchase Unit Message                                               | How many units of Internet access would you like to<br>(Max: 80 oharacters)              |
|                           | Notification Message 1                                              | *Please kindly note that there will be no refund once<br>(Max. 180 characters)           |
|                           | Notification Message 2                                              | *Please note that the time block of selected service<br>(Max. 160 characters)            |
|                           | Notification Message 3                                              | (Max. 160 characters)                                                                    |
|                           | Enter Payment<br>Information                                        | Enter Payment Information (all info is required)<br>(Max. 160 characters)                |
|                           | Enter Credit Card<br>Number                                         | Credit card number:<br>(Max. 80 characters)                                              |
|                           | Enter Credit Card<br>expiration date                                | Credit card expiration date:<br>(Max. 80 characters)                                     |
|                           | □ Card Verification<br>Value                                        | Credit Card Code:<br>(Max. 40 characters)                                                |
|                           | Enter Email Address                                                 | Enter Email Address<br>(Max: 80 characters)                                              |
|                           | Submit Button                                                       | Submit Transaction and Login<br>(Max. 40 characters)                                     |
|                           | Additional Customer Da<br>Merchants may provide ad<br>requirements. | ta<br>ditional customer information with a transaction, based on their respective        |
|                           | □ First/Last Name                                                   | First Name         Last Name           (Max: 20 oharacters)         (Max: 20 oharacters) |
|                           | ☑ Billing Address ZIP code                                          | Billing Address ZIP code<br>(Max. 40 characters)                                         |
|                           |                                                                     | Q Preview of Service Selection Page                                                      |

Figure 3-121 Service Selection Page Setting Screen (iValidate.net)

| Service<br>Selection Page | Customize the message                | for the service selection page                                                 |
|---------------------------|--------------------------------------|--------------------------------------------------------------------------------|
| Ŭ                         | Service Selection<br>Message         | Please choose from the following service selection<br>(Max: 80 characters)     |
|                           | Purchase Unit Message                | How many units of Internet access would you like to<br>(Max. 80 characters)    |
|                           | Notification Message 1               | *Please kindly note that there will be no refund once<br>(Max. 160 characters) |
|                           | Notification Message 2               | *Please note that the time block of selected service<br>(Max. 160 characters)  |
|                           | Notification Message 3               | (Max. 160 characters)                                                          |
|                           | Enter Payment<br>Information         | Enter Payment Information (all info is required)<br>(Max. 160 characters)      |
|                           | Enter Credit Card<br>Number          | Credit card number:<br>(Max. 80 characters)                                    |
|                           | Enter Credit Card<br>expiration date | Credit card expiration date:<br>(Max. 80 characters)                           |
|                           | □ Card Verification<br>Value         | Credit Card Code:<br>(Max. 40 characters)                                      |
|                           | Enter Email Address                  | Enter Email Address<br>(Max. 80 characters)                                    |
|                           | Submit Button                        | Submit Transaction and Login<br>(Max: 40 characters)                           |
|                           |                                      | ${\sf Q}$ Preview of Service Selection Page                                    |

Figure 3-122 Service Selection Page Setting Screen (Secure Pay)

|                           |                                                   | Welcon                                                                                                    | ne                                                |        |  |  |  |
|---------------------------|---------------------------------------------------|----------------------------------------------------------------------------------------------------|---------------------------------------------------|--------|--|--|--|
| Hot Spot Internet Service |                                                   |                                                                                                    |                                                   |        |  |  |  |
| Please c                  | lease choose from the following service selection |                                                                                                    |                                                   |        |  |  |  |
|                           | Service Code                                      | Service Name                                                                                                    | Usage Time                                        | Charge |  |  |  |
| C                         | 1                                                 | 30 minutes                                                                                                    | 30 minutes                                        | 1.00   |  |  |  |
| 0                         | 2                                                 | 1 hour                                                                                                    | 1 hours                                           | 2.00   |  |  |  |
| 0                         | 3                                                 | 2 hours                                                                                                    | 2 hours                                           | 3.00   |  |  |  |
| How ma                    | ny units of Inte                                  | rnet access would vo                                                                                                    | u like to purchase?                               | 1 -    |  |  |  |
|                           |                                                   | ·····,·                                                                                                    |                                                   |        |  |  |  |
| *Please kir<br>*Please no | ndly note that there<br>te that the time blo      | will be no refund once conn<br>sk of selected service is has                                                                                                    | ectivity is confirmed.<br>sed on continuous usage |        |  |  |  |
|                           |                                                   |                                                                                                    |                                                   |        |  |  |  |
| Enter I                   | Payment Inforn                                    | nation (all info is requ                                                                                                    | ired) (all info is required)                      |        |  |  |  |
|                           | Cr                                                | edit card number:                                                                                                    |                                                   |        |  |  |  |
|                           | Credit car                                        | d expiration date:                                                                                                    | (MMYY)                                            |        |  |  |  |
|                           | En                                                | ter Email Address                                                                                                    | (                                                 |        |  |  |  |
|                           |                                                   |                                                                                                    |                                                   |        |  |  |  |
|                           |                                                   | First Name:                                                                                                    |                                                   |        |  |  |  |
|                           |                                                   |                                                                                                    |                                                   |        |  |  |  |
|                           |                                                   | Last Name:                                                                                                    |                                                   |        |  |  |  |
|                           |                                                   | Last Name: Address:                                                                                                    |                                                   |        |  |  |  |
|                           |                                                   | Last Name: Address: City:                                                                                                    |                                                   |        |  |  |  |
|                           |                                                   | Last Name:Address:City:State/Province:                                                                                                    |                                                   |        |  |  |  |
|                           |                                                   | Last Name: Address: City: State/Province: ZIP/Postal Code: City: City: C |                                                   |        |  |  |  |
|                           |                                                   | Last Name:<br>Address:<br>City:<br>State/Province:<br>ZIP/Postal Code:<br>Country:                                                                                                    |                                                   |        |  |  |  |
|                           |                                                   | Last Name:<br>Address:<br>City:<br>State/Province:<br>ZIP/Postal Code:<br>Country:<br>Phone:                                                                                                    |                                                   |        |  |  |  |

Figure 3-123 Service Selection Page (Authorize.net)

|                                                  |                                                                                                    | Welco                                                                                                    | me                                                                                                    |        |  |
|--------------------------------------------------|----------------------------------------------------------------------------------------------------|----------------------------------------------------------------------------------------------------|----------------------------------------------------------------------------------------------------|--------|--|
| Hot Spot Internet Service                        |                                                                                                    |                                                                                                    |                                                                                                    |        |  |
| ease choose from the following service selection |                                                                                                    |                                                                                                    |                                                                                                    |        |  |
|                                                  | Service Code                                                                                                    | Service Name                                                                                                    | Usage Time                                                                                                    | Charge |  |
| o                                                | 1                                                                                                    | 30 minutes                                                                                                    | 30 minutes                                                                                                    | 1.00   |  |
| 0                                                | 2                                                                                                    | 1 hour                                                                                                    | 1 hours                                                                                                    | 2.00   |  |
| 0                                                | 3                                                                                                    | 2 hours                                                                                                    | 2 hours                                                                                                    | 3.00   |  |
| lease kindl<br>lease note                        | y units of Inte<br>ly note that there<br>that the time blo                                                       | rnet access would y<br>will be no refund once con<br>ck of selected service is ba                                                                                             | ou like to purchase?<br>nectivity is confirmed.<br>used on continuous usage.                                                     | 1 💌    |  |
| lease kindl<br>lease note                        | y units of Inte                                                                                                  | rnet access would y<br>will be no refund once con<br>ck of selected service is be                                                                                             | ou like to purchase?<br>nectivity is confirmed.<br>used on continuous usage.                                                     | 1 💌    |  |
| lease kindl<br>lease note<br>Enter Pa            | y units of Inte<br>ly note that there<br>that the time blo<br>ayment Inform                                      | rnet access would y<br>will be no refund once con<br>ck of selected service is ba<br>nation (all info is requ                                                                 | ou like to purchase?<br>nectivity is confirmed.<br>used on continuous usage.<br>uired) (all info is required)                    | 1      |  |
| lease kindl<br>lease note<br>Enter Pa            | y units of Inte<br>ly note that there<br>that the time blo<br>ayment Inform<br>Cr                                | rnet access would y<br>will be no refund once con<br>ck of selected service is be<br>nation (all info is requ<br>edit card number:                                            | ou like to purchase?<br>nectivity is confirmed.<br>Ised on continuous usage.                                                     | 1      |  |
| lease kindl<br>ease note<br>Enter Pa             | y units of Inte<br>ly note that there<br>that the time blo<br>ayment Inform<br>Cr<br>Credit car                  | rnet access would y<br>will be no refund once con<br>ck of selected service is be<br>nation (all info is requ<br>edit card number:                                            | ou like to purchase?<br>nectivity is confirmed.<br>Ised on continuous usage.<br>uired) (all info is required)<br>(MMYY)          |        |  |
| lease kindl<br>lease note<br>Enter Pa            | y units of Inte<br>ly note that there<br>that the time blo<br>ayment Inform<br>Cr<br>Credit car<br>En            | rnet access would y<br>will be no refund once con<br>ck of selected service is be<br>nation (all info is requ<br>edit card number:<br>d expiration date:                      | ou like to purchase?<br>nectivity is confirmed.<br>ased on continuous usage.<br>uired) (all info is required)<br>(MMYY)          |        |  |
| lease kindl<br>ease note<br>Enter Pa             | y units of Inte<br>ly note that there<br>that the time blo<br>ayment Inform<br>Cr<br>Credit car<br>En<br>Billion | rnet access would y<br>will be no refund once con<br>ck of selected service is ba<br>nation (all info is requ<br>edit card number:<br>d expiration date:<br>ter Email Address | ou like to purchase?<br>nectivity is confirmed.<br>ised on continuous usage.<br>(all info is required)<br>(MMYY)                 |        |  |
| lease kindl<br>lease note<br>Enter Pa            | y units of Inte<br>ly note that there<br>that the time blo<br>ayment Inform<br>Cr<br>Credit car<br>En<br>Billing | rnet access would y<br>will be no refund once con<br>ck of selected service is be<br>nation (all info is requ<br>edit card number:<br>d expiration date:<br>ter Email Address | ou like to purchase?<br>nectivity is confirmed.<br>Ised on continuous usage.                                                     |        |  |
| lease kindl<br>lease note<br>Enter Pa            | y units of Inte<br>ly note that there<br>that the time blo<br>ayment Inform<br>Cr<br>Credit car<br>En<br>Billing | rnet access would y will be no refund once con ck of selected service is be nation (all info is requ edit card number: d expiration date: ter Email Address Address ZIP code  | ou like to purchase?<br>nectivity is confirmed.<br>Ised on continuous usage.<br>(all info is required)<br>(MMYY)<br>on and Login |        |  |

Figure 3-124 Service Selection Page (iValidate.net)

|                                                   |                                                                                                    | Hot Spot Inter                                                                                                    | net Service                                                                                                    |        |  |
|---------------------------------------------------|----------------------------------------------------------------------------------------------------|----------------------------------------------------------------------------------------------------|----------------------------------------------------------------------------------------------------|--------|--|
| lease choose from the following service selection |                                                                                                    |                                                                                                    |                                                                                                    |        |  |
|                                                   | Service Code                                                                                                    | Service Name                                                                                                    | Usage Time                                                                                                    | Charge |  |
| 0                                                 | 1                                                                                                    | 30 minutes                                                                                                    | 30 minutes                                                                                                    | 1.00   |  |
| 0                                                 | 2                                                                                                    | 1 hour                                                                                                    | 1 hours                                                                                                    | 2.00   |  |
| 0                                                 | 3                                                                                                    | 2 hours                                                                                                    | 2 hours                                                                                                    | 3.00   |  |
| wwwm:<br>ease k<br>ease n                         | any units of Inte<br>indly note that there<br>ote that the time blo                                              | rnet access would y<br>will be no refund once con<br>ck of selected service is ba                                                                        | ou like to purchase?<br>nectivity is confirmed.<br>ased on continuous usage.                                            | 1 💌    |  |
| ow ma<br>ease k<br>ease n<br>Enter                | any units of Inte<br>indly note that there<br>ote that the time blo<br>Payment Inform                            | rnet access would y<br>will be no refund once con<br>ck of selected service is ba<br>nation (all info is requ                                            | ou like to purchase?<br>nectivity is confirmed.<br>ased on continuous usage.<br>uired) (all info is required)           | 1 💌    |  |
| ease k<br>ease n<br>Enter                         | any units of Inte<br>indly note that there<br>ote that the time bloo<br>Payment Inform<br>Cr                     | rnet access would y<br>will be no refund once con<br>ck of selected service is ba<br>nation (all info is requ<br>edit card number:                       | ou like to purchase?<br>nectivity is confirmed.<br>sed on continuous usage.<br>uired) (all info is required)            | 1 💌    |  |
| ease k<br>ease k<br>ease n<br>Enter               | any units of Inte<br>indly note that there<br>ote that the time blo<br>Payment Inform<br>Cr<br>Credit car        | rnet access would y<br>will be no refund once con<br>ck of selected service is be<br>nation (all info is requ<br>edit card number:                       | ou like to purchase?<br>nectivity is confirmed.<br>ased on continuous usage.<br>uired) (all info is required)<br>(MMYY) | 1 💌    |  |
| w ma<br>ase k<br>ase n<br>Enter                   | any units of Inte<br>indly note that there<br>ote that the time bloo<br>Payment Inform<br>Cr<br>Credit car<br>En | rnet access would y<br>will be no refund once con<br>ck of selected service is ba<br>nation (all info is requ<br>edit card number:<br>d expiration date: | ou like to purchase?<br>nectivity is confirmed.<br>ased on continuous usage.<br>uired) (all info is required)<br>(MMYY) | 1      |  |

Figure 3-125 Service Selection Page (SecurePay)

## Successful Page

| Successful<br>Page | Customize the message for the successful page |                                                                                                    |
|--------------------|-----------------------------------------------|----------------------------------------------------------------------------------------------------|
| 3                  | Successful Message                            | You may now use the Internet !                                                                                        |
|                    |                                               | (Max. 80 characters)                                                                                                  |
|                    | Notification Message 1                        | [IMPORTANT! Make a note of your username and password for log<br>(Max, 160 characters)                                |
|                    | Notification Message 2                        | (Max, 160 characters)                                                                                                 |
|                    | Account Information                           | This is your account information, please keep this for your Internet (Max. 160 characters)                            |
|                    | Username                                      | Your usemame is<br>(Max. 80 characters)                                                                               |
|                    | Password                                      | Your password is<br>(Max. 80 characters)                                                                              |
|                    | Usage Time                                    | Your usage time is (Max. 80 characters)                                                                               |
|                    | Expiration Time                               | Please activate your account before<br>(Max. 80 characters)<br>Format: yyyy/mm/dd  HH:mm:ss  (HH:24h bh:12h tt:AM/PM) |
|                    | Submit Button                                 | Use this account to LOGIN now<br>(Max. 40 characters)                                                                 |
|                    |                                               | Q Preview of Successful Page                                                                                          |

Figure 3-126 Successful Page Setting Screen

| Welcome                                                                                                    |  |  |
|----------------------------------------------------------------------------------------------------|--|--|
| Hot Spot Internet Service                                                                                                    |  |  |
| You may now use the Internet !                                                                                                    |  |  |
| IMPORTANT! Make a note of your username and password for logging in later. This will be<br>your only opportunity to do so. Note upper and lowercase letters. |  |  |
| This is your account information, please keep this for your Internet Service.                                                                                |  |  |
| Your username is WXY3dg54                                                                                                    |  |  |
| Your password is 32JIKew2                                                                                                    |  |  |
| Your usage time is 30 minutes                                                                                                    |  |  |
| Please activate your account before 2004/10/10 10:38:05                                                                                                    |  |  |
| Email this webpage to myself Use this account to LOGIN now                                                                                                   |  |  |

Figure 3-127 Example-Successful Page

### Fail Page

This function allow service provider to customize the message for the fail page.

| Fail Page | Customize the message for the fail page |                                                                                                |  |
|-----------|-----------------------------------------|------------------------------------------------------------------------------------------------|--|
|           | Notification Message 1                  | SORRY, your card could not be processed at this time.<br>(Max. 160 characters)                 |  |
|           | Notification Message 2                  | Please use your backspace button and try again with a different credi<br>(Max. 160 characters) |  |
|           | Notification Message 3                  | Thank you!<br>(Max. 160 characters)                                                            |  |
|           | Try Again Button                        | Try Again<br>(Max. 40 characters)                                                              |  |
|           | Close Button                            | Close<br>(Max. 40 characters)                                                                  |  |
|           |                                         | Q Preview of Fail Page                                                                         |  |

Figure 3-128 Fail Page Setting Screen

Apply Click **Apply** button to save the new settings.

| Welcome                                                                                                    |
|----------------------------------------------------------------------------------------------------|
| Hot Spot Internet Service                                                                                                    |
| Credit Card Number Fail                                                                                                    |
| SORRY, your card could not be processed at this time.<br>Please use your backspace button and try again with a different credit card.<br>Thank you! |
| Try Again Close                                                                                                    |

Figure 3-129 Fail Page

Click **Apply** button, the success dialog box appears. Click on **Back** to return to Credit Card Customization setting screen.

| Success!                            |
|-------------------------------------|
| The Configuration has been changed. |
| <b>back</b>                         |

Figure 3-130 Success Dialog Box

### • User Agreement Page

This function allow user to design user agreement page of Internet Subscriber Server.

| CUSTOMIZATI          | USTOMIZATION |                       |                      |               |                            |
|----------------------|--------------|-----------------------|----------------------|---------------|----------------------------|
| Login Page           | Logo         | Information<br>Window | Account Print        | cout Credit C | ard User Agreement<br>Page |
| Title                |              | User Agreement Pa,    | ge                   | ×             | (Max. 100 characters)      |
| Title Text Color     |              | 000000                | View Color Grid      |               |                            |
| Article              |              |                       |                      | ×             | (Max. 5000 oharaoters)     |
| Article Text Color   |              | 000000                | View Color Grid      |               |                            |
| Article Background C | Color        | FFFFF                 | View Color Grid      |               |                            |
| Page Background Co   | olor         | FFFFF                 | View Color Grid      |               |                            |
| Agree Button         |              | Agree                 | (Max. 50 characters) |               |                            |
| Disagree Button      |              | Do not agree          | (Max. 50 characters) |               |                            |
|                      |              |                       |                      | 🖹 Standard Us | er Agreement Page Preview  |
|                      |              |                       |                      |               | Apply                      |

Figure 3-131 User Agreement Page Setting Screen

| User Agree | ment Page    |
|------------|--------------|
| A          | Descharm     |
| Agree      | Do not agree |

Figure 3-132 User Agreement Page

### 3-2-11 Pass Through

This function allow administrator to set some special devices pass through the Wireless Subscriber Gateway system. Because some network devices might be constructed under the Wireless Subscriber Gateway. However these devices needn't be checked and authorized. The Wireless Subscriber Gateway provides a pass through list and the administrator can control which devices can be pass through with authentication.

| PASS TH                                                                                                    | PASS THROUGH       |                                   |                             |        |
|----------------------------------------------------------------------------------------------------|--------------------|-----------------------------------|-----------------------------|--------|
| Pass Through: Disable                                                                                                    |                    |                                   |                             |        |
| Pass Through Destination allows the subscribers to access specified Internet websites without authentication, which is useful to promote selected services. Pass Through Subscriber is useful for VIP users without authentication. Pass Through LAN device is also useful for devices that do not have a web browser (cash registers, for example) or that are connected with LAN port (wireless access points, for example). |                    |                                   |                             |        |
| Please enter new pass through for destination (up to 50 entries)                                                                                                    |                    |                                   |                             |        |
| URL or Website:                                                                                                    |                    |                                   |                             |        |
| O Start / E                                                                                                    | ind IP Address:    | ~                                 |                             |        |
| Please ente                                                                                                    | er new pass throug | Jh for subscribers or LAN devices | <b>S</b> (up to 50 entries) |        |
| O Start / E                                                                                                    | nd IP Address      | ~                                 |                             |        |
| O IP Address: Subnet Mask:                                                                                                    |                    |                                   |                             |        |
| O MAC address: Mask: FF-FF-FF-FF-FF 💌                                                                                                    |                    |                                   |                             |        |
| Add to List                                                                                                    |                    |                                   |                             |        |
| Pass Through List                                                                                                    |                    |                                   |                             |        |
| No.                                                                                                    | Active             | Address List                      | Туре                        | Delete |
|                                                                                                    | Delete All         |                                   |                             |        |
|                                                                                                    |                    |                                   |                             | Apply  |

Figure 3-133 Pass through Setting Screen

| Item                                    | Default         | Description                                                                                                    |  |  |
|-----------------------------------------|-----------------|----------------------------------------------------------------------------------------------------|--|--|
| Pass Through                            | Disable         | Enables or disables the pass through function.                                                                                  |  |  |
| Destination URL/IP Address Pass Through |                 |                                                                                                    |  |  |
| <ul> <li>URL or Webs</li> </ul>         | URL or Website: |                                                                                                    |  |  |
| URL or Website                          | Empty           | Enter the URL Page; please use this format such like<br>"http://www.yahoo.com". The maximum character of the URL Page<br>is 50. |  |  |
| Start / End IA                          | P Addres        | s:~~                                                                                                    |  |  |
| Start IP Address                        | Empty           | Enter the start IP address of you wants pass through.                                                                           |  |  |
| End IP Address                          | Empty           | Enter the end IP address of you wants pass through.                                                                             |  |  |
| Subscriber IP/MAC                       | C Address       | or LAN Device Pass Through                                                                                                    |  |  |
| Start / End IA                          | P Addres        | s: ~                                                                                                    |  |  |
| Start IP Address                        | Empty           | Enter the start IP address of you wants pass through.                                                                           |  |  |
| End IP Address                          | Empty           | / Enter the end IP address of you wants pass through.                                                                           |  |  |
| IP Address:                             | : Subnet Mask:  |                                                                                                    |  |  |
| IP Address                              | Empty           | Enter the IP address of you wants pass through.                                                                                 |  |  |
| Subnet Mask                             | Empty           | Enter the subnet mask of you wants pass through.                                                                                |  |  |
| MAC address: Mask: FF-FF-FF-FF-FF       |                 |                                                                                                    |  |  |
| MAC Address                             | Empty           | Enter the MAC address of you wants pass through.                                                                                |  |  |
| Mask                                    | Empty           | Enter the subnet mask of you wants pass through.                                                                                |  |  |
| Pass Through List                       | Display th      | e pass through Information of Wireless Subscriber Gateway.                                                                      |  |  |
| No.                                     | -               | The index number of pass through address.                                                                                       |  |  |
| Active                                  | Disable         | Click on check box, active or inactive the pass through address.                                                                |  |  |
| Address List                            | -               | Display the pass through address(s).                                                                                            |  |  |
| Туре                                    | -               | Display the type of pass through address.                                                                                       |  |  |
| Delete                                  | Disable         | Select the check boxes and click 'Delete' to delete the pass through                                                            |  |  |
|                                         |                 | address(s).                                                                                                    |  |  |

Add to List Click Add to List button to add a new entry.

Apply Cl Delete All

Click **Apply** button to save the new settings.

Click Delete All & Apply button to delete all entries.

Note: The priority of "pass through" is higher than "Filtering".

### 3-2-12 Filtering

Filtering allows the system administrator to have a list of restricted destinations, which is useful to block specified Internet websites or Intranet areas.

|                                         | i<br>Je 🔽                                           |                                                           |                       |
|-----------------------------------------|-----------------------------------------------------|-----------------------------------------------------------|-----------------------|
| Filtering allows t<br>specified Interne | the system administrato<br>twebsites or Intranet ar | r to have a list of restricted destinations, whi<br>reas. | ch is useful to block |
| HTTP Message<br>This Web Site is b      | to display when a we<br>locked by System            | ebsite is blocked                                         |                       |
| Please enter n                          | ew restricted destinat                              | <b>ion</b> (up to 50 entries)                             |                       |
| <ul> <li>URL or Web</li> </ul>          | osite:                                              |                                                           |                       |
| O Start / End                           | IP Address:                                         | ~                                                         |                       |
| O IP Address: Subnet Mask:              |                                                     |                                                           |                       |
|                                         |                                                     |                                                           | Add to List           |
| Restricted Dest                         | tination List                                       |                                                           |                       |
| No.                                     | Active                                              | Address List                                              | Delete                |
|                                         |                                                     |                                                           | Delete All            |
|                                         |                                                     |                                                           | Apply                 |

### Figure 3-134 Filtering Setting Screen

| Item              | Default       | Description                                               |
|-------------------|---------------|-----------------------------------------------------------|
| Filtering         | Disable       | Enables or disables filtering function.                   |
| HTTP Message      | The Web Site  | Enter the http message. The maximum character of the HTTP |
| to display when a | is blocked by | message is 200.                                           |
| website is        | System        |                                                           |
| blocked           |               |                                                           |

| Warning !!                         |  |
|------------------------------------|--|
| This Web Site is blocked by System |  |
| Back                               |  |

Figure 3-135 Error Dialog Box

| ltem                                                     | Default                                            | Description                                                       |  |
|----------------------------------------------------------|----------------------------------------------------|-------------------------------------------------------------------|--|
| Restrict Destination                                     |                                                    |                                                                   |  |
| OURL or Web                                              | osite:                                             |                                                                   |  |
| URL or Website                                           | Empty                                              | Enter the URL Page of you wants to filter; please use this format |  |
|                                                          |                                                    | such like "http://www.yahoo.com". The maximum character of the    |  |
|                                                          |                                                    | URL Page is 50.                                                   |  |
| <ul> <li>Start / End</li> </ul>                          | IP Address                                         | ~                                                                 |  |
| Start IP Address                                         | Empty                                              | Enter the start IP address of you wants to filter.                |  |
| End IP Address                                           | Empty                                              | Enter the end IP address of you wants to filter.                  |  |
| IP Address                                               |                                                    | Subnet Mask:                                                      |  |
| IP Address                                               | Empty                                              | Enter the destination IP address of you wants to filter.          |  |
| Subnet Mask                                              | Empty                                              | Enter the destination subnet mask.                                |  |
| No                                                       | -                                                  | The index number of filtering address.                            |  |
| Active                                                   | Disable                                            | Click on check box, active or inactive the filtering address.     |  |
| Address List                                             | -                                                  | Display the filtering address(s).                                 |  |
| Delete                                                   | Disable                                            | Select the check boxes and click 'Delete' to delete the filtering |  |
|                                                          |                                                    | address(s).                                                       |  |
| Add to List Click Add to List button to add a new entry. |                                                    |                                                                   |  |
| Apply Click Ap                                           | Apply Click Apply button to save the new settings. |                                                                   |  |
| Delete All Clici                                         | k Delete All &                                     | Apply button to delete all entries.                               |  |

Note: The priority of "pass through" is higher than "Filtering".

## <u>3-2-13 Share</u>

This feature allows sharing the network devices after subscriber successful login.

| SHA     | SHARE                                                                                |                       |                        |                      |             |  |  |  |  |  |
|---------|--------------------------------------------------------------------------------------|-----------------------|------------------------|----------------------|-------------|--|--|--|--|--|
| Share   | Share LAN resource: Disable 💌                                                        |                       |                        |                      |             |  |  |  |  |  |
| This fe | This feature allows to share the network resource after subscriber successful login. |                       |                        |                      |             |  |  |  |  |  |
| Pleas   | e enter r                                                                            | new sharing LAN resou | FCE (up to 50 entries) |                      |             |  |  |  |  |  |
|         | Res                                                                                  | ource Name            | Resource IP Address    | Resource MAC Address | Interface   |  |  |  |  |  |
|         |                                                                                      |                       |                        |                      | Wired 💌     |  |  |  |  |  |
|         |                                                                                      |                       |                        | I                    | Add to List |  |  |  |  |  |
| Share   | e Resour                                                                             | ce List               |                        |                      |             |  |  |  |  |  |
| No.     | Active                                                                               | Resource Name         | IP Address             | MAC address          | ce Delete   |  |  |  |  |  |
|         |                                                                                      |                       |                        |                      | Delete All  |  |  |  |  |  |
|         |                                                                                      |                       |                        |                      | Apply       |  |  |  |  |  |

| Figure | 3-136 | Share | Device | Setting | Screen |
|--------|-------|-------|--------|---------|--------|
|--------|-------|-------|--------|---------|--------|

| Item                    | Default | Description                                                     |
|-------------------------|---------|-----------------------------------------------------------------|
| Share LAN resource      | Disable | Enables or disables share LAN resource function.                |
| Resource Name           | Empty   | Enter the device name. The maximum character of the             |
|                         |         | resource name is 30.                                            |
| Resource IP Address     | Empty   | Enter the IP address of device in the format "xxx.xxx.xxx.xxx". |
| Resource MAC Address    | Empty   | Enter the MAC address of device. For input the device MAC       |
|                         |         | address, please use this format such like"0050BA8D2296".        |
| Interface               | Wired   | Select the interface.                                           |
| Share LAN resource List |         |                                                                 |
| No.                     | -       | The index number of share LAN device.                           |
| Active                  | Disable | Click on check box, active or inactive the share LAN device.    |
| Resource Name           | -       | Display the device name.                                        |
| IP Address              | -       | Display the IP address of device.                               |
| MAC Address             | -       | Display the MAC address of device.                              |
| Interface               | -       | Display the interface of device.                                |
| Delete                  | Disable | Select the check boxes and click 'Delete' to delete the share   |
|                         |         | device(s).                                                      |

#### Note:

- 1. You must use the "Search IP" method to search for a device on the network. Please follow steps below to search your device.
  - Tlick Start, and then click Search.
  - Click Computers or People.
  - Click "A computer on the network".
  - In Computer, type the IP address of the device you want to find. Click Search.
- 2. The function support only Unicast and IP Protocol.

Add to List Click Add to List button to add a new entry.

Apply Click Apply button to save the new settings.

Delete All Click Delete All & Apply button to delete all entries.

### 3-2-14 Portal Page

This feature allows redirecting subscriber's browser to a specified portal page after successful login.

| PORTAL PAGE                                                                                             |  |       |  |  |  |  |  |
|----------------------------------------------------------------------------------------------------|--|-------|--|--|--|--|--|
| This feature allows to redirect subscriber's browser to a specified portal page after successful login. |  |       |  |  |  |  |  |
| URL Link                                                                                                |  |       |  |  |  |  |  |
|                                                                                                    |  | Apply |  |  |  |  |  |

Figure 3-137 Portal Page Setting Screen

| Item     | Default |           | Description                                                          |     |      |       |     |       |        |     |    |  |
|----------|---------|-----------|----------------------------------------------------------------------|-----|------|-------|-----|-------|--------|-----|----|--|
| URL Link | Empty   | Enter     | the                                                                  | URL | Link | page. | The | input | format | can | be |  |
|          |         | "http://v | http://www.yahoo.com". The maximum character of the URL Link is 200. |     |      |       |     |       |        |     |    |  |

Apply Click Apply button to save the new settings.

Click **Apply** button, the success dialog box appears. Click on **Back** to return to Portal Page setting screen.

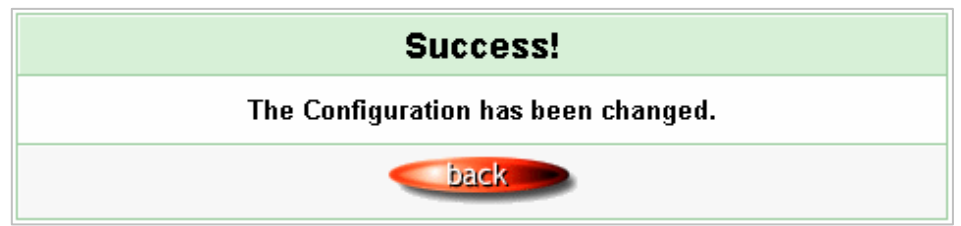

Figure 3-138 Success Dialog Box

### 3-2-15 Advertisement

The system allow service provider to input 10 URL links for advertisement link purpose.

| ADVERTISEMEN                                                                                                    | Т                                    |  |  |  |  |  |  |
|----------------------------------------------------------------------------------------------------|--------------------------------------|--|--|--|--|--|--|
| This feature allows ISP to specify the advertisement URL link. The advertisement Web page will show on the browser when the subscribers start Network access. |                                      |  |  |  |  |  |  |
| Frequency                                                                                                    | One Time Only     C Every     Min(s) |  |  |  |  |  |  |
| Sequence                                                                                                    | Randomly O Orderly (From 1 to 10)    |  |  |  |  |  |  |
| URL Link 1                                                                                                    |                                      |  |  |  |  |  |  |
| URL Link 2                                                                                                    |                                      |  |  |  |  |  |  |
| URL Link 3                                                                                                    |                                      |  |  |  |  |  |  |
| URL Link 4                                                                                                    |                                      |  |  |  |  |  |  |
| URL Link 5                                                                                                    |                                      |  |  |  |  |  |  |
| URL Link 6                                                                                                    |                                      |  |  |  |  |  |  |
| URL Link 7                                                                                                    |                                      |  |  |  |  |  |  |
| URL Link 8                                                                                                    |                                      |  |  |  |  |  |  |
| URL Link 9                                                                                                    |                                      |  |  |  |  |  |  |
| URL Link 10                                                                                                    |                                      |  |  |  |  |  |  |
|                                                                                                    | Apply                                |  |  |  |  |  |  |

### Figure 3-139 Advertisement URL Link Setting Screen

| Item      | Default  | Description                                                                   |  |  |  |  |  |  |  |  |
|-----------|----------|-------------------------------------------------------------------------------|--|--|--|--|--|--|--|--|
| Frequency | One Time | ne Time Only—One Time Only means to send the advertisement link               |  |  |  |  |  |  |  |  |
|           | Only     | once after the subscriber Login.                                              |  |  |  |  |  |  |  |  |
|           |          | Every~Min(s)—The field means to send the advertisement link every             |  |  |  |  |  |  |  |  |
|           |          | nterval minutes. The value range is 1 to 60 (minutes).                        |  |  |  |  |  |  |  |  |
| Sequence  | Randomly | Randomly—Display the advertisement page in the random order.                  |  |  |  |  |  |  |  |  |
|           |          | From 1 to 10 — Display the advertisement page in the order as setting.        |  |  |  |  |  |  |  |  |
| URL Link  | Empty    | This function allows the administrator to input ten different websites in the |  |  |  |  |  |  |  |  |
| 1~10      |          | able for advertisement. And these 10 websites will display to the             |  |  |  |  |  |  |  |  |
|           |          | subscribers at random when the subscribers login in the Wireless              |  |  |  |  |  |  |  |  |
|           |          | Subscriber Gateway system. The input format can be                            |  |  |  |  |  |  |  |  |
|           |          | "http://www.yahoo.com". The maximum character of the URL Link # is 200.       |  |  |  |  |  |  |  |  |

Apply Click **Apply** button to save the new settings.

Click **Apply** button, the success dialog box appears. Click on **Back** to return to Advertisement URL Link setting screen.

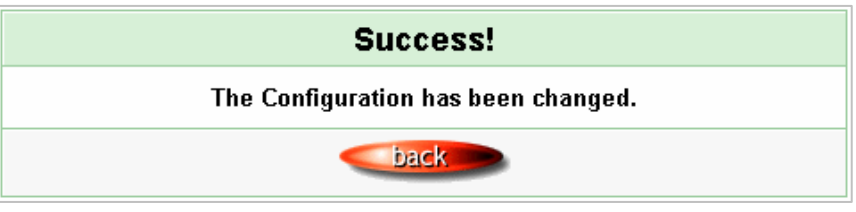

Figure 3-140 Success Dialog Box

### 3-2-16 Walled Garden

We prepare ten URL links that allows subscriber to access the specific Web pages even they didn't have a username or password. It's free trying and can use for advertisement.

| WALL GARDEN                                             |                                                                                                 |                                                    |
|---------------------------------------------------------|-------------------------------------------------------------------------------------------------|----------------------------------------------------|
| This feature allows subsc<br>provide ten URL links to u | ribers to access the specific Web pages ever<br>use for free trying and can use for advertiseme | n they didn't have a username or password. We ent. |
| Link 1                                                  | Name: Yahoo                                                                                     | Yahoo                                              |
| Link 2                                                  | Name: MSN<br>URL: WWW.msn.com                                                                   | MSN<br>www.msn.com                                 |
| Link 3                                                  | Name: Microsoft<br>URI: WWW.microsoft.com                                                       | Microsoft<br>www.microsoft.com                     |
| Link 4                                                  | Name:                                                                                           |                                                    |
| Link 5                                                  | Name: URL:                                                                                      |                                                    |
| Link 6                                                  | Name: URL:                                                                                      |                                                    |
| Link 7                                                  | Name: URL:                                                                                      |                                                    |
| Link 8                                                  | Name: URL:                                                                                      |                                                    |
| Link 9                                                  | Name: URL:                                                                                      |                                                    |
| Link 10                                                 | Name:                                                                                           |                                                    |
|                                                         |                                                                                                 | Apply                                              |

Figure 3-141 Walled Garden

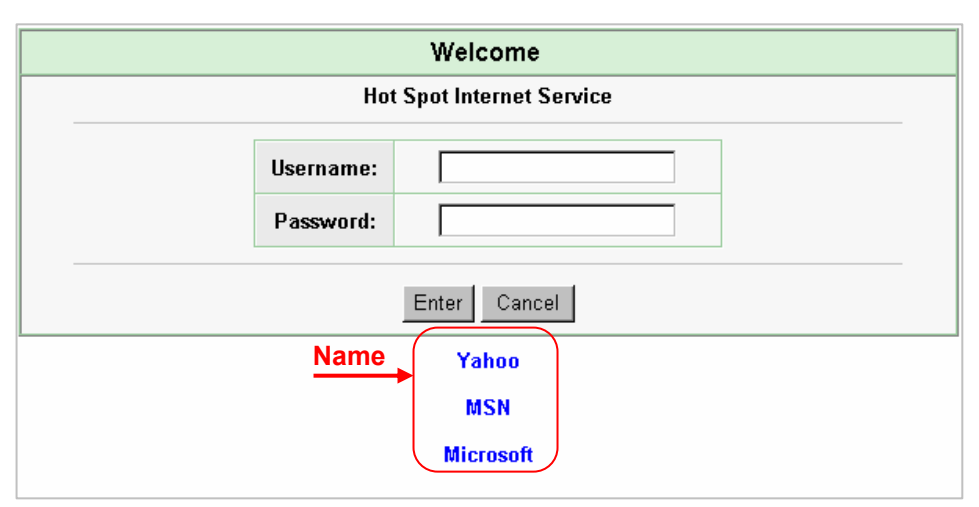

Figure 3-142 Login Page

| Item      | Description                                                                                                    |
|-----------|----------------------------------------------------------------------------------------------------|
| Link 1~10 |                                                                                                    |
| Name      | The name is allowed user to set the prompt string in user customize login page. The maximum allowed characters length is 80. |
| URL 1~10  | The input format can be "http://www.yahoo.com". The maximum character of the Link# is 200.                                   |

Click **Apply** button, the success dialog box appears. Click on **Back** to return to Walled Garden setting screen.

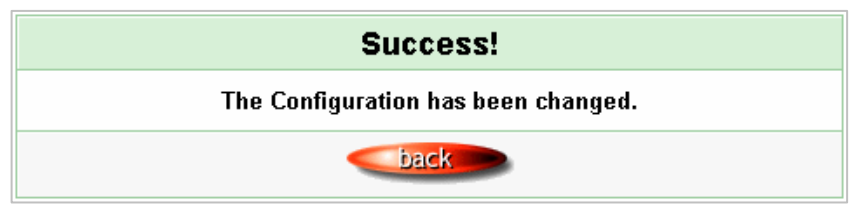

Figure 3-143 Success Dialog Box

### 3-2-17 DDNS

The DDNS service (Dynamic Domain Name Service), an IP Registry provides a public central database where information such as email addresses, host names, IP addresses etc. can be stored and retrieved. This solves the problems if your DNS server uses an IP associated with dynamic IP addresses. When the ISP assigns the Wireless Subscriber Gateway a new IP, the Wireless Subscriber Gateway must inform the DDNS server the change of this IP so that the server can update its IP-to-DNS entry. Once the IP-to-DNS table in the DDNS server is updated, the DNS name for your web server (i.e., xyz.dyndns.org) is still usable.

| DDNS  |           |                        |                                    |  |  |  |
|-------|-----------|------------------------|------------------------------------|--|--|--|
| Ford  | ce to upo | date every 1 day(s) w  | hen WAN IP address keeps no change |  |  |  |
| No.   | Active    | Settings Update Statu  | is Now                             |  |  |  |
|       |           | Status: N/A            |                                    |  |  |  |
|       |           | Service Provider       | dyndns.org (www.dyndns.org)        |  |  |  |
|       |           | Registered Host Name   | (for example: xyz.dyndns.org)      |  |  |  |
| 01    |           | Login Name             | (m.ax. 23 characters)              |  |  |  |
|       |           | Password               | (max. 23 characters)               |  |  |  |
|       |           | Email Address          | (optional)                         |  |  |  |
|       |           | U Wildcards (optional) |                                    |  |  |  |
|       |           | Status: N/A            |                                    |  |  |  |
|       |           | Service Provider       | dyndns.org (www.dyndns.org)        |  |  |  |
|       |           | Registered Host Name   | (for example: xyz.dyndns.org)      |  |  |  |
| 02    |           | Login Name             | (max. 23 characters)               |  |  |  |
|       |           | Password               | (max. 23 characters)               |  |  |  |
|       |           | Email Address          | (optional)                         |  |  |  |
|       |           | Wildcards (optional)   |                                    |  |  |  |
|       |           | Status: N/A            |                                    |  |  |  |
|       |           | Service Provider       | dyndns.org (www.dyndns.org)        |  |  |  |
|       |           | Registered Host Name   | (for example: xyz.dyndns.org)      |  |  |  |
| 03    |           | Login Name             | (m.ax. 23 characters)              |  |  |  |
|       |           | Password               | (m.ax. 23 characters)              |  |  |  |
|       |           | Email Address          | (optional)                         |  |  |  |
|       |           | Wildcards (optional)   |                                    |  |  |  |
| Apply |           |                        |                                    |  |  |  |

Figure 3-144 DDNS Setting Screen

| Item                  | Default            | Description                                                  |  |  |  |  |  |
|-----------------------|--------------------|--------------------------------------------------------------|--|--|--|--|--|
| Force to update every | 1 day              | Enter a number in the field to set the force update interval |  |  |  |  |  |
| ~day(s) when WAN IP   |                    | (in days).                                                   |  |  |  |  |  |
| address keeps no      |                    |                                                              |  |  |  |  |  |
| change                |                    |                                                              |  |  |  |  |  |
| No                    | 01~03              | The index number of a DDNS account.                          |  |  |  |  |  |
| Active                | Disable            | Click on check box, active or inactive the DDNS record.      |  |  |  |  |  |
| Update Status Now     | Click the Update S | Status Now button to do manual update.                       |  |  |  |  |  |
| Settings              | Enter the account  | information of DDNS Server.                                  |  |  |  |  |  |
| Status                | YY/MM/DD           | Display the update date, time and status. The Status area    |  |  |  |  |  |
|                       | HH:MM:SS:          | shows the update time and current state of the DDNS          |  |  |  |  |  |
|                       |                    | Client.                                                      |  |  |  |  |  |
|                       |                    | N/A—DDNS Client service not installed.                       |  |  |  |  |  |
|                       |                    | Update Successfully—DDNS Client service installed;           |  |  |  |  |  |
|                       |                    | service running.                                             |  |  |  |  |  |
|                       |                    | Update Fail—DDNS Client service installed; service not       |  |  |  |  |  |
|                       |                    | running.                                                     |  |  |  |  |  |
| Service Provider      | Dyndns.org         | Select a DDNS service provider by clicking in the list box.  |  |  |  |  |  |
|                       | (www.dyndns.org)   | Note: Before configuring the DDNS settings, you have to      |  |  |  |  |  |
|                       |                    | register a dynamic domain at one of the dynamic domain       |  |  |  |  |  |
|                       |                    | service providers' list box.                                 |  |  |  |  |  |
| Registered Host Name  | Empty              | Enter the host name of DDNS server. The maximum              |  |  |  |  |  |
|                       |                    | character of the registered host name is 100.                |  |  |  |  |  |
| Login Name            | Empty              | Enter the user name of DDNS server.                          |  |  |  |  |  |
| Password              | Empty              | Enter the user password of DDNS server.                      |  |  |  |  |  |
| Email Address         | Empty              | Enter your email address. The DDNS Server will e-mail        |  |  |  |  |  |
|                       |                    | you important information once your Internet Name has        |  |  |  |  |  |
|                       |                    | been successfully registered.                                |  |  |  |  |  |
| Wildcards (optional)  | Disable            | Enable this function to be able to use                       |  |  |  |  |  |
|                       |                    | *.mydomain.dyndns.org and not only                           |  |  |  |  |  |
|                       |                    | mydomain.dyndns.org.                                         |  |  |  |  |  |

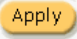

Apply Click **Apply** button to save the new settings.

Click Apply button, the success dialog box appears. Click on Back to return to DDNS setting screen.

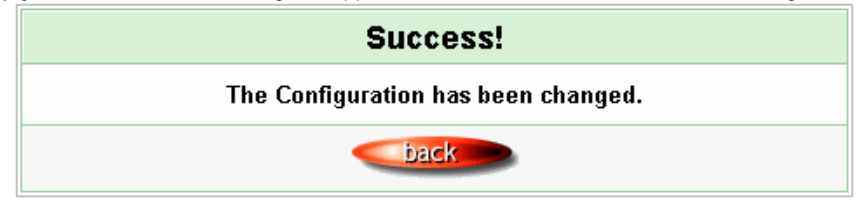

Figure 3-145 Success Dialog Box

### 3-2-18 LAN Devices

Administrator can direct remote control to LAN Devices via the Wireless Subscriber Gateway implemented the feature.

| LA   | LAN DEVICES                                   |                                              |                      |                       |                       |             |                |  |  |  |
|------|-----------------------------------------------|----------------------------------------------|----------------------|-----------------------|-----------------------|-------------|----------------|--|--|--|
| Dete | Detecting time: 5 Min(s)                      |                                              |                      |                       |                       |             |                |  |  |  |
| No.  | Device Name                                   | Virtual Port<br>(5900~5910)<br>(60001~60050) | Device<br>IP Address | Device<br>Server Port | Device<br>MAC Address | Application | Interface      |  |  |  |
| 1    | Ethernet Switch                               | 60001                                        | 192.168.100.123      | 80                    | 009008002537          | TCP 💌       | Wired 💌        |  |  |  |
| 2    |                                               | 0                                            |                      | 0                     |                       | TCP 💌       | Wired          |  |  |  |
| 3    |                                               | 0                                            |                      | 0                     |                       | TCP -       | Wired <b>•</b> |  |  |  |
| 4    |                                               | 0                                            |                      | 0                     |                       | TCP 💌       | Wireless 💌     |  |  |  |
| 5    |                                               | 0                                            |                      | 0                     |                       | TCP 💌       | Wired 💌        |  |  |  |
| 6    |                                               | 0                                            |                      | 0                     |                       | TCP 💌       | Wired 💌        |  |  |  |
| 7    |                                               | 0                                            |                      | 0                     |                       | TCP 💌       | Wired 💌        |  |  |  |
| 8    |                                               | 0                                            |                      | 0                     |                       | TCP 💌       | Wired 💌        |  |  |  |
| 9    |                                               | 0                                            |                      | 0                     |                       | TCP 💌       | Wired 💌        |  |  |  |
| 10   |                                               | 0                                            |                      | 0                     |                       | TCP 💌       | Wired 💌        |  |  |  |
| 47   |                                               | 0                                            |                      | 0                     |                       | TCP 💌       | Wired 💌        |  |  |  |
| 48   |                                               | 0                                            |                      | 0                     |                       | TCP 💌       | Wired 💌        |  |  |  |
| 49   |                                               | 0                                            |                      | 0                     |                       | TCP 💌       | Wired 💌        |  |  |  |
| 50   |                                               | 0                                            |                      | 0                     |                       | TCP 💌       | Wired 💌        |  |  |  |
| Noti | Notice: The system does not support FTP Apply |                                              |                      |                       |                       |             |                |  |  |  |

#### Figure 3-146 LAN Devices Setting Screen

| ltem             | Default | Description                                                              |
|------------------|---------|--------------------------------------------------------------------------|
| Polling Interval | 5 Min.  | The default value is 5 minutes. The Polling Interval valid range is 1 to |
|                  |         | 1440.                                                                    |

| Item               | Default | Description                                                         |
|--------------------|---------|---------------------------------------------------------------------|
| Device Name        | Empty   | The LAN device name. The maximum character of the device name       |
|                    |         | is 20.                                                              |
| Virtual Port       | 0       | The virtual port number valid range is 60001 to 60050 or 5900 to    |
|                    |         | 5910.                                                               |
| Device IP Address  | Empty   | Enter the IP address of LAN device in the format "xxx.xxx.xxx.xxx"  |
| Device Server Port | 0       | Enter the server port of LAN device.                                |
| Device MAC Address | Empty   | The MAC address of LAN device. For input the device MAC             |
|                    |         | address, please use this format such like"0050BA8D2296".            |
| Application        | ТСР     | Select one protocol type of LAN device by clicking in the list box. |
| Interface          | Wired   | Select one interface of LAN device by clicking in the list box.     |

## Delete All

Apply

Click Delete All button to delete all entries.

Click **Apply** button to save the new settings.

Note: The system does not support FTP.

### <u>3-2-19 Syslog</u>

The function allows the device to transmit event messages to your syslog server or your email address for monitoring and troubleshooting.

## • Syslog Setting

| SYSLOG                   |                       |                      |                                                                                                    |
|--------------------------|-----------------------|----------------------|----------------------------------------------------------------------------------------------------|
| Syslog                   | Log Setting           | js                   |                                                                                                    |
| ⊙ Disable ⊂ Ena          |                       | able                 |                                                                                                    |
| Send to<br>Syslog Server | 🗖 Syslog Serv         | er on LAN:           | Server IP Address: Server MAC Address:                                                                                                |
|                          | 🗖 Syslog Sen          | er on WAN:           | Server 1 IP Address: Server 2 IP Address:                                                                                             |
| ☉ Disable C Enable       |                       |                      |                                                                                                    |
| Send to Email            | Email Server:         |                      | er Domain Name: SMTP Port:<br>25<br>MTP) server needs to check my account<br>25<br>25<br>25<br>25<br>25<br>25<br>25<br>25<br>25<br>25 |
|                          | Email From:           | Name:<br>Email Addre | SS:                                                                                                    |
|                          | Email To: Email Addre |                      | ss 1:                                                                                                    |
|                          |                       |                      | Apply                                                                                                    |

| Item               | Default | Description                                                       |
|--------------------|---------|-------------------------------------------------------------------|
| Syslog             | Disable | Enables or disables the syslog server function.                   |
| Syslog on LAN      |         |                                                                   |
| Server IP Address  | Empty   | Enter syslog server's IP address. The Wireless Subscriber         |
|                    |         | Gateway will send all of its logs to the specified syslog server. |
| Server MAC Address | Empty   | Enter the syslog server's MAC address. The Wireless Subscriber    |
|                    |         | Gateway will send all of its logs to the specified syslog server. |

| Item                 | Default | Description                                                       |
|----------------------|---------|-------------------------------------------------------------------|
| Syslog on WAN        |         |                                                                   |
| Server 1 IP Address  | Empty   | Enter IP address of first syslog server.                          |
| Server 2 IP Address  | Empty   | Enter IP address of second syslog server.                         |
| Send to Email        | Disable | Enables or disables the send to e-mail function.                  |
| E-mail Server        |         |                                                                   |
| IP Address or Domain | Empty   | Enter the SMTP server IP address or domain name. The              |
| Name                 |         | maximum allowed characters length is 50.                          |
| SMTP Port            | 25      | The SMTP port allowed range is 25 or 2500 to 2599.                |
| E-mail (SMTP) Server | Disable | If your SMTP server requires authentication before accepting      |
| needs to check my    |         | e-mail, click on check box. These values (username and            |
| account              |         | password) are supplied by your network administrator, SMTP        |
|                      |         | server provider or ISP.                                           |
| Username             | Empty   | Enter the username for the SMTP server. The maximum allowed       |
|                      |         | characters length is 64.                                          |
| Password             | Empty   | Enter the password for the SMTP server                            |
| Email From           |         |                                                                   |
| Name                 | Empty   | Enter the name you would like to appear in the "message from"     |
|                      |         | field of your outgoing message. The maximum allowed               |
|                      |         | characters length is 20.                                          |
| Email Address        | Empty   | Enter your e-mail address. This is the address others will use to |
|                      |         | send email to Email Address 1/Email Address 2.                    |
| Email To             |         |                                                                   |
| Email Address 1      | Empty   | Enter your first e-mail address to receive the logs.              |
| Email Address 2      | Empty   | Enter your second e-mail address to receive the logs.             |

Click **Apply** button to save the new settings.

Click Apply button, the success dialog box appears. Click on Back to return to Syslog setting screen.

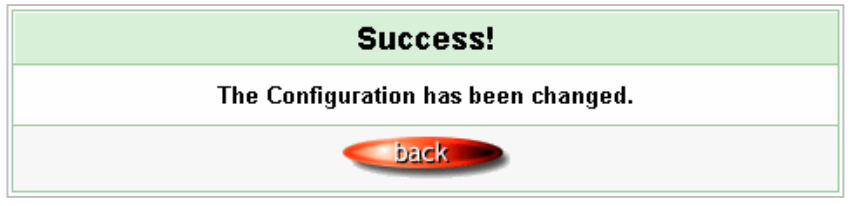

Figure 3-148 Success Dialog Box

Apply

### • Log Categories

| SYSLO               | G                               |                                     |                                                                                                    |                                           |
|---------------------|---------------------------------|-------------------------------------|----------------------------------------------------------------------------------------------------|-------------------------------------------|
| Syslog Log Settings |                                 |                                     |                                                                                                    |                                           |
| System              |                                 | ·                                   |                                                                                                    |                                           |
| Syslog              | Email                           | Syslog Name                         | Description                                                                                                    | Interval Time                             |
|                     |                                 | System Information                  | A log including the system information will be sent<br>according to specified interval time                                  | 60 minute(s)                              |
|                     |                                 | System Boot Notice                  | Once system reboots, the log will be sent                                                                                    | When system reboot                        |
|                     |                                 | System Manager Activity Information | A log will be sent if system manager<br>(Administrator, Supervisor or Account Manager)<br>login to or logout from the device | When system<br>manager login or<br>logout |
| Subscrib            | er                              |                                     |                                                                                                    |                                           |
| Syslog              | Email                           | Syslog Name                         | Description                                                                                                    | Interval Time                             |
|                     |                                 | Wireless Association Information    | A log including wireless users information will be<br>sent according to specified interval time                              | 60 minute(s)                              |
|                     |                                 | Logged-in Users                     | A login users information will be sent according to specified interval time                                                  | 60 minute(s)                              |
| Propriet            | агу Асс                         | ounting                             |                                                                                                    |                                           |
| Syslog              | Email                           | Syslog Name                         | Description                                                                                                    | Interval Time                             |
|                     |                                 | Account Created                     | A log will be sent once after an account is created                                                                          | When an account is created                |
|                     |                                 | Account Activated                   | A log will be sent once after an account is<br>activated                                                                     | When an account is activated              |
|                     |                                 | Subscriber Trace                    | A log including subscribers login/logout time will<br>be sent once after subscriber logout                                   | When subscriber<br>logout                 |
| Billing             |                                 |                                     |                                                                                                    |                                           |
| Syslog              | Email                           | Syslog Name                         | Description                                                                                                    | Interval Time                             |
|                     |                                 | Billing Log                         | A log would be sent after a billing log is created                                                                           | When log created                          |
| LAN Dev             | LAN Devices Management Category |                                     |                                                                                                    |                                           |
| Syslog              | Email                           | Syslog Name                         | Description                                                                                                    | Interval Time                             |
|                     |                                 | LAN Devices Information             | A log including current LAN Devices Status will be<br>sent according to specified interval time                              | 60 minute(s)                              |
|                     |                                 | LAN Devices Alarm                   | A log will be sent if one of the LAN Devices<br>detected result is "Fail"                                                    | When device fail                          |
|                     |                                 |                                     |                                                                                                    | Apply                                     |

### Figure 3-149 Log Settings Screen

| ltem   | Interval Time | Description                                             |
|--------|---------------|---------------------------------------------------------|
| Syslog | Disable       | Click on check box, send log information to your syslog |
|        |               | server.                                                 |
| Email  | Disable       | Click on check box, send log information to your e-mail |
|        |               | address.                                                |

| ltem                 | Interval Time | Description                                                   |
|----------------------|---------------|---------------------------------------------------------------|
| System               |               |                                                               |
| Syslog Information   | 60 minutes    | The log included system information would be sent according   |
|                      |               | to specified interval time.                                   |
|                      |               | Format:                                                       |
|                      |               | (Id, Mac Address) (System Uptime, 0 days 00h:04m:00s)         |
|                      |               | (Location Name, Location Name) (WAN, FrameTxOK,               |
|                      |               | FrameRxOK, FrameTxError, FrameRxError) (LAN,                  |
|                      |               | FrameTxOK, FrameRxOK, FrameTxError, FrameRxError)             |
|                      |               | (Wireless, FrameTxOK, FrameRxOK, FrameTxError,                |
|                      |               | FrameRxError)                                                 |
| System Boot Notice   | When System   | If device have been rebooted, the log would be sent.          |
|                      | reboot        | Format: (Id, MAC Address) (System Up)                         |
| System Manager       | When system   | A log will be sent if system manager (Administrator,          |
| Activity Information | manager login | Supervisor or Account Manager) login to or logout from the    |
|                      | or logout     | device.                                                       |
|                      |               | Format:                                                       |
|                      |               | (Id, Mac Address) (System Account Activity Information,       |
|                      |               | Username, User IP, Status)                                    |
|                      |               | Username: Administrator   Supervisor   Accounting Operator    |
|                      |               | Status: Login   Logout   Idle Time Out                        |
| Subscriber           |               |                                                               |
| Wireless Association | 60 minutes    | A log included wireless associated users information would be |
| Information          |               | sent according to specified interval time.                    |
|                      |               | Format:                                                       |
|                      |               | (Id, Mac Address) (Wireless Association Information, Number   |
|                      |               | of associated users, Start Number, End number) (Signal        |
|                      |               | strength, Signal quality, Connection speed, MAC               |
|                      |               | address)()()()                                                |

| Item                   | Interval Time | Description                                                    |
|------------------------|---------------|----------------------------------------------------------------|
| Logged-in Users        | 60 minutes    | A log included logged-in users information would be sent       |
|                        |               | according to specified interval time.                          |
|                        |               | Format:                                                        |
|                        |               | (Id, Mac Address) (Logged-in Users, Type, Number of            |
|                        |               | logged-in users, Start Number, End number) (Username,          |
|                        |               | User IP, User MAC, Interface, Login time, RxData count,        |
|                        |               | TxData count)()                                                |
|                        |               | Type: Dynamic   Super   User agreement   No Authentication     |
|                        |               | If the type of Logged-in user is Super Subscriber, Username    |
|                        |               | will be "*******".                                             |
|                        |               | If the build-in account mode is disabled, Username is          |
|                        |               | "Anonymous".                                                   |
| Proprietary Accounting | 9             |                                                                |
| Account Created        | When an       | A log would be sent if account were created.                   |
|                        | account is    | Format:                                                        |
|                        | created.      | (Id, Mac Address) (Account Create, Type, S/N, Username,        |
|                        |               | Unit, Account usage time, Billing profile information)         |
|                        |               | Type: TimeToFinish   Accumulation   PostPaid                   |
|                        |               | Billing profile information: [index, name]                     |
|                        |               | Account usage time: 00:59:59 (example)                         |
| Account Activated      | When an       | A log would be sent if account were activated.                 |
|                        | account is    | Format:                                                        |
|                        | activated     | (Id, Mac Address) (Account Activate, username, user IP, user   |
|                        |               | MAC, Interface)                                                |
| Subscriber Trace       | When          | A log including subscriber's login or logout time will be sent |
|                        | subscriber    | once after subscriber logout.                                  |
|                        | logout        | Format:                                                        |
|                        |               | (Id, MAC Address) (Subscriber Trace, Type, Event, S/N,         |
|                        |               | Username, User IP, User MAC, Interface, Login time, Logout     |
|                        |               | time, Usage Time, Time Left, RxData count, TxData count)       |
|                        |               | <b>Type</b> : TimeToFinish   Accumulation   PostPaid   Super   |
|                        |               | Event: Finished   Replenished   Logout   Idle-Timeout          |
|                        |               | Account Expired   Deleted                                      |
|                        |               | If the type of Subscriber Trace is Super, the Username will be |
|                        |               | "******", and S/N will be "*****".                             |
|                        |               | Usage time: 00:59:59 (example)                                 |

### Subscriber Trace Relationship

| Туре         | Event           | Time Left             |
|--------------|-----------------|-----------------------|
| TimeToFinish | Finished        | 00:00:00              |
| TimeToFinish | Replenished     | 00:12:00 to S/Nxxxxxx |
| TimeToFinish | Deleted         | 00:12:00              |
| Accumulation | Finished        | 00:00:00              |
| Accumulation | Replenished     | 00:12:00 to S/Nxxxxxx |
| Accumulation | Logout          | 00:48:00              |
| Accumulation | Idle-Timeout    | 00:48:00              |
| Accumulation | Deleted         | 00:48:00              |
| Accumulation | Account Expired | 00:48:00              |
| PostPaid     | Logout          | ****                  |
| PostPaid     | Idle-Timeout    | ****                  |
| PostPaid     | Deleted         | *****                 |
| PostPaid     | Finished        | *****                 |
| PostPaid     | Account Expired | ****                  |
| Super        | Idle-Timeout    | *****                 |
| Super        | Deleted         | *****                 |

| Item        | Interval Time | Description                                                      |
|-------------|---------------|------------------------------------------------------------------|
| Billing     |               |                                                                  |
| Billing Log | When log      | A log would be sent after a billing log is created.              |
|             | created       | Format:                                                          |
|             |               | (Id, MAC Address) (Billing Log, Type, S/N, Username, Billing     |
|             |               | profile information, Units, Usage time, Bill, Payment)           |
|             |               | Type: TimeToFinish   Accumulation   PostPaid                     |
|             |               | Billing profile name: [Name]                                     |
|             |               | Usage time: "00:59:59" (example)                                 |
|             |               | Billing profile information: [index, name]                       |
|             |               | Payment: Cash   Credit Card                                      |
|             |               | "Credit Card" does not support "PostPaid".                       |
|             |               | If Type is "PostPaid", the billing profile information and Units |
|             |               | will be "*".                                                     |
| Item                    | Interval Time | Description                                                   |
|-------------------------|---------------|---------------------------------------------------------------|
| LAN Devices Managemer   | nt Category   |                                                               |
| LAN Devices Information | 60 minutes    | A log including current LAN Devices Status will be sent       |
|                         |               | according to specified interval time.                         |
|                         |               | Format:                                                       |
|                         |               | (Id, MAC Address) (LAN Devices Information, Number of         |
|                         |               | devices, Start Number, End number) (Device name,              |
|                         |               | Status)()                                                     |
| LAN Devices Alarm       | When device   | A log will be sent if one of the LAN Devices detected results |
|                         | fail          | is "Fail".                                                    |
|                         |               | Format:                                                       |
|                         |               | (Id, MAC Address) (LAN Device Alarm, Device name, FAIL)       |

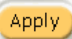

Apply Click **Apply** button to save the new settings.

Click Apply button, the success dialog box appears. Click on Back to return to Logs setting screen.

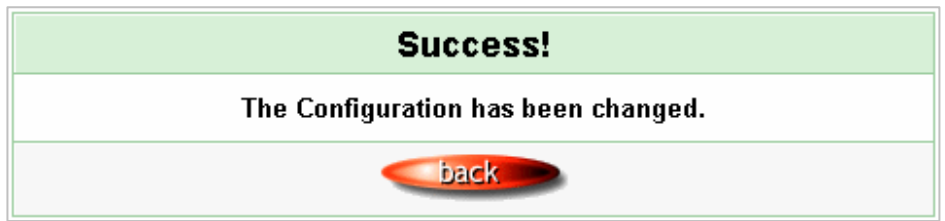

Figure 3-150 Success Dialog Box

# 3-2-20 Session Trace

Session Trace is an intelligent function to help service provider to trace every user's access behavior. When "session trace" is enable , the system will collect information such like destination IP, destination port, source IP, source MAC, source port by every user and send the collected information in text format file to specified TFTP server.

| SESSION TRACE                                                                                                    |       |
|----------------------------------------------------------------------------------------------------|-------|
| Session Trace Disable -                                                                                                    |       |
| Primary TFTP Server IP Address Secondary TFTP Server IP Address                                                                   |       |
| Send Session Trace log file every 10 minutes. (5~1440)<br>(Note: Session Trace log file will be sent also when collected 50 logs) |       |
|                                                                                                    | Apply |

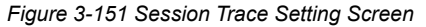

| Item                   | Default    | Description                                               |
|------------------------|------------|-----------------------------------------------------------|
| Session Trace          | Disable    | Disables or enables session trace function.               |
| Primary TFTP Server IP | Empty      | Enter the IP address of the primary TFTP server.          |
| Address                |            |                                                           |
| Secondary TFTP Server  | Empty      | Enter the IP address of the second TFTP server.           |
| IP Address             |            |                                                           |
| Send Session Trace log | 10 minutes | The field means to send the session trace log file every  |
| file every~ minutes.   |            | interval minutes. The value range is 5 to 1440 (minutes). |

### 3-2-21 Bandwidth

The function enables administrator to limit bandwidth usage on a per user basis (MAC address). That prevents users from consuming a disproportionately large amount of bandwidth so every user gets a fair share of the available bandwidth.

| BANDWIDTH                                                                                                    |
|----------------------------------------------------------------------------------------------------|
| Bandwidth Management: Disable 💌                                                                                                    |
| The function enables administrator to limit bandwidth usage on a per user basis (MAC address). That prevents users from<br>consuming a disproportionately large amount of bandwidth so every user gets a fair share of the available bandwidth. |
| Please setup the maximum Upstream/Downstream bandwidth                                                                                                    |
| Maximum Upstream 💿 64Kbps 🔽 O 64 Kbps (64~5120)                                                                                                    |
| Maximum Downstream 💿 128Kbps 🔽 C 64 Kbps (64~5120)                                                                                                    |
| Apply                                                                                                    |

Figure 3-152 Bandwidth Setting Screen

| Item               | Default | Description                                 |
|--------------------|---------|---------------------------------------------|
| Bandwidth          | Disable | Enables or disables Bandwidth Management.   |
| Maximum Upstream   | 64Kbps  | Specify the amount of upstream bandwidth.   |
| Maximum Downstream | 128Kbps | Specify the amount of downstream bandwidth. |

### 3-2-22 Secure Remote

This feature allows you to create a secure connection to a remote site or back end system with VPN PPTP Client. If "Secure Remote" is enabled, the RADIUS packet/ syslog will be transferred to this secure connection.

| SECURE REMOTE                                                                                                    |                                                                                                    |  |  |  |
|----------------------------------------------------------------------------------------------------|----------------------------------------------------------------------------------------------------|--|--|--|
| Secure Remote Disable 💌                                                                                                    | 1                                                                                                    |  |  |  |
| This feature allows you to create a secure connection to a remote site or back end system with VPN PPTP Client. When this feature is enable, the RADIUS packet/syslog will be transferred to this secure connection. |                                                                                                    |  |  |  |
| PPTP Client                                                                                                    | Auto-connect at Start-up (Always connect)  PTP Server IP address: Username: Password: Start connection  Status refresh €  VPN Tunnel: Offline Client IP: |  |  |  |
|                                                                                                    | Apply                                                                                                    |  |  |  |

Figure 3-153 Secure Remote Setting Screen

| Item             | Default                                       | Description                                                 |
|------------------|-----------------------------------------------|-------------------------------------------------------------|
| Auto-connect at  | Disable                                       | Enable the check box to automatically establish the PPTP    |
| Start-up (Always |                                               | connection.                                                 |
| connect)         |                                               |                                                             |
| PPTP Server IP   | Empty                                         | Enter the PPTP server IP address provided by your ISP.      |
| address          |                                               |                                                             |
| Username         | Empty                                         | Enter the user name provided by your ISP. The user name can |
|                  |                                               | consist of up to 80 alphanumeric characters and is case     |
|                  |                                               | sensitive.                                                  |
| Password         | Empty                                         | Enter the user password provided by your ISP. The password  |
|                  |                                               | can consist of up to 80 alphanumeric characters and is case |
|                  |                                               | sensitive.                                                  |
| Start connection |                                               | Click on Start/Stop connection button to start/stop PPTP    |
|                  |                                               | connection.                                                 |
| refresh⊕         | Click on refresh button to update the status. |                                                             |
| VPN Tunnel       | Display the status.                           |                                                             |
| Client IP        | Display the IP address.                       |                                                             |

# <u>3-2-23 SNMP</u>

The SNMP Agent Configuration screen enables you to access to your device via Simple Network Management Protocol. If you are not familiar with SNMP, please consult your Network Administrator or consult SNMP reference material. You must first enable SNMP on the SNMP Agent Configuration screen.

| SNMP          |                |                    |            |           |       |
|---------------|----------------|--------------------|------------|-----------|-------|
| SNMP: Disable | e 💌            |                    |            |           |       |
| SNMP Port:    | 161 (161       | or 16100 ~ 16199 ) |            |           |       |
| Trap Port:    | 162 ( 162      | or 16200 ~ 16299 ) |            |           |       |
| No            | Community Name | NMS Address        | Privileges | Status    |       |
| 1             | public         | ANY                | Read 💌     | Valid 💌   |       |
| 2             | private        | ANY                | Write      | Valid 💌   |       |
| 3             |                | ANY                | Read 💌     | Invalid 💌 |       |
| 4             |                | ANY                | Read 💌     | Invalid 💌 |       |
| 5             |                | ANY                | Read 💌     | Invalid 💌 |       |
|               |                |                    |            |           | Apply |

#### Figure 3-154 SNMP Setting Screen

| Item           | Default        | Description                                                          |
|----------------|----------------|----------------------------------------------------------------------|
| SNMP           | Disable        | Disables or enables the SNMP management.                             |
| SNMP Port      | 161            | If the SNMP enables, also allowed to specific the SNMP port          |
| Trap Port      | 162            | number via NAT. The allowed SNMP port numbers are 161                |
|                |                | (default), 16100-16199 and Trap port numbers are 162 (default),      |
|                |                | 16200-16299. This Port setting is useful for remote control via      |
|                |                | NAT network.                                                         |
| Configuration  |                |                                                                      |
| Community Name | public/private | Every unit with SNMP enable must be configured to recognize          |
|                |                | one or more community names up to 20 characters. The default         |
|                |                | setting for the community of entry 1 is "public" and for the entry 2 |
|                |                | is "private" and others are empty.                                   |
| NMS Address    | ANY            | The address of the NMS. The default settings for the NMS             |
|                |                | Networking are "ANY".                                                |

| Item       | Default       | Description                                                          |
|------------|---------------|----------------------------------------------------------------------|
| Privileges | Read/Write    | Choose "Read", "Write", "Trap Recipients" and "All" for different    |
|            |               | privileges. The default setting of the entry 2 is "write" and others |
|            |               | are "read".                                                          |
| Status     | Valid/Invalid | Chosen "Valid" or "Invalid". The default setting of entry 1, 2 are   |
|            |               | valid and others are invalid.                                        |

# 3-2-24 Wireless

| WIRELESS                                                                                  |                                                                                                    |
|-------------------------------------------------------------------------------------------|----------------------------------------------------------------------------------------------------|
| General Settings                                                                          | ESSID: Wireless<br>Channel:  Security:  Disable C WPA Group Key Rekeying: per 86400 seconds C Use WPA with Pre-shared Key Pre-shared Key: C Use WPA with RADIUS Server Server IP: Authentication Port: 1812 Shared Secret Key: C WEP Use Static WEP Encryption:  G 64 bit C 128 bit Mode: HEX WEP Key: C 1.000000000 C 2.000000000 C 3.000000000 C 4.000000000 Note:You have to restart the system to apply the WEP settings |
| Do not change any setting below unle<br>to restore the wireless factory default<br>Beacon | ess you make sure you understand all the meaning of setting. , You can press "DEFAULT" setting once you made setting changed to cause wireless not work                                                                                                    |
| Interval                                                                                  | (msec, range:20~999, default:100)                                                                                                    |
| RTS Threshold                                                                             | 2347 (range:1~2347, default:2347)                                                                                                    |
| Fragmentation Threshold                                                                   | 2432 (range:256~2432, default:2432, even number only)                                                                                                    |
| Preamble Type                                                                             | C Short Preamble S Long Preamble C Dynamic Preamble                                                                                                    |
| Authentication Method                                                                     | Open System ○ Shared Key ○ Both                                                                                                    |
| Default                                                                                   | Apply                                                                                                    |

Figure 3-155 Wireless Setting Screen

| Item                           | Default                             | Description                                                                                                    |  |
|--------------------------------|-------------------------------------|----------------------------------------------------------------------------------------------------|--|
| General Settings               |                                     |                                                                                                    |  |
| ESSID                          | Wireless                            | The ESSID is the unique name that is shared among all points in a wireless network. It is case sensitive and must not exceed 32 characters.                    |  |
| Channel                        | 6                                   | Select the channel ID for wireless connection.                                                                                                    |  |
| Security                       | Disable                             | Select disable to allow wireless station to communicate with<br>the device without any data encryption. Select enable to<br>enable WPA or WEP data encryption. |  |
| WPA Encryption                 | Wi-Fi Protected                     | Access Encryption                                                                                                    |  |
| Pre-shared Key                 | Empty                               | Enter a pre-shared key from 8 to 63 case sensitive ASCII characters.                                                                                           |  |
| Group Key<br>Re-Keying         | 86400 Seconds                       | Enter a number in the field to set the force re-keying interval.                                                                                               |  |
| Use WPA with<br>Pre-shared Key | Enable                              |                                                                                                    |  |
| Pre-Shared Key                 | Empty                               | Enter a pre-shared key from 8 to 63 case sensitive ASCII characters.                                                                                           |  |
| Use WPA with<br>RADIUS         | Disable                             |                                                                                                    |  |
| Server IP                      | Empty                               | Enter the RADIUS server IP address or domain name. The maximum allowed characters length is 15.                                                                |  |
| Authentication Port            | 1812                                | Enter the authentication port number. The allowed numbers are from 0 to 65535.                                                                                 |  |
| Share Secret Key               | Empty                               | Enter the RADIUS secret key                                                                                                    |  |
| WEP Encryption                 | Wired Equivalent Privacy Encryption |                                                                                                    |  |
| Encryption                     | 64 bit                              | The Wireless Subscriber Gateway supports 64-bit or 128 bit WEP encryption.                                                                                     |  |
| Mode                           | HEX                                 | Options: HEX (Hexadecimal) and ASCII (American Standard Code for Information Interchange).                                                                     |  |

| ltem                                                                                                    | Default       | Description                                                      |  |  |  |  |  |
|----------------------------------------------------------------------------------------------------|---------------|------------------------------------------------------------------|--|--|--|--|--|
|                                                                                                    |               | This selects which of the Keys the Wireless Subscriber           |  |  |  |  |  |
|                                                                                                    |               | Gateway uses when it transmits. You can change the               |  |  |  |  |  |
|                                                                                                    |               | selected encryption key every now and then to increase the       |  |  |  |  |  |
|                                                                                                    |               | security of your network.                                        |  |  |  |  |  |
|                                                                                                    |               | Note: You have to configure all WEP keys (1~4), and select       |  |  |  |  |  |
|                                                                                                    |               | one of the four WEP key.                                         |  |  |  |  |  |
| WEP Key                                                                                                    | 1             | Enter 5 characters (case sensitive) for ASCII 64-bit WEP         |  |  |  |  |  |
|                                                                                                    |               | Кеу.                                                             |  |  |  |  |  |
|                                                                                                    |               | Enter 10 characters (case sensitive) for Hex 64-bit WEP Key.     |  |  |  |  |  |
|                                                                                                    |               | Enter 13 characters (case sensitive) for ASCII 128-bit WEP       |  |  |  |  |  |
|                                                                                                    |               | Кеу.                                                             |  |  |  |  |  |
|                                                                                                    |               | Enter 26 characters (case sensitive) for Hex 128-bit WEP         |  |  |  |  |  |
|                                                                                                    |               | Кеу.                                                             |  |  |  |  |  |
| 802.1x                                                                                                    | Disable       | Enables or disables the 802.1x function.                         |  |  |  |  |  |
| <b>F</b> actor of the second second s |               | The Wireless Subscriber Gateway supports 64-bit or 128 bit       |  |  |  |  |  |
| Encryption                                                                                                    | 64 DIT        | 802.1x encryption.                                               |  |  |  |  |  |
| Re-key Time                                                                                                    | 86400 Seconds | Enter a number in the field to set the force re-keying interval. |  |  |  |  |  |
|                                                                                                    |               | Enter the RADIUS server IP address or domain name. The           |  |  |  |  |  |
| Server IP                                                                                                    | Empty         | maximum allowed characters length is 15.                         |  |  |  |  |  |
| Authoritication Dont                                                                                                    | 1010          | Enter the authentication port number. The allowed numbers        |  |  |  |  |  |
| Authentication Port                                                                                                    | 1812          | are from 0 to 65535.                                             |  |  |  |  |  |
| Share Secret Key                                                                                                    | Empty         | Enter the RADIUS secret key.                                     |  |  |  |  |  |
| Deesen Interval                                                                                                    | 200           | This value valid range is 1 to 1000 indicates the frequency      |  |  |  |  |  |
| Beacon Interval                                                                                                    | 200           | interval of the beacon.                                          |  |  |  |  |  |
|                                                                                                    |               | This value valid range is 256-2342. This setting determines      |  |  |  |  |  |
|                                                                                                    |               | the packet size at which the Wireless Subscriber Gateway         |  |  |  |  |  |
|                                                                                                    |               | issues a request to send (RTS) before sending the packet. A      |  |  |  |  |  |
| RTS Threshold                                                                                                    | 2347          | low RTS Threshold setting can be useful in areas where           |  |  |  |  |  |
|                                                                                                    | 2041          | many client devices are associating with the Wireless            |  |  |  |  |  |
|                                                                                                    |               | Subscriber Gateway, or in areas where the clients are far        |  |  |  |  |  |
|                                                                                                    |               | apart and can detect only the Wireless Subscriber Gateway        |  |  |  |  |  |
|                                                                                                    |               | and not each other.                                              |  |  |  |  |  |

| Item           | Default       | Description                                                                                                    |
|----------------|---------------|----------------------------------------------------------------------------------------------------|
| Fragmentation  | 2432          | This setting determines the size at which packets are fragmented. Enter a setting ranging from 256 to 2432 bytes. |
| Inreshold      |               | Use a low setting in areas where communication is poor or where there is a great deal of radio interference.      |
|                |               | The preamble type is a section of data at the head of a packet                                                    |
| Droomblo Tuno  | Long Droomblo | and elight devices need when sending and receiving packets                                                        |
| Freamble Type  | Long Freamble | The potting many allows you to select a long about or                                                             |
|                |               | dynamic preamble type.                                                                                            |
|                |               | Select open system, shared Key or both.                                                                           |
|                |               | Open System—Allows any device to authenticate and then                                                            |
|                |               | attempt to communicate with the Wireless Subscriber                                                               |
|                |               | Gateway. Using open authentication, any wireless device can                                                       |
|                |               | authenticate with the Wireless Subscriber Gateway, but the                                                        |
|                |               | device can only communicate if its WEP keys match the                                                             |
|                |               | Wireless Subscriber Gateway. Devices not using WEP do not                                                         |
|                |               | attempt to authenticate with a Wireless Service Gateway that                                                      |
|                |               | is using WEP.                                                                                                    |
|                |               | Shared Key—During shared key authentication, the Wireless                                                         |
|                |               | Subscriber Gateway sends an unencrypted challenge text                                                            |
| Authentication |               | string to any device attempting to communicate with the                                                           |
| Method         | Open System   | Wireless Subscriber Gateway. The device-requesting                                                                |
|                |               | authentication encrypts the challenge text and sends it back                                                      |
|                |               | to the Wireless Subscriber Gateway. If the challenge text is                                                      |
|                |               | encrypted correctly, the Wireless Subscriber Gateway allows                                                       |
|                |               | the requesting device to authenticate. Both the unencrypted                                                       |
|                |               | challenge and the encrypted challenge can be monitored,                                                           |
|                |               | however, which leaves the Wireless Subscriber Gateway                                                             |
|                |               | open to attack from an intruder who calculates the WEP key                                                        |
|                |               | by comparing the unencrypted and encrypted text strings.                                                          |
|                |               | Because of this weakness, shared key authentication can be                                                        |
|                |               | less secure than open authentication.                                                                             |
|                |               | Both—With this setting wireless stations can communicate                                                          |
|                |               | with or without data encryption.                                                                                  |

Apply Click **Apply** button to save the new settings.

Click Apply button, the restart dialog box appears. Click on Apply to restart the system.

| RESTART |                                     |  |
|---------|-------------------------------------|--|
|         | Do you want to restart the system ? |  |
|         | Apply                               |  |

Figure 3-156 Restart Dialog Box

**Default** This operation will load the default manufacturer configuration to the system. All this page (Wireless) configuration setup will be replaced by default settings.

#### 3-2-25 Account Generator

# ACCOUNT GENERATOR

| Account Generator: Enable 💌              |                                       |                    |  |  |  |
|------------------------------------------|---------------------------------------|--------------------|--|--|--|
| Socket Port:                             | 1001                                  | (1001~1005)        |  |  |  |
| Encryption:                              | ● Disable<br>O Enable<br>Secret Key : | (max.8 characters) |  |  |  |
| Ethernet Thermal<br>Printer IP Address : | 1.       192.168.2.250         2.     |                    |  |  |  |
|                                          |                                       | Apply              |  |  |  |

Figure 3-157 Account Generator Printer Setting Screen

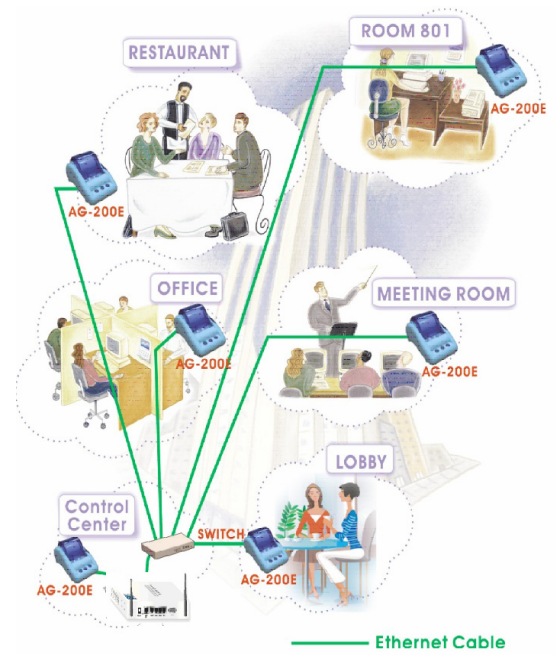

Figure 3-158 Application

# 3-3 System Status

Display Wireless Subscriber Gateway system basic status, including,

- 1. System
- 2. Account List
- 3. Account Log
- 4. Current User
- 5. DHCP Clients
- 6. Session List
- 7. LAN Devices

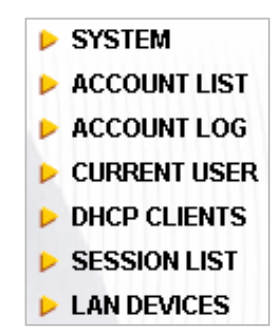

Figure 3-159 System Status Item Screen

# <u>3-3-1 System</u>

The System Information Menu displays current system basic information including the service connection message, host name, LAN, WAN, DHCP Configuration, DNS, E-mail Redirection, SSL Certificate, network traffic Information and the system firmware version number.

#### SYSTEM

| Display the detailed system i | nformation           |                    |   |
|-------------------------------|----------------------|--------------------|---|
| <u> </u>                      | Internet Connection  | ок                 |   |
| Service                       | Wireless Service     | ок                 |   |
|                               | System Name          |                    | 1 |
|                               | Domain Name          |                    | 1 |
|                               | Firmware Version     | 1.02.08            | 1 |
|                               | Wireless Version     | 1.2.8              | 1 |
| System                        | Bootrom Version      | 1.02               | 1 |
|                               | WAN MAC Address      | 00:90:0E:00:9B:CC  | 1 |
|                               | LAN MAC Address      | 00:90:0E:00:9B:CB  | 1 |
|                               | System Time          | 2005/4/28 16:48:50 | 1 |
|                               | System Up Time       | 00D:00H:22M:24S    |   |
|                               | IP Address           | 192.168.2.1        | Ī |
| LANIP                         | Subnet Mask          | 255.255.255.0      |   |
|                               | WAN Port Mode        | Static IP          | 1 |
|                               | IP Address           | 192.168.100.191    | 1 |
| WAN IP                        | Subnet Mask          | 255.255.255.0      | 1 |
|                               | Gateway IP address   | 192.168.100.254    |   |
| <b>DUC</b>                    | Primary DNS Server   | 168.95.1.1         | 1 |
| DNS                           | Secondary DNS Server |                    |   |
|                               | DHCP Status          | Server             | 1 |
| DUCD                          | Start IP Address     | 192.168.2.2        | 1 |
| DHCP                          | End IP Address:      | 192.168.2.254      | 1 |
|                               | Lease Time           | 300                |   |
|                               | ESSID                | Wireless           | Ī |
| Wireless                      | Channel              | 6                  | 1 |
|                               | Secure Mode          | Disable            | 1 |
| E-Mail                        | 192.168.100.3        |                    |   |

Figure 3-160 System Status Screen

|                      | WAN Traffic       | Tx Data: 470774<br>Rx Data: 2471580<br>Tx Error: 0<br>Rx Error: 0 |
|----------------------|-------------------|-------------------------------------------------------------------|
| Network Traffic      | LAN Traffic       | Tx Data: 4334455<br>Rx Data: 856411<br>Tx Error: 0<br>Rx Error: 0 |
|                      | Wireless Traffic  | Tx Data: 2<br>Rx Data: 0<br>Tx Error: 0<br>Rx Error: 0            |
|                      | Location          |                                                                   |
|                      | Address           |                                                                   |
|                      | City              |                                                                   |
|                      | State             |                                                                   |
|                      | Zip               |                                                                   |
| Location Information | Country           |                                                                   |
|                      | Contact Name      |                                                                   |
|                      | Contact Telephone |                                                                   |
|                      | Contact FAX       |                                                                   |
|                      | Contact Email     |                                                                   |
|                      | Country           | 00                                                                |
|                      | State             | Local State                                                       |
|                      | Local City        | Local City                                                        |
| SSL Certificate      | Organization      | Local Group                                                       |
|                      | Organization Unit | Local Host                                                        |
|                      | Common Name       | 1.1.1.1                                                           |
|                      | Email Address     | mail@1.1.1.1                                                      |

Figure 3-161 System Status Screen

# 3-3-2 Account List

You can display a list of all the account information on this device. This table includes the username, password, usage time, time created, login time, expiration time and status.

| ACCO      | ACCOUNT LIST                            |          |            |                       |                       |                       |        |  |
|-----------|-----------------------------------------|----------|------------|-----------------------|-----------------------|-----------------------|--------|--|
| List exis | List existing account's information.    |          |            |                       |                       |                       |        |  |
| S/N       | Status                                  | Username | Usage Time | Time Created          | Login Time            | Expiration Time       | Delete |  |
| 000001    | Un-used                                 | ha92hk46 | 0:30:00    | 2005/2/14<br>13:44:46 |                       | 2005/2/15<br>01:44:46 |        |  |
| 000002    | Un-used                                 | ubvnp552 | 1:00:00    | 2005/2/14<br>13:44:51 |                       | 2005/2/15<br>01:44:51 |        |  |
| 000003    | Un-used                                 | gpg×gf54 | 2:00:00    | 2005/2/14<br>13:44:54 |                       | 2005/2/15<br>01:44:54 |        |  |
| 000004    | Un-used                                 | 38b6qm57 | 2:00:00    | 2005/2/14<br>13:44:57 |                       | 2005/2/15<br>01:44:57 |        |  |
| 000005    | In-used                                 | yfp23n33 | 2:00:00    | 2005/2/14<br>13:45:03 | 2005/2/14<br>13:45:40 | 2005/2/14<br>15:45:40 |        |  |
| ₩GO       | Delete All<br>Page Revious Next > End W |          |            |                       |                       |                       |        |  |

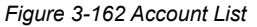

# refresh 🕀

Click on refresh button to update the account list page.

| S/N | Status | Usemame | Usage Time | Time Created | Login Time | Expiration Time |
|-----|--------|---------|------------|--------------|------------|-----------------|
|-----|--------|---------|------------|--------------|------------|-----------------|

Click the column button to sort the column in ascending/descending order.

#### Delete

Select the check boxes and click 'Delete' to delete the accounts.

#### Delete All

Delete all accounts in account list.

Note: This page will refresh automatically every 5 minutes.

# 3-3-3 Account Log

The account log shows the accounts' log information.

| ACCO      | UNT LOG                              |                       |                       |            |        |              |          |
|-----------|--------------------------------------|-----------------------|-----------------------|------------|--------|--------------|----------|
| List acco | List account's log. Export Clear Log |                       |                       |            |        |              | refresh⊕ |
| S/N       | Username                             | Time Created          | Login Time            | Usage Time | Charge | Payment Info | Status   |
| 000001    | ha92hk46                             | 2005/2/14<br>13:44:46 |                       | 0:30:00    | 1.00   | Cash         | Un-used  |
| 000002    | ubvnp552                             | 2005/2/14<br>13:44:51 |                       | 1:00:00    | 2.00   | Cash         | Un-used  |
| 000003    | gpg×gf54                             | 2005/2/14<br>13:44:54 |                       | 2:00:00    | 3.00   | Cash         | Un-used  |
| 000004    | 38b6qm57                             | 2005/2/14<br>13:44:57 |                       | 2:00:00    | 3.00   | Cash         | Un-used  |
| 000005    | yfp23n33                             | 2005/2/14<br>13:45:03 | 2005/2/14<br>13:45:40 | 2:00:00    | 3.00   | Cash         | In-used  |
| MGO       | 1 Page                               |                       |                       | 🕊 First    | Previo | us Next 🕨    | End Ħ    |

Figure 3-163 Account Log

# Export

This allow you to export the account logs to a text file format. (export.log)

Clear Log

Click on Clear Log to remove all account log entries.

refresh 🕀

Click on refresh button to update the account log page.

Usemame Time Created Login Time Usage Time Charge Status

Click the column button to sort the column in ascending/descending order.

# 3-3-4 Current User

Display the current logged-in subscribers' status. It allow service provider to disconnect any subscribers.

| List cu | List current user's information such as IP address and MAC address. |          |                 |                   |            |          |        |
|---------|---------------------------------------------------------------------|----------|-----------------|-------------------|------------|----------|--------|
| No.     | Туре                                                                | Username | IP Address      | MAC Address       |            | Disco    | nnect  |
| 1       | Dynamic                                                             | yfp23n33 | 192.168.100.192 | 00:0C:6E:56:56:6E |            | E        | ]      |
|         |                                                                     |          |                 |                   | Disconnect | Disconne | ct All |
| жGC     | D 1 Page                                                            |          |                 | 🕊 First           | Previous   | Next 🕨   | End Ħ  |

Figure 3-164 Current User List

| CL  | RRNET USE                 | ER       |                 |                   |          |        |          |
|-----|---------------------------|----------|-----------------|-------------------|----------|--------|----------|
|     |                           |          |                 |                   |          |        | refresh⊖ |
| NO. | Туре                      | Username | IP Address      | MAC               | Discor   | nnect  |          |
| 1   | Superuser                 | super    | 192.168.100.192 | 00:0C:6E:56:56:6E |          | Γ      |          |
|     | Disconnect Disconnect All |          |                 |                   |          |        |          |
| MGC | 1 V Page                  |          |                 | Ħ First           | Previous | Next 🕨 | End Ħ    |

Figure 3-165 Current User List (super account)

| CU  | RRNET USER |                 |         |              |       |          |
|-----|------------|-----------------|---------|--------------|-------|----------|
|     |            |                 |         |              |       | refresh⊖ |
| NO. | Туре       | IP Address      |         | MAC Addr     | ess   |          |
| 1   | Non_Auth   | 192.168.100.192 |         | 00:0C:6E:56: | 56:6E |          |
|     |            |                 |         |              |       |          |
| ₩GO | 1 💌 Page   |                 | 🙌 First | Previous     | Next  | 🕨 End 🗰  |

Figure 3-166 Current User List (No Authentication)

# refresh 🕀

Click on refresh button to update the current user list page.

| Туре | Username | IP Address | MAC Address |
|------|----------|------------|-------------|
|------|----------|------------|-------------|

Click the column button to sort the column in ascending/descending order.

#### Disconnect

Select the check boxes and click 'Disconnect' to disconnect accounts.

Disconnect All

Disconnect all accounts in current user list.

# 3-3-5 DHCP Clients

The DHCP client table shows the current DHCP users on the LAN.

# DHCP CLIENTS

| DHCP Client's Information, including assigned IP address and MAC address. |                   |             |  |  |
|---------------------------------------------------------------------------|-------------------|-------------|--|--|
| No.                                                                       | MAC Address       | IP Address  |  |  |
| 1                                                                         | 00:20:2D:4B:86:DE | 192.168.2.2 |  |  |
| 2                                                                         | 00:C0:CA:19:7D:58 | 192.168.2.3 |  |  |

#### Figure 3-167 Current User Screen

#### 3-3-6 Session List

The remote site administrator could monitor the real time usage status of Wireless Subscriber Gateway via this page.

| SESS                                                                                                    | SESSION LIST                               |                 |             |           |               |             |      |
|----------------------------------------------------------------------------------------------------|--------------------------------------------|-----------------|-------------|-----------|---------------|-------------|------|
| List of sessions of Network events. Incoming and outgoing packet information, including source IP address, destination IP address, and port number. |                                            |                 |             |           |               |             |      |
| ₩GO                                                                                                    | HGO 1 Page K First ( Previous Next ) End H |                 |             |           |               |             |      |
| No.                                                                                                    | TCP/UDP                                    | Client IP       | Client Port | Port Fake | Remote IP     | Remote Port | ldle |
| 1                                                                                                    | тср                                        | 192.168.100.192 | 4672        | 50013     | 207.46.106.94 | 1863        | 25   |
| 2                                                                                                    | TCP                                        | 192.168.100.192 | 4717        | 50046     | 207.46.108.47 | 1863        | 128  |
| MGO 1 Page KI First 4 Previous Next > End >                                                                                                    |                                            |                 |             |           |               |             |      |

Figure 3-168 Session List Screen

# 3-3-7 LAN Devices

You can manage all devices by clicking on device name to access device's Web-based interface.

| We detect below listed devices to check if alive every <b>5 min</b> .<br>You can manage below listed devices by clicking device name to access its Web-based UI. |                    |        |                                              |                      |                          |                       |             |           |
|----------------------------------------------------------------------------------------------------|--------------------|--------|----------------------------------------------|----------------------|--------------------------|-----------------------|-------------|-----------|
| NO.                                                                                                    | Device Name        | Status | Virtual Port<br>(5900~5910)<br>(60001~60050) | Device IP<br>Address | Device<br>Server<br>Port | Device MAC<br>Address | Application | Interface |
| 1                                                                                                    | Ethernet<br>Switch | ок     | 60001                                        | 192.168.100.123      | 80                       | 00:90:0E:00:25:37     | TCP         | Wired     |
| Lick Username: Password:                                                                                                    |                    |        |                                              |                      |                          |                       |             |           |
| Enter Clear                                                                                                    |                    |        |                                              |                      |                          |                       |             |           |
|                                                                                                    |                    |        |                                              |                      |                          |                       |             |           |
| (c) 2000-2003 All Rights Reserved.                                                                                                    |                    |        |                                              |                      |                          |                       |             |           |

Figure 3-170 Example- Ethernet Switch Management Screen

### 3-4 System Tools

This allows service provider or administrator to process Firmware upgrade, change password and

backup or restore configuration.

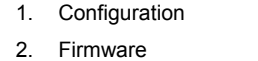

- 3. Boot Code
- 4. System Account
- 5. SSL Certificate
- 6. Ping Command
- 7. Restart
- 8. Logout

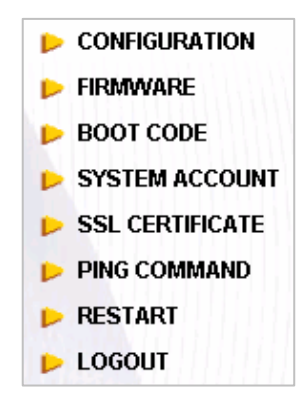

Figure 3-171 System Tools Item

# 3-4-1 Configuration

Use the Configuration item to save, restore or reset configuration parameters of the Wireless Subscriber Gateway.

| CONFIGURATION                                                                                                    |                |
|----------------------------------------------------------------------------------------------------|----------------|
| This feature can backup the system configuration from this device to your PC or restore your stored system configu<br>device. | ration to this |
| Backup                                                                                                    |                |
| Click Backup to backup the system configuration from this device to your computer or to the remote TFTP server.               |                |
| Remote TFTP Server IP Address:                                                                                                | Apply          |
| Restore                                                                                                    |                |
| To restore your stored system configuration to this device.                                                                   |                |
| Local PC File Path: Browse                                                                                                    | Apply          |
| Remote TFTP Server IP Address:                                                                                                | Apply          |
| Reset the system back to factory defaults                                                                                     |                |
| □ Keep subscriber profile                                                                                                    | Apply          |

#### Figure 3-172 Configuration Setting Screen

| Item                    | Default                                                                  | Description                                                     |  |
|-------------------------|--------------------------------------------------------------------------|-----------------------------------------------------------------|--|
| Backup                  | Click it to save the system configuration to your computer. (export.cfg) |                                                                 |  |
| Remote TFTP Server IP   | Empty                                                                    | Enter the IP address of TFTP Server.                            |  |
| Address                 |                                                                          |                                                                 |  |
| File Name               | Empty                                                                    | Enter the file name in the File Name field.                     |  |
| Restore                 | Click it to                                                              | restore your system configuration.                              |  |
| Local PC File Path      | Empty                                                                    | Enter the file pathname of the system configuration file in the |  |
|                         |                                                                          | Local PC File Path field.                                       |  |
| Remote TFTP Server IP   | Empty                                                                    | Enter the IP address of TFTP Server.                            |  |
| Address                 |                                                                          |                                                                 |  |
| File Name               | Empty                                                                    | Enter the file name in the File Name field.                     |  |
| Reset the system back   | Erase all                                                                | setting and back to factory setting.                            |  |
| to factory defaults     |                                                                          |                                                                 |  |
| Keep subscriber profile | Disable                                                                  | Click the keep subscriber profile to change all the parameters  |  |
|                         |                                                                          | into factory setting but still reserve the subscriber profiles. |  |

# 3-4-2 Firmware Upgrade

The Firmware Upgrade menu loads updated firmware to be permanent in flash ROM. The download file should be a binary file from factory; otherwise the agent will not accept it. After downloading the new firmware, the agent will automatically restart it.

#### • Manual Firmware Upgrade

| FIRMWARE                                                                                                    |                               |  |  |  |
|----------------------------------------------------------------------------------------------------|-------------------------------|--|--|--|
| Manual Firmware<br>Upgrade                                                                                   | Scheduled<br>Firmware Upgrade |  |  |  |
| To upgrade the firmware, click Browse to locate the firmware file or use remote TFTP server and click Apply. |                               |  |  |  |
| Local PC File Path Browse                                                                                    |                               |  |  |  |
| Remote TFTP Server IP Address File Name Apply                                                                |                               |  |  |  |

#### Figure 3-173 Manual Firmware Upgrade Setting Screen

| Item                       | Default                                                        | Description                                                |  |  |
|----------------------------|----------------------------------------------------------------|------------------------------------------------------------|--|--|
| This allow administrator t | o upgrade tl                                                   | he firmware via HTTP.                                      |  |  |
| Local PC File Path         | Empty                                                          | Enter the file name and location in the Local PC File Path |  |  |
|                            |                                                                | field.                                                     |  |  |
| This allows administrator  | This allows administrator use TFTP server to upgrade firmware. |                                                            |  |  |
| Remote TFTP Server IP      | Empty                                                          | Enter the IP address of TFTP Server.                       |  |  |
| Address                    |                                                                |                                                            |  |  |
| File Name                  | Empty                                                          | Enter the file name in the File Name field.                |  |  |

#### Note:

1. Before downloading the new firmware, users must save the configuration file for restore configuration parameters of the device.

2. Do not turn the power off during the upgrade process. This will damage the unit.

#### • Scheduled Firmware Upgrade

Scheduled Firmware Upgrade is a program that enables an automatic upgrade to the latest firmware version through the TFTP server.

| FIRM      | IWARE                                             |                                                                           |
|-----------|---------------------------------------------------|---------------------------------------------------------------------------|
| Manu<br>U | al Firmware Scheduled<br>Ipgrade Firmware Upgrade |                                                                           |
| This fe   | eature allows you to upgrade the sy               | stem firmware on a regular (hourly / daily / weekly) basis automatically. |
| ⊙         | Disable<br>Enable                                 |                                                                           |
|           | TFTP Server IP                                    |                                                                           |
|           | File Synchronization                              | View Sample File                                                          |
|           | Frequency                                         | © Weekly O Daily O Hourly<br>Sunday V WY Hour WIN.                        |
|           |                                                   | Apply                                                                     |

Figure 3-174 Scheduled Firmware Upgrade Setting Screen

| ltem                    | Default             | Description                                         |
|-------------------------|---------------------|-----------------------------------------------------|
| Disable/Enable          | Disables or enabl   | les the scheduled firmware upgrade function.        |
| TFTP Server IP          | Empty               | Enter the IP address of TFTP Server.                |
| File Synchronization    | Empty               | Enter the file name and location in the File        |
|                         |                     | Synchronization field.                              |
| <u>View Sample File</u> | Click the button to | o display synchronization file example.             |
| Frequency               | Weekly              | Set the firmware upgrade time. The default value is |
|                         |                     | "Weekly".                                           |

# Synchronization Check File Sample Code

Version=1.00.00 Filename=wg602.bin

Figure 3-175 Synchronization File Sample Code

Note: Do not turn the power off during the upgrade process. This will damage the unit.

Close

# 3-4-3 Boot Code

| BOOT CODE          |                                                         |
|--------------------|---------------------------------------------------------|
| To upgrade the Boo | t Code, click Browse to locate the file and click Apply |
| Local PC file Path | Browse                                                  |
|                    | Apply                                                   |

Figure 3-176 Boot Code Upgrade Setting Screen

# 3-4-4 System Account

Use the System Account screen to change the system accounts.

| SYSTEM ACCOUNT                                                       |                                                |  |  |
|----------------------------------------------------------------------|------------------------------------------------|--|--|
| Administrator Account                                                |                                                |  |  |
| Administrator can fully control this system and modify all settings. |                                                |  |  |
| Username:                                                            | admin                                          |  |  |
| Password:                                                            | *****                                          |  |  |
| Confirm:                                                             |                                                |  |  |
| Web-based Accounting Manager                                         |                                                |  |  |
| Web-based accounting manager can operate                             | e the proprietary web-based accounting system. |  |  |
| Username:                                                            | account                                        |  |  |
| Password:                                                            | ******                                         |  |  |
| Confirm:                                                             |                                                |  |  |
| Supervisor Account                                                   |                                                |  |  |
| Supervisor can only view system status and                           | change password.                               |  |  |
| Username:                                                            | supervisor                                     |  |  |
| Password:                                                            | ******                                         |  |  |
| Confirm:                                                             |                                                |  |  |
| Super Subscriber Account                                             |                                                |  |  |
| Super subscriber is a built-in subscriber acc                        | ount for system test or premium usage.         |  |  |
| Super Subscriber                                                     | Disable 💌                                      |  |  |
| Idle Time Out                                                        | 5Min(s)(1 - 1440)                              |  |  |
| Username:                                                            | super                                          |  |  |
| Password:                                                            | *****                                          |  |  |
| Confirm:                                                             |                                                |  |  |
|                                                                      | Apply                                          |  |  |

Figure 3-177 System Account Setting Screen

| ltem             | n Description                                                                          |  |
|------------------|----------------------------------------------------------------------------------------|--|
| Username         | The username can consist of up to 20 alphanumeric characters and is sensitive          |  |
| Password         | Password The password can consist of up to 20 alphanumeric characters and is sensitive |  |
| Confirm          | The password for confirmation.                                                         |  |
| Super Subscriber | Disables or enables the super account function.                                        |  |
| Idle Time Out    | The user idle time out valid is 1 to 1440 minutes. If the idle time out is set as 5    |  |
|                  | minutes, it means if the account doesn't send packet in 5 minutes, the account         |  |
|                  | will logout automatically.                                                             |  |

# • Administrator Account

Step 1: Start your Web browser and enter the factory default IP address **192.168.2.1** in your browser's location box. Press Enter.

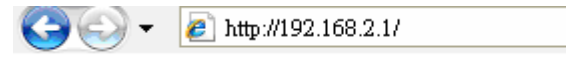

Figure 3-178 Web Browser Location Field (Factory Default)

Step 2: The Wireless Subscriber Gateway configuration main menu will appear. Enter **admin** (default) as the Username and **smcadmin** (default) as the password and click **Login**. If you are first time setting the system, the wizard setup screen will appear

| SMCC.<br>Networks |                                                                  |                                       |
|-------------------|------------------------------------------------------------------|---------------------------------------|
|                   | SMCWHSG14-G<br>Username : admin<br>Password :                    | Username: admin<br>Password: smcadmin |
|                   | Login Reset Best View with Microsoft Internet Explorer 5.0 above |                                       |

Figure 3-179 Administrator Account Login Screen (First Time)

#### System Quick View

| System                            |                                       |                                   | refresh∂                 |
|-----------------------------------|---------------------------------------|-----------------------------------|--------------------------|
| System/Host Name                  |                                       | Firmware Version                  | 1.00.04                  |
| Location Name                     |                                       | Domain Name                       |                          |
| System Time                       | 2004/7/2 16:08:58                     | System Up Time                    | 00D:00H:01M:11S          |
| WAN MAC address                   | 00:90:0E:00:60:C1                     | LAN MAC address                   | 00:90:0E:00:60:C0        |
| Network                           |                                       |                                   |                          |
| WAN Status                        | Not Established                       | WAN Type                          | DHCP Client              |
| WAN IP Address<br>WAN Subnet Mask | None<br>None                          | LAN IP Address<br>LAN Subnet Mask | 192.168.2.1<br>255.0.0.0 |
| Default Gateway                   | None                                  | DNS                               |                          |
| Wireless                          |                                       |                                   |                          |
| Wireless Service                  | ок                                    | ESSID                             | SMC                      |
| Wireless Channel                  | 6                                     | Secure Mode                       | Disable                  |
| Traffic                           |                                       |                                   |                          |
| WAN                               | TxData:10 RxData:0 TxError:0 RxError: | 0                                 |                          |
| LAN                               | TxData:83 RxData:77 TxError:0 RxErro  | r:0                               |                          |
| Wireless                          | TxData:2 RxData:0 TxError:0 RxError:0 | 1                                 |                          |
|                                   |                                       |                                   | refresh++                |
|                                   |                                       |                                   |                          |
|                                   | Best View with Microsoft I            | nternet Explorer 5.0 above        |                          |

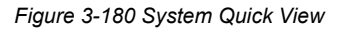

# • Web-Based Accounting Manager

Step 1: Start your Web browser and enter the factory default IP address 192.168.2.1 in your browser's

location box. Press Enter.

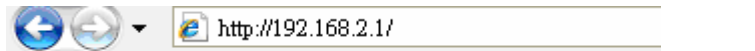

Figure 3-181 Web Browser Location Field (Factory Default)

Step 2: The Wireless Subscriber Gateway configuration main menu will appear. Enter **account** as the password and click **Login** 

Username and **account** as the password and click **Login** 

Figure 3-182 Web-Based Accounting Manager Login Screen

| SMC        | WHSG14-G Username: account |
|------------|----------------------------|
| Username : | account Password: account  |
| Password : | •••••                      |
| V          | ersion 1.00.01a            |
| Login      | Reset                      |

Step 3: After a valid user name and password have been provided, the account Generator Panel homepage will appear.

| Accou  | nt Generator Panel                                                                                         |
|--------|----------------------------------------------------------------------------------------------------|
|        | Please choose one button from the following selections           30 minutes         1 hour         2 hours |
| Logout | View Account Lis                                                                                           |

Figure 3-183 Account Generator Panel

#### Supervisor Account

Step 1: Start your Web browser and enter the factory default IP address **192.168.2.1** in your browser's location box. Press Enter.

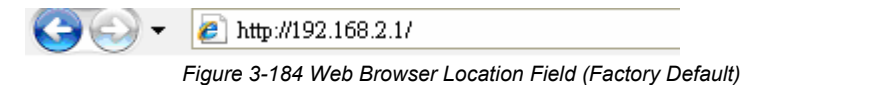

Step 2: The Wireless Subscriber Gateway configuration main menu will appear. Enter **supervisor** as the Username and **supervisor** as the password and click **Login**.

| SMCVVHSG14-G          | Username: supervisor |
|-----------------------|----------------------|
| Username : supervisor | Password: supervisor |
| Password :            |                      |
| <br>Version 1.00.01a  |                      |
|                       |                      |

Figure 3-185 Supervisor Account Login Screen

Step 3: After a valid user name and password have been provided, the Wireless Subscriber Gateway configuration homepage will appear.

|                                   | Syste             | n Nicish Kitas                    |                          |
|-----------------------------------|-------------------|-----------------------------------|--------------------------|
| System                            |                   | Disable                           | refresh                  |
| System/Host Name                  |                   | Firmware Version                  | 1.07.06                  |
| Location Name                     |                   | Domain Name                       |                          |
| System Time                       | 2004/7/2 16:08:58 | System Up Time                    | 00D:00H:01M:11S          |
| WAN MAC address                   | 00:90:0E:00:60:C1 | LAN MAC address                   | 00:90:0E:00:60:C0        |
| Network                           |                   |                                   |                          |
| WAN Status                        | Not Established   | WAN Type                          | DHCP Client              |
| WAN IP Address<br>WAN Subnet Mask | None<br>None      | LAN IP Address<br>LAN Subnet Mask | 192.168.2.1<br>255.0.0.0 |
| Default Gateway                   | None              | DNS                               |                          |
| Wireless                          |                   |                                   |                          |
| Wireless Service                  | ок                | ESSID                             | SMC                      |
| Wireless Channel                  | 6                 | Secure Mode                       | Disable                  |
| Traffic                           |                   |                                   |                          |
|                                   |                   |                                   |                          |

Figure 3-186 System Status Screen

#### • Super Subscriber Account

Start your Web Browser; a subscriber login page will appear. Enter **super** as the Username and **super** as the password and click **Enter**, you can use Internet now.

| SMC                      | WHSG14-G        | Username: super |
|--------------------------|-----------------|-----------------|
| Username :<br>Password : | super           | Password: super |
| Ve                       | ersion 1.00.01a |                 |
| Login                    | Reset           |                 |

Figure 3-187 Subscriber Login Page

#### 3-4-5 SSL Certificate

The function allows you to download the registered CA certificate into the Wireless Subscriber Gateway.

| SSL CERTIFICATE                    |                                                   |
|------------------------------------|---------------------------------------------------|
| This feature allows you to downloa | d the registered CA certificate into this device. |
| Password for Private Key:          |                                                   |
| Certificate File:                  | Browse.                                           |
| Private Key File:                  | Browse                                            |
|                                    | Apply                                             |
| Figure 3                           | 188 SSL Certificate Download Setting Screen       |

Note: The password field must the same as the CA's registered password.

# 3-4-6 Pin Command

The Ping function can check the Wireless Subscriber Gateway networking connective or not.

| PING                                                                                                    |  |
|----------------------------------------------------------------------------------------------------|--|
| This feature allows you to execute ping command.                                                                                                    |  |
| www.hinet.net Ping Clear                                                                                                    |  |
| Pinging www.hinet.net [61.219.38.89] with 32 bytes of data:<br>Reply from: 61.219.38.89: bytes=32 time=90ms TTL=246<br>Reply from: 61.219.38.89: bytes=32 time=30ms TTL=246<br>Reply from: 61.219.38.89: bytes=32 time=40ms TTL=246<br>Reply from: 61.219.38.89: bytes=32 time=30ms TTL=246 |  |

Figure 3-189 Ping Command Screen

| Item      | Description                           |
|-----------|---------------------------------------|
| IP or URL | Enter the IP address or the URL link. |

#### 3-4-7 Restart

If your Wireless Subscriber Gateway is not operating correctly, you can choose this option to display the restart Wireless Subscriber Gateway screen. Clicking the apply button restart the Wireless Subscriber Gateway, with all of your settings remaining intact.

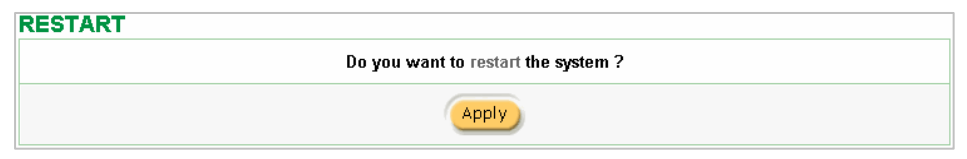

Figure 3-190 Restart Screen

#### 3-4-8 Logout

If you would like to leave the configuration page, please click apply to exit.

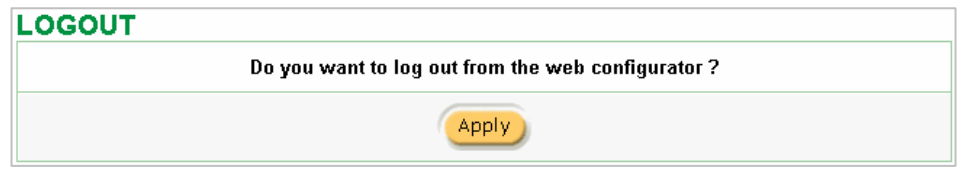

Figure 3-191 Logout Screen

# **Appendix A Signal Connection Arrangements**

#### **RJ-45 Ethernet Port**

The Wireless Subscriber Gateway RJ-45 Ethernet port can connect to any networking devices that use a standard LAN interface, such as a Hub/Switch Hub or Router. Use unshielded twisted-pair (UTP) or shield twisted-pair (STP) cable to connect the networking device to the RJ-45 Ethernet port.

Depending on the type of connection, 10Mbps or 100Mbps, use the following Ethernet cable, as prescribed.

10Mbps: Use EIA/TIA-568-100-Category 3, 4 or 5 cable.

100Mbps: Use EIA/TIA-568-100-Category 5 cable.

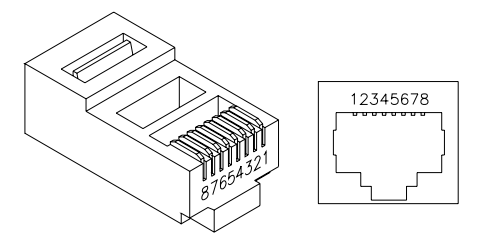

Figure A-1 RJ-45 Connector and Cable Pins

**Note:** To prevent loss of signal, make sure that the length of any twisted-pair connection does not exceed 100 meters.

#### FCC Regulatory Statement

Part 15-Class B compliant device

This device complies with Part 15 of the FCC Rules. Operation is subject to the following conditions:

- 1. This device may not cause harmful interference, and
- This device must accept any interference received, including that which may cause undesired operation.

This equipment has been test and found to comply with the limits for a computing device, pursuant to Part 15 of the FCC Rules. These limits are designed to provide reasonable protection against harmful interference when the equipment is operated in a commercial environment. This equipment generates, uses, and can radiate radio frequency energy and, if not installed and used in accordance with the instructions, may cause harmful interference to radio communications. However, there is no guarantee that interference will not occur in a particular installation. If this equipment does cause harmful interference to radio or television reception, which can be determined by turning the equipment off and on, the user is encouraged to try to correct the interference by one or more of the following measures:

- 1. Reorient or relocate the receiving antenna.
- 2. Increase the separation between the equipment and receiver.
- 3. The equipment and the receiver should be connected the outlets on separate circuits.
- 4. Consult the dealer or an experienced radio/television technician for help.

Changes or modification not expressly approved be the party responsible for compliance could void the user's authority to operate the equipment.

Corporate Headquarters SMC Networks, Inc. 20 Mason Irvine, CA 92618

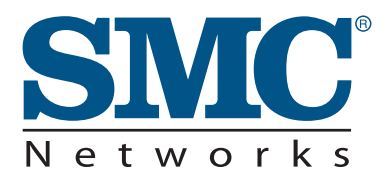

TECHNICAL SUPPORTFrom U.S.A. and Canada (24 hours a day, 7 days a week)Phn: 800-SMC-4-YOU / 949-679-8000Fax: 949-502-3400ENGLISHTechnical Support information available at www.smc.comFRENCHInformations Support Technique sur www.smc.comDEUTSCHTechnischer Support und weitere Information unter www.smc.comSPANISHEn www.smc.com Ud. podrá encontrar la información relativa a<br/>servicios de soporte técnicoDUTCHTechnische ondersteuningsinformatie beschikbaar op www.smc.com

PORTUGUES Informações sobre Suporte Técnico em www.smc.com

SWEDISH Information om Teknisk Support finns tillgängligt på www.smc.com

INTERNET E-mail address: techsupport@smc.com

Driver updates http://www.smc.com/index.cfm?action=tech\_support\_drivers\_downloads

World Wide Web http://www.smc.com/

# SMCWHSG14-G